# **User Guide**

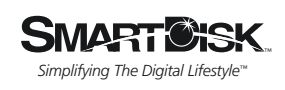

Guide de l'utilisateur Benutzerhandbuch Guida per l'utente Manual del usuario Handleiding

# **FlashTrax**<sup>®</sup>

ALL EXPLOSION AND A

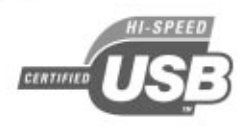

| Introducing FlashTrax                         | 1  |
|-----------------------------------------------|----|
| What Is FlashTrax?                            | 1  |
| What Can I Do With FlashTrax?                 | 1  |
| About This Manual                             | 1  |
| Unpacking FlashTrax                           | 2  |
| FlashTrax Controls and Components             | 3  |
| Powering FlashTrax                            | 4  |
|                                               |    |
| FlashTrax Tutorial                            | 6  |
| Before You Begin                              | 6  |
| Setting the Date                              | 6  |
| Previewing Pictures on Your FlashTrax         | 8  |
| Playing MP3 Music on Your FlashTrax           | 9  |
| Automatically Copying Media To Your FlashTrax | 11 |
| Downloading Pictures to Your Computer         | 12 |
| Where to Go From Here                         | 13 |
|                                               |    |
| Advanced Features                             | 14 |
| Viewing Images on a TV                        | 14 |
| Connecting to a Computer                      | 14 |
| Automatic Copying: Advanced Features          | 15 |
| File Explorer: Advanced Features              | 15 |
| Photo Viewer: Advanced Features               | 17 |
| Music Player: Advanced Features               | 18 |
| Viewing Video Files                           | 19 |
| Advanced Setup                                | 20 |
|                                               |    |
| Appendix                                      | 22 |
| Specifications                                | 22 |
| Getting Help                                  | 23 |
| Registering Your SmartDisk Product            | 23 |
| Warranty Terms                                | 23 |
| Copyright Statement                           | 24 |
| FCC Compliance                                | 24 |
|                                               |    |

F Guide de l'utilisateur p. 25
D Benutzerhandbuch p. 50
I Guida per l'utente p. 75
E Manual del usuario p. 99
NL Handleiding p. 125

# Introducing FlashTrax

# What Is FlashTrax?

FlashTrax is an innovative handheld device that allows you to expand the use of your digital camera and multimedia files. With simple controls and easy on-screen display, FlashTrax allows you to store, view, and play all sorts of media files, all in one palm-size, portable device.

# What Can I Do With FlashTrax?

#### Transfer digital pictures from flash memory cards to FlashTrax

Why carry piles of flash media with you? When you've filled up your media card, just copy it to FlashTrax, erase it, and keep on shooting! When you're done, just connect FlashTrax to your computer to view, print, or store your pictures.

#### View pictures on the 3.5" color LCD or TV

With its large, vibrant screen, FlashTrax is great for previewing your digital images or sharing them with the world. Whether you're spot-checking on the site of your latest shoot or sharing your photo album with friends and family, FlashTrax has everything you need.

#### Listen to MP3 music

With its massive storage capacity, FlashTrax has more than enough space to take your entire MP3 collection with you on the road. The convenient MP3 control panel on the side makes it incredibly easy to enjoy your music anywhere.

#### Transfer files to your computer

Unlike other devices that require custom drivers or complex interface software, FlashTrax was designed to be as friendly with your computer as possible – just plug it in and use it like a USB 2.0 hard disk! You can even use your FlashTrax to transfer data between computers.

# **About This Manual**

This manual begins with a brief overview of your FlashTrax that introduces the major controls and components and helps you to unpack and set up. The next section is a tutorial that will walk you step-by-step through the basics of FlashTrax. After the tutorial is a more detailed reference section that gives an in-depth explanation of all of the features of FlashTrax.

SmartDisk recommends that you read all the way through the tutorial, following along with your FlashTrax. After completing the tutorial, you can continue reading about the advanced features, or just jump right in and start using your FlashTrax.

If you have any trouble during the tutorial, refer to the **Getting Help** section later in this manual.

# **Unpacking FlashTrax**

Take a moment to review the items that came with your FlashTrax. All of these items should be present in your box.

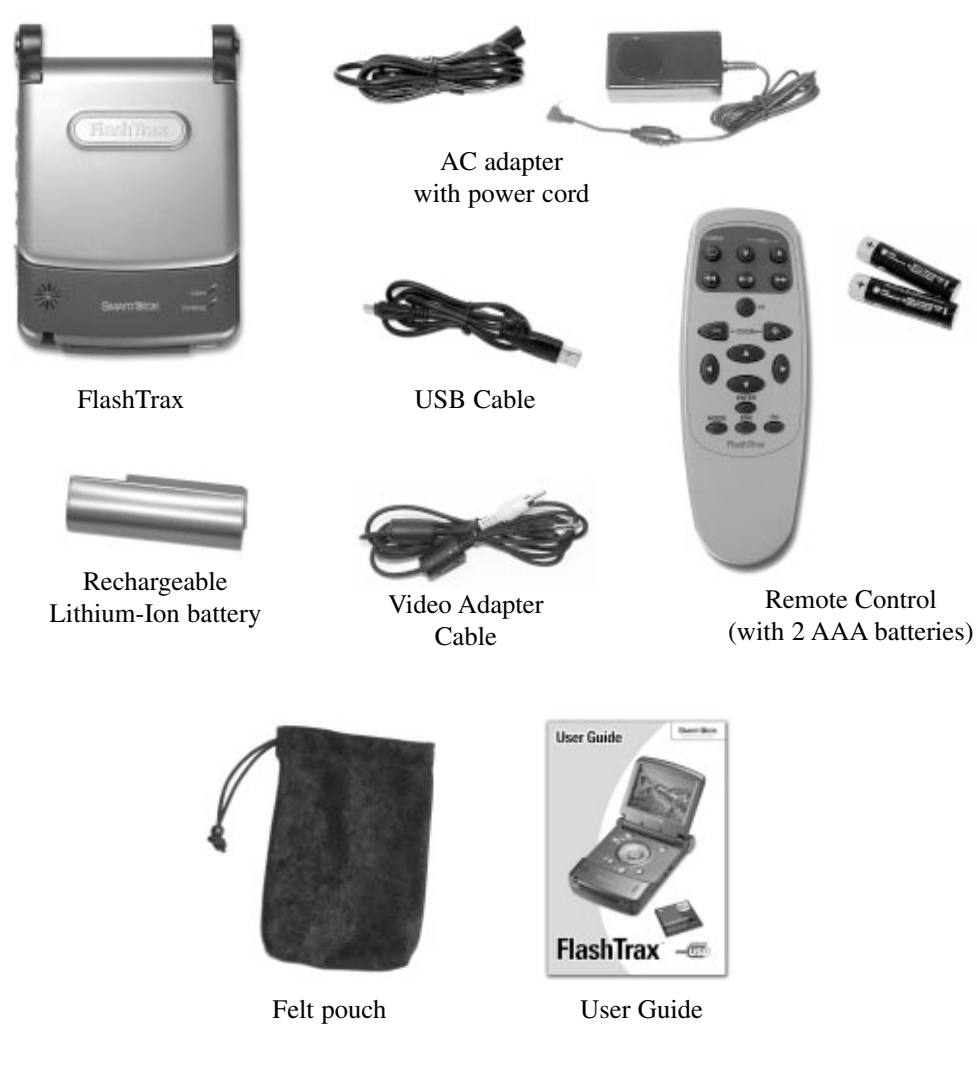

If any of these items are missing from your FlashTrax package, see the **Getting Help** section later in this manual for how to contact SmartDisk Technical Support.

A plastic shield has been affixed to the screen of your FlashTrax to protect it during shipment. Before using your FlashTrax for the first time, please peel away and discard this shield.

Now would be a good time to register your FlashTrax with SmartDisk. Registered users will be notified of future updates which may add new features and capabilities to your FlashTrax. See **Registering Your SmartDisk Product** later in this guide.

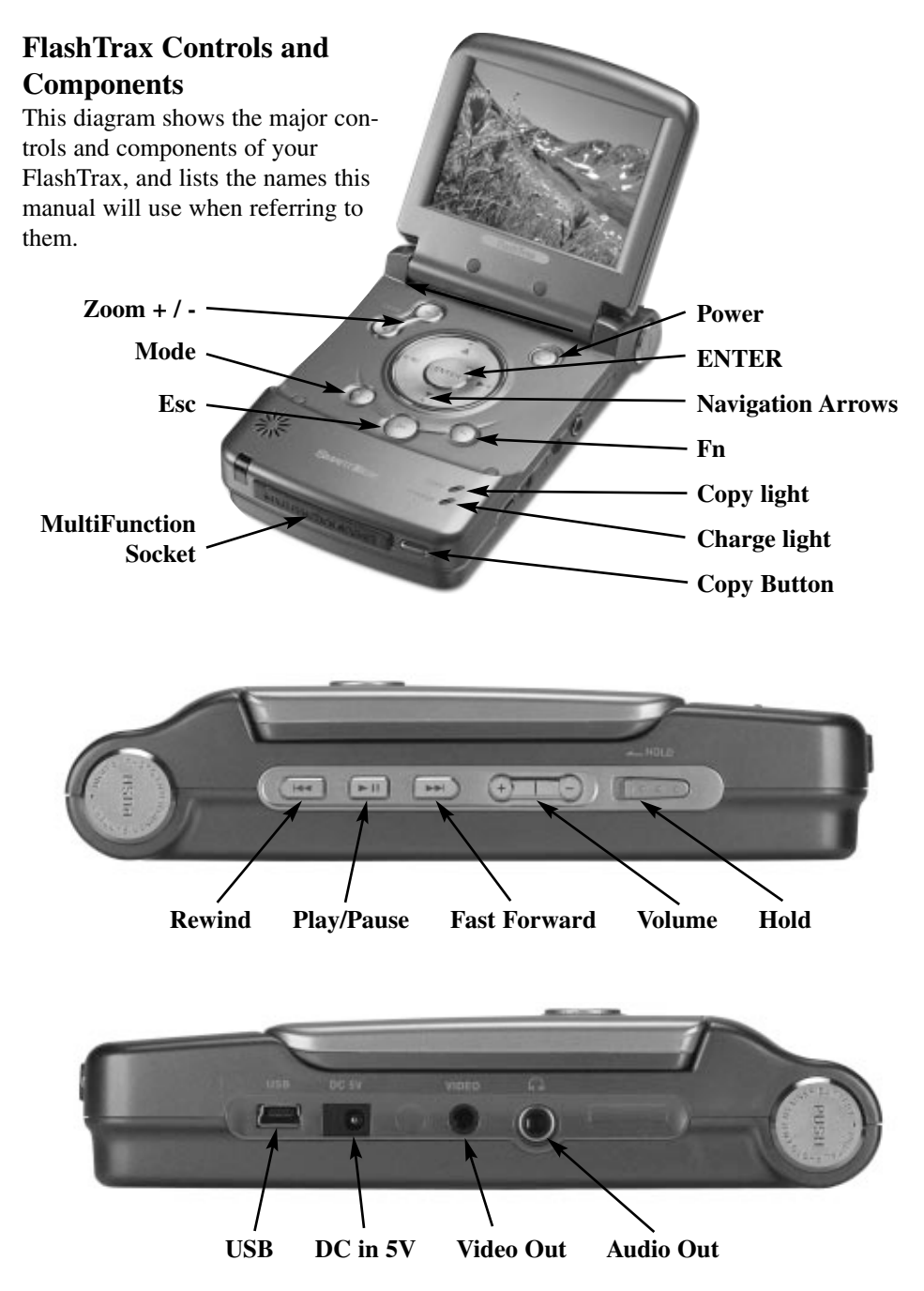

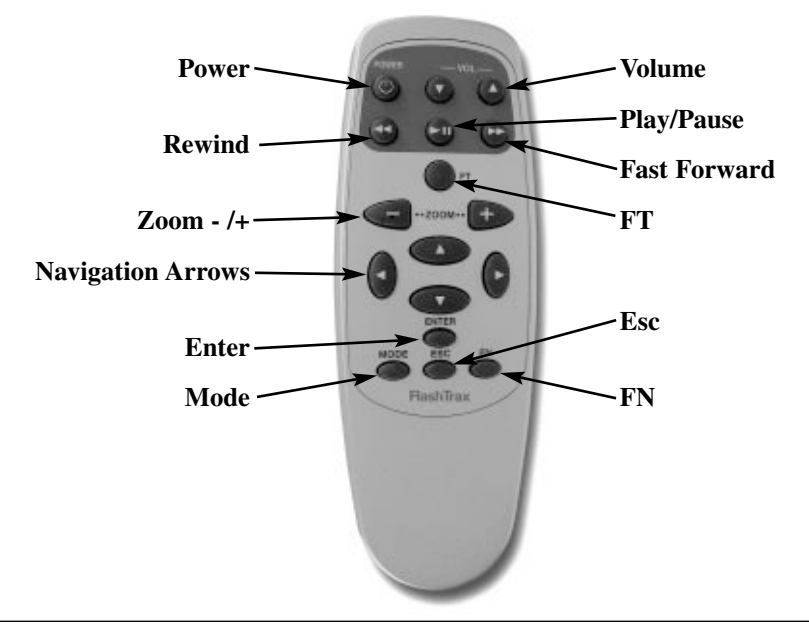

 $\triangle$ 

Note: Your FlashTrax contains a hard disk drive. Like all hard drives, the drive in your FlashTrax is sensitive to vibrations and shock; avoid dropping your FlashTrax or moving it violently, especially while it is operating. Failure to respect these precautions may result in damage to your FlashTrax or loss of data.

# **Powering FlashTrax**

Your FlashTrax draws power either from the included AC Power Adapter or from its custom lithium-ion battery pack. To load the battery onto your FlashTrax, slide it in from the top of the unit until it clicks into place. If you later wish to remove the battery, push in on the two release buttons simultaneously and pull the battery out.

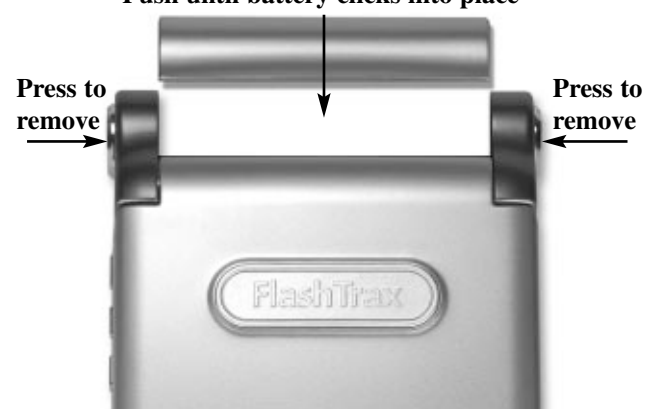

#### Push until battery clicks into place

Your battery was fully charged before it left the factory, but it may have lost some charge during shipping. SmartDisk recommends that you charge the battery before you begin using it. To allow your FlashTrax to begin charging the battery, connect the small end of the AC Power Adapter to the power jack on the right side of your FlashTrax and plug the other end into any standard electrical outlet.

When your FlashTrax is plugged in, the **CHARGE** light on the front of the unit will be lit. When the light is red, your FlashTrax is charging the battery. When the light is green, your FlashTrax has finished charging. You can continue to use your FlashTrax normally while it is charging.

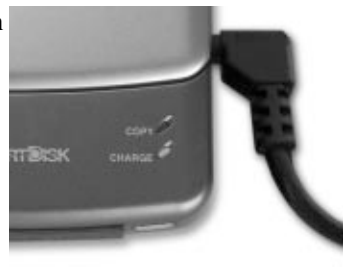

# FlashTrax Tutorial

# **Before You Begin**

Before starting the tutorial, we need to make sure your FlashTrax has power. Insert the battery and connect the AC Power Adapter as described in the previous section. Now that your FlashTrax is charging, it's time to start the tutorial.

# Setting the Date

The first thing we're going to do is set the clock on your FlashTrax. This will give you a chance to see how the FlashTrax interface works – don't worry, we'll get to the exciting part soon enough.

It's important to keep the date set correctly on your FlashTrax because automatic copies are labeled based on the current date. See **Automatic Copying: Advanced Features** later on in this manual for more information.

#### 1. Power on

Flip open the screen on your FlashTrax, then push and hold the **POWER** button for about three seconds. The screen will light up and display the SmartDisk logo for a moment. In a few seconds you'll be looking at the **File Explorer.** 

#### 2. Enter Setup Mode

We'll come back to the File Explorer in a moment, but right now we're going to enter **Setup Mode**. Just push once on the **Mode** button on your FlashTrax, and the **Mode Selection Window** will appear.

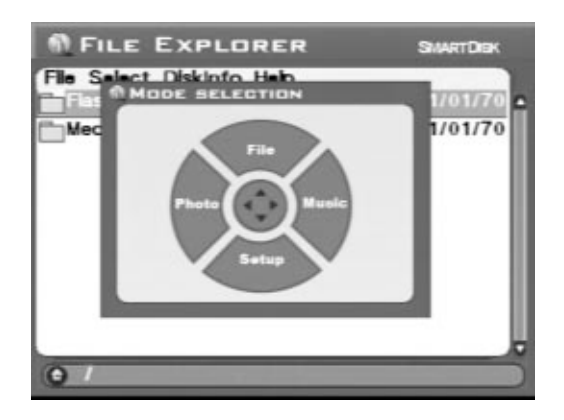

Push the **Down** arrow on your FlashTrax once to enter **Setup Mode**.

#### 3. Enter System Setup

You'll notice at the top of your screen are a variety of labeled boxes. Each box represents a single aspect of your FlashTrax' configuration.

| System                | Power      | Tin        | ner        | LCD/TV              |
|-----------------------|------------|------------|------------|---------------------|
| Photo                 | Music Play | For        | mat        | Default             |
| Langua                | ge         |            | ENG        | 5                   |
| System Program Update |            | Update Now |            |                     |
| Battery Life          |            | 95%        |            |                     |
| Date                  |            |            | 200<br>Wed | 3/03/19<br>15:03:28 |

Push the **Right** arrow on the directional pad once. You'll notice that **System**, which had been highlighted in orange, is now gray like the other boxes, and that **Power** is now selected in orange. Push **Down**, and notice how the selection changes again. Now push **Left** and then **Up** – the selection should be back on **System** again.

Now push Enter - the first item of the System tab should now be highlighted in blue.

#### 4. Set the Date

Your FlashTrax display should now look something like this:

| System<br>Photo | Power<br>Music Play | Form | nat        | LCD/TV<br>Default   |
|-----------------|---------------------|------|------------|---------------------|
| Langua          | ge                  |      | ENG        | 5                   |
| System          | Program Upd         | ate  | Upd        | ate Now             |
| Battery         | Life                |      | 95%        | •                   |
| Date            |                     |      | 200<br>Wed | 3/03/19<br>15:03:48 |

Notice how the **Language** setting box is highlighted in blue, and the language itself is highlighted in gray. Push **Down** once, and the **Update Now** button should be highlighted. Push **Down** twice more.

Now the **Date** setting box is highlighted in blue, and the first part of the date is selected in gray. Push **Right** once – notice how the selected part of the date changes? Push **Right** and **Left** until this part of the date is set correctly, and then push **Down** to move on to the next part of the date.

Keep adjusting items with Left and Right and advancing with Down until you've set the entire date.

#### 5. Exit Setup

Now that the date is set correctly, push the **Esc** button to finish editing, and then push **Esc** once more to exit **Setup Mode**.

# **Previewing Pictures on Your FlashTrax**

Your FlashTrax contains some sample files to help with this tutorial. This section will walk you through viewing these pictures, and show you how to zoom in on them, pan around, and rotate them. Let's take a look!

#### 1. Enter Photo Viewer Mode

We'll start out by looking at some sample photographs. Push the **Mode** button to view the **Mode Selection Window**, and push Left to enter **Photo Viewer Mode**.

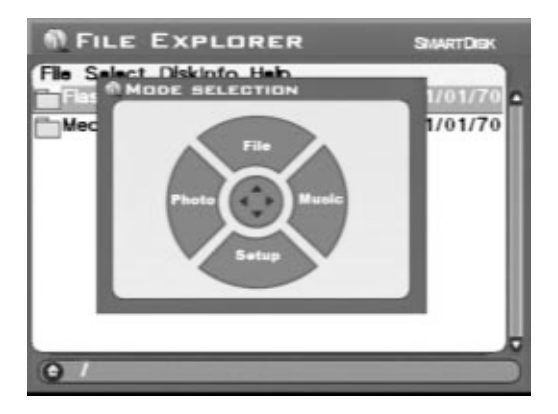

**Photo Viewer Mode** allows you to browse the digital pictures on your FlashTrax. When you view the contents of a folder in **Photo Viewer Mode**, you will see only the image files.

#### 2. Browse to the Tutorial Folder

Right now you should see a list with two items, one representing the internal storage of your FlashTrax (labeled **FlashTrax**) and one representing the MultiFunction Socket on the front of your FlashTrax (labeled **Media Card**). The tutorial files are stored on your FlashTrax, so push **Up** or **Down** until **FlashTrax** is highlighted, and then push **ENTER**.

Now you're looking at the contents of your FlashTrax. Push **Up** or **Down** until the **Tutorial** folder is selected, and push **ENTER** again.

#### 3. View the Thumbnails

Now you're looking at the contents of the Tutorial folder. Notice it contains several digital pictures in the JPEG format. (It also contains several MP3 music files, but those aren't displayed in **Photo Viewer Mode**.) As you push **Up** and **Down** to select different items, note how the status information on the left side of the screen changes to reflect your selection.

| 1 PH                                  | OTO VIEWER                                                                                                    | SMARTDISK            |
|---------------------------------------|----------------------------------------------------------------------------------------------------|----------------------|
| Slide Fil                             | Birthday.jpg                                                                                                    | On<br>819K           |
| Rich                                  | Sector Sector Secto | 1,12M<br>679K        |
| No Date                               | n Rotate,jpg<br>Skling,jpg<br>Sunset ipg                                                                                                    | 147K<br>704K<br>891K |
| H: 2197<br>V: 1604<br>No f/s<br>Info, | jo Zoom, jpg                                                                                                    | 69K                  |
| (e) /hdd                              | l/Tutorial/                                                                                                    |                      |

#### 4. View a Picture

Highlight one of the pictures and push **ENTER**. In a moment, the image will appear at full size on your FlashTrax screen. Try pushing **Right** or **Left** to browse through the images in the Tutorial folder.

#### 5. Rotate a Picture

You'll notice that one of the sample images is upside down. While viewing this picture, push the **Mode** button twice to turn the image right side up. Push **Mode** two more times to put the image back upside down.

#### 6. Zoom a Picture

Another one of the images has a tiny box in the middle of a field of white. Push the **Zoom+** button a few times to get a better look. While you're zoomed in, you can pan around the image by pushing **Up**, **Down**, **Left**, or **Right**. You can zoom back out with the **Zoom-** button.

When you're done experimenting with these features, push Esc to return to the browser.

#### Playing MP3 Music on Your FlashTrax

The Tutorial folder also contains a few sample MP3 files. Let's give them a listen!

#### 1. Enter Music Player Mode

The first step is to enter **Music Player Mode**. Push the **Mode** button to view the **Mode Selection Window**, and push **Right** to enter **Music Player Mode**. While your FlashTrax is in **Music Player Mode**, only sound and music files will be displayed.

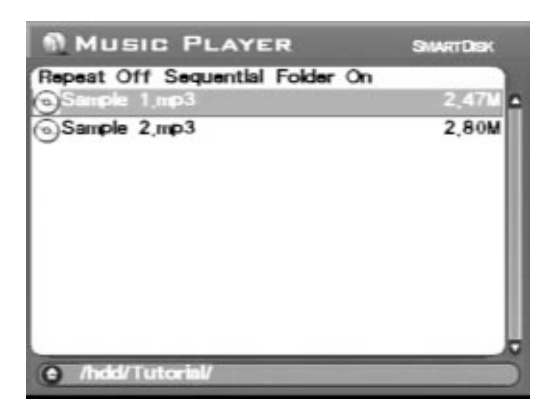

#### 2. Browse to the Tutorial Folder

If you haven't changed folders since the last part of the tutorial, you should already be viewing the contents of the **Tutorial** folder. If you have changed folders, you'll need to navigate to the **Tutorial** folder using the same steps you used in the previous section. When you're done, you should see two MP3 files.

#### 3. Play the Music

To play a song, simply select it (with **Up** and **Down**) and then push **ENTER** to begin playing. You can adjust the volume at any time by using the **Volume +/-** keys located on the side control panel or the **Zoom +/-** buttons.

| MUSIC PLAYER                 | SMARTDISK |
|------------------------------|-----------|
| Repeat Off Sequential Folder | On        |
| © 0:20<br>Ø Sample 1,mp      | 3         |
|                              |           |
| Sample 1.mp3                 | 2,47M     |
| Sample 2,mp3                 | 2,80M     |
| () /hdd/Tutorial/            |           |

Once a song is playing, you can move to the next or previous song in the list by pushing **Up** or **Down**, or cancel playing by pushing **Esc**.

You can listen to the built-in speaker on your FlashTrax, or you can plug any standard headphones into the headphone jack on the right side of your FlashTrax. You may be more pleased with the sound quality when using headphones.

#### 4. Try Using the External Controls

Close the screen of your FlashTrax. Notice how the sound continues playing? You can now control your FlashTrax using the side control panel.

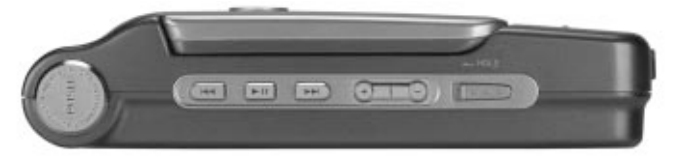

Use Next or Previous to navigate through the songs in the current folder, push Play/Pause to stop and restart playback, or adjust the volume with the Volume+ or Volume- buttons. You can also slide the Hold switch to the left to lock the control panel; this allows you to carry your FlashTrax in a bag or pocket without accidentally pushing the buttons.

When you're ready to continue, just open the screen and push Esc to stop the music and proceed with the tutorial.

# Automatically Copying Media To Your FlashTrax

Your FlashTrax has the ability to automatically copy the images off of a flash media card, allowing you to erase it and take more pictures without the trouble of connecting to a computer. Let's try it out!

#### 1. Take Some Pictures

Before we begin, we'll need something to copy. Get out your digital camera and a CompactFlash card, and take a few pictures.

You may want to experiment with test shots until you're comfortable using your FlashTrax. Better safe than sorry!

#### 2. Shut Down Your FlashTrax

Automatic copying is designed to be as easy as possible; in fact, your FlashTrax doesn't even need to be turned on for it to work. Turn your FlashTrax off by pushing the **POWER** button, just to get the full effect.

#### 3. Start the Automatic Copy

Insert your CompactFlash card into the MultiFunction Socket on the front of the FlashTrax. The label of the card should be facing upwards, with the lip of the card facing

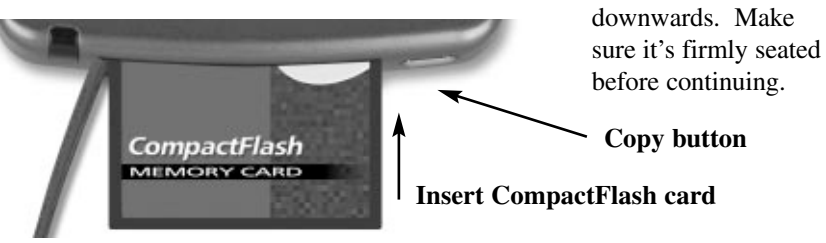

11

**Copy button** 

Now that the card is inserted, push the **COPY** button on the front of the unit. In a moment, your FlashTrax will start up and begin copying the data off of the CompactFlash card. The progress of the copy is shown on your screen with a progress bar that slowly fills up.

When the automatic copy is complete, your FlashTrax will inform you with a message box. Just push **ENTER** to continue. At this point, it's safe to remove the CompactFlash card from your FlashTrax.

When you run an automatic copy, the contents of your flash media are copied into a folder named **Backup** on your FlashTrax. Using the techniques from this tutorial, you should have no trouble navigating to the backup directory and taking a look at your files (Remember that you need to be in **Photo Viewer Mode** to see your photos!).

# **Downloading Pictures to Your Computer**

Now that you've loaded pictures onto your FlashTrax, you might be wondering how you can get them onto your computer. The answer couldn't be simpler.

#### 1. Connect Your FlashTrax

Using the included mini-USB cable, connect your FlashTrax to any free USB port on your computer. If your computer is running Windows Me, Windows 2000, Windows XP, Mac OS 8.6 or newer, or any version of Mac OS X, your FlashTrax will be recognized and installed automatically. On Windows machines, your FlashTrax will appear in **My Computer** as a new removable disk. On Macs, your FlashTrax will appear on your Desktop as a new disk.

If your computer is running Windows 98 Second Edition, you'll need to complete some additional steps to connect your FlashTrax. See **Connecting to a Computer** later in this guide for more information.

#### 2. Access the Contents of Your FlashTrax

Once your FlashTrax is connected, you can access it like any other disk; copy files to or from it, delete files, save files to it – anything. For help working with files, folders, and disks, consult the documentation for your operating system.

#### 3. Disconnect Your FlashTrax

When you're done using your FlashTrax, you must correctly disconnect it before unplugging the cable. On Windows computers, use the **Unplug** or **Eject Hardware** button in the **System Tray**, and select your FlashTrax from the menu that appears.

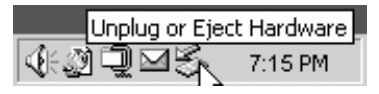

On Mac OS computers, just drag the disk icon for your FlashTrax to the Trash.

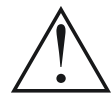

As with any USB storage device, always follow proper disconnect procedures before removing the USB cable, to avoid possible loss of data.

If your FlashTrax is still powered on after disconnecting from a USB session, we recommend that you power it off and back on before continuing to use it, to insure any file changes made during the USB session are properly synchronized with the FlashTrax file system.

# Where to Go From Here

Congratulations, you've completed the tutorial!

The rest of this manual is devoted to details about the advanced features of your FlashTrax. You may want to jump right in to using your FlashTrax, and only refer to the rest of the manual if you run into any questions. Or if you prefer, you can read on and learn about all the capabilities of your FlashTrax right now.

# **Advanced Features**

# Viewing Images on a TV

The included **Video Adapter Cable** can be used to connect your FlashTrax to a television, projector, VCR, or any other device with a composite video input. When the video cable is connected, the FlashTrax' built-in screen will be shut down; when the cable is disconnected, the built-in screen will be turned back on.

After connecting the cable to the composite video-in port on your television, you must set your television to display this input. This change is performed differently on every television; consult the documentation that came with your TV for assistance.

If you wish to use FlashTrax with a PAL television (such as one sold in Europe), you must use the **LCD/TV** section of **Setup Mode** to change the output format from NTSC to PAL. If you are unsure whether your television is PAL or NTSC device, consult the manufacturer. When viewing the screen on a TV monitor, you may notice that a small portion around the edge of your image is cropped off, and for PAL monitors the image may be framed by black bands at the top and bottom of the image. This is normal behavior due to the overscan typical of most TV's, and the differing scan rates for PAL monitors.

#### Using the Remote Control

The included FlashTrax remote control allows full control of your FlashTrax from a distance. Every button on the remote corresponds to the button of the same name on your FlashTrax. The remote control also includes an additional button, labeled **FT**. The **FT** button allows you to enter **Folder Tree Mode** and browse the folders of your FlashTrax. For more information about this mode, consult **File Explorer: Advanced Features** later in this document.

# **Connecting to a Computer**

Your FlashTrax can be connected to any recent computer system and recognized as an external hard disk. Once FlashTrax is connected it will display as a standard external disk, creating a new icon in **My Computer** on Windows systems or appearing on the desktop on Mac OS systems. For instructions on connecting your FlashTrax to a computer running Windows Me, Windows 2000, Windows XP, Mac OS 8.6 – 9.x, or Mac OS X, consult **Downloading Pictures to Your Computer** earlier in this document. For instructions on connecting your FlashTrax to a computer running Windows 98 Second Edition, read the section below.

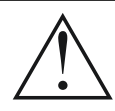

Note: Your FlashTrax contains a hard disk drive. Like all hard drives, the drive in your FlashTrax is sensitive to vibrations and shock; avoid dropping your FlashTrax or moving it violently, especially while it is operating. Failure to respect these precautions may result in damage to your FlashTrax or loss of data.

#### Windows 98 Second Edition Installation

To connect your FlashTrax to a computer running Windows 98 SE, you must download the appropriate driver software over the Internet. Please visit with the SmartDisk support web site (see **Getting Help** later in this manual) and follow the links for FlashTrax support to obtain all the instructions necessary to download, install, and use the software.

#### Always Properly Disconnect

As with any USB storage device, always follow proper disconnect procedures before removing the USB cable, to avoid possible loss of data. Refer to **Downloading Pictures to Your Computer** in the previous section of this manual for details.

# **Automatic Copying: Advanced Features**

When you perform an automatic copy, the contents of your flash media card are copied into the Backup folder on your FlashTrax, inside of a new folder named to reflect the date of the copy. If you perform multiple automatic copies on the same day, they will be differentiated by a letter after the folder name; for instance, the first automatic copy performed on February 1st, 2003, would be named 20030201a, the second would be 20030102b, and so on, combining the numeric year, month, day, and a letter for each file name.

Because of this feature, it's important to ensure that the date on your FlashTrax is set correctly. See the opening section of the tutorial presented earlier for help setting the date.

The automatic copy duplicates everything on the media card, including all folders and files, under the new directory created under Backup on your FlashTrax.

#### Erasing Media

Because cameras are occasionally non-standard in the format variants they support, SmartDisk recommends that you use the built-in formatting functionality of your camera to erase media. If this is not an option, you can also erase a flash media card by using the **CF Card: Format Now** operation in the **Format** section of **Setup Mode**.

#### **File Explorer: Advanced Features**

The **File Explorer Mode** of your FlashTrax is designed for on-the-fly file manipulation; you can duplicate, move, or delete files, create directories, and rename files and directories.

It is often easier to perform these tasks when connected to a computer, as these procedures are generally easier with a larger screen, keyboard, and mouse.

#### Cut, Copy, Paste, and Delete

Using the **Cut**, **Copy**, or **Delete** commands is a two-step process. First, you must enter **Selection Mode** and select the files on which you wish to operate. Then, you invoke the desired command.

- 1. Make sure your FlashTrax is in File Explorer Mode. (Mode, Up)
- 2. Access the Select menu. (Fn, Right)
- 3. Enter Selection Mode by choosing Begin Selection (Down, ENTER)
- 4. Select the files on which you wish to operate. (Up / Down, ENTER for each file)
- 5. Access the File menu. (Fn)
- 6. Select an operation. (Up / Down, ENTER)

Cut, Copy, and Paste function together as they do on most computers.

Note that the FlashTrax **Delete** operation will not save a backup copy in a Recycle Bin or Trash can like Windows or Mac OS. When a file is deleted, using the FlashTrax user interface, it is immediately removed, and cannot be recovered.

#### Quick Delete

If you only wish to delete a single file, you can simply highlight the file you wish to delete, press **Fn** to invoke the **File** menu, press **Down** several times until **Delete** is highlighted, then press **ENTER**.

#### File or Directory Rename

To rename a file or directory, highlight the file or directory you wish to rename, press **Fn**, highlight **Rename** within the **File** menu, and press **ENTER**. A pop-up containing a model of a typical PC keyboard will appear, with the name of the file or directory under edit at the top. A vertical line represents the "cursor" location within the edited name. Use the four navigation keys to move around on the keyboard, and press **ENTER** to select a highlighted key to affect the name under edit. The + and – keys (zoom) are handy for moving the cursor within the edited name, and **Fn** acts as a convenient backspace. The **H**, **E**, and **D** buttons on the screen next to the numeric keypad represent **Home**, **End**, and **Delete** respectively. When you have completed your edits, press the **Mode** key to save your changes.

#### Create a New Directory

You can create a new directory while in **File Explorer Mode** within the current directory. Press **Fn** then highlight **New Dir** in the **File** menu, and press **ENTER**. Directories are named NewDira, NewDirb, NewDirc, and so on to avoid name conflicts when multiple directories are created within the same existing directory. If you wish, you can then rename these directories using the procedures described above in **File or Directory Rename**.

#### Disk Info

While in **File Explorer Mode**, you can view information about the capacity and contents of your FlashTrax or a card in the MultiFunction Socket by accessing the disk information menu. Push **Fn**, **Right**, **Right**, **Down / Up**, **ENTER**.

#### Folder Tree Mode

If you wish to navigate directly to a folder on your FlashTrax, you can use the **Folder Tree** view to display the folder hierarchy. While browsing in any mode, push and hold **Esc** for approximately three seconds, or push the **FT** button on the FlashTrax remote. While viewing the **Folder Tree** you can expand or hide the contents of a folder by pushing **Right** or **Left** or return to regular browser mode for a selected folder by pushing **ENTER**. Keep in mind that while in **Folder Tree** view you will only see folders; to view the files within the folder, you will need to return to regular browser mode.

#### Viewing Long File Names

In all modes (**File, Music, Photo**) when viewing a file name, you can scroll to see all of a long file name using the **Right** and **Left** keys.

#### Where Did These Files Come From?

While browsing the contents of your FlashTrax, you may notice a number of oddly named files or folders that you can't identify. Many of these are the result of connecting your FlashTrax to a computer; most modern operating systems litter disks with a variety of hidden files. Typically these operating systems hide these files so that you never see them, but they will still be visible when viewed in **File Explorer Mode** on your FlashTrax. Most of these files can be deleted without causing any harm, but you may want to check the documentation for your OS to be sure.

| Common Hidden Files or Folders | <b>Operating System</b> |
|--------------------------------|-------------------------|
| Recycled                       | Windows                 |
| Thumbs.db                      | Windows                 |
| .DS_STORE                      | Mac OS X                |
| .Trashes                       | Mac OS X                |
| FileName.Extension             | Mac OS X                |
| Trash                          | Mac OS Classic          |
| Desktop DB, Desktop DF         | Mac OS Classic          |

This is not a full list of all the temporary files your operating system may generate.

#### **Photo Viewer: Advanced Features**

#### Advanced Zooming and Panning

In addition to the zooming, panning and rotating functions explained in the tutorial, your FlashTrax can be set to zoom on a specific segment of an image. To access this capability, push the **Fn** button while viewing an image. You can zoom in on the portion highlighted in red by pushing **ENTER**, or select a different segment by using the **Up**, **Down**, **Left**, and **Right** buttons. Pushing **Fn** again allows you to select among several different segment sizes. Push **Esc** to cancel the zoom and return to viewing the image. The ability to zoom on a particular segment is especially useful for field-checking an entire image rapidly.

#### **Playing Slideshows**

Your FlashTrax can play an automatic slideshow of all the files in a folder. While in **Photo Viewer Mode**, push **Fn** to access the **Slide** menu, push **Up** and **Down** to select a time interval, and push **ENTER** to begin.

To make slides display for a longer period, select a longer time interval from the **Slide** menu. If you wish to advance the slideshow manually, select **Manual**. While in manual playback, simply push **Right** or **Down** to advance to the next slide.

By default, a slideshow will display all the images in the current folder and any images inside folders in the current folder. If you wish to display only those images directly within the current folder, push Fn to access the menus, push Right twice to select the **Folder Off / Folder On** menu, and push **Down** and **ENTER** to change the setting. This setting can be changed back by following the same instructions.

#### Thumbnail View

In addition to the normal list view, Photo Mode can also allow you to browse images by thumbnail. To access this feature, push **Fn** while in **Photo Mode**, push **Right** once to access the **Files List / Thumbnail** menu, and push **Down** and **ENTER** to change the setting. The view mode can be changed back to list view by following the same instructions.

#### Zoom Status Display

If you wish to display zoom status information while viewing images, including the current image number and the current zoom setting, push **Fn**, **Right**, **Right**, and **Right** to access the **State Off / State On** menu, and push **Down** and **ENTER** to change the setting. The status display can be hidden again by repeating the same instructions.

#### Getting Information About an Image

While viewing an image, push **ENTER** to display detailed information about the file. This information (EXIF) is provided by your camera and embedded within the image file.

#### Supported Viewing Formats

FlashTrax supports viewing JPEG (JPG) files and RAW files from many popular camera models. It is also able to view GIF, BMP, and TIFF files (when including an embedded, uncompressed thumbnail), although it cannot rotate or zoom them. Note that for TIFF files and some RAW files, the maximum viewable resolution is limited to the resolution of the embedded thumbnail file.

# **Music Player: Advanced Features**

By default, the **Music Player** will play every music file in the current folder in alphabetical order, and then stop. This behavior can be changed with the menus of the **Music Player**.

#### Repeat

Access the **Repeat** menu (**Fn**) to choose how your FlashTrax should repeat music. Select **All** to have your FlashTrax loop back to the beginning of the folder after finishing all files. Select **One** and your FlashTrax will continually play a single song. Select **Off** to return to the default behavior.

#### Playback Order

Access the **Sequential / Random** menu to determine whether your FlashTrax will play files in alphabetical or random order. (**Fn, Right, Up / Down, ENTER**) You can set a level of "randomness" through **Setup Mode**, selecting **Music Play** then **Randomness**.

#### Sub-Folder Playback

By default, your FlashTrax will play every file in the current folder, and the contents of any folders within the current folder. To set your FlashTrax to play files only in the current folder and ignore sub-folders, access the Folder On / Folder Off menu. (Fn, Right, Right, Up / Down, ENTER)

#### Fast Forward and Reverse

The playing music responds to the **Right** and **Left** navigation keys by fast forwarding or reversing the playing audio. You can set the speed of the forward/reverse through **Setup Mode**, selecting **Music Play** then **Jump Length**, specifying the fast forward/reverse step in seconds.

#### **Connecting Headphones or Speakers**

The audio-out jack on the right side of your FlashTrax allows you to connect headphones, portable speakers, or any other audio device with a standard miniplug connector.

#### Supported Formats

Your FlashTrax can play sound and music files in the MP3 (MPEG Audio Layer 3) or WAV (Waveform Audio) formats.

#### Playlists

FlashTrax supports the .M3U playlist file format created by many popular PC jukebox programs. Visit the SmartDisk support web site (see **Getting Help** later in this manual) and follow the links for FlashTrax support to obtain tips on creating playlists for FlashTrax using a jukebox program.

#### **Viewing Video Files**

FlashTrax can be used to view many video files of specific AVI and MOV formats. Most AVI and MOV files created by digital still cameras can be viewed, along with their audio signals. Compatible video files must be encoded as motion JPEG (MJPEG) up to 320 x 240 x 30 frames/sec or 640 x 480 x 10 frames/sec, with either PCM or ADPCM audio encoding.

To view a compatible AVI or MOV video file, highlight the file using the **File Explorer** and press **ENTER**. You can skip forward and back while playing the video using the **Right** and **Left** keys.

# **Advanced Setup**

**Setup Mode** (**Mode**, **Down**) allows you to configure the behavior of your FlashTrax. It is separated into 8 separate sections; for help navigating to different sections of setup, consult the tutorial.

#### System Setup

The System section of setup allows you to select the character set of the FlashTrax interface, monitor battery life, or set the date.

#### Language

Select **Language** to change the language character set support for file names. Note that this change will not affect the display of any menu text or prompts. It only loads proper character sets for displaying file names in various languages.

#### Software Updates

The **System Program Update** allows you to upgrade your FlashTrax with downloadable updates. Visit the SmartDisk support web site (see **Getting Help** later in this manual) and follow the links for FlashTrax support to check for new updates and obtain full instructions for downloading and installing updates.

#### Power Setup

The **Power** section allows you to configure the delays before your FlashTrax enacts power-saving measures. The default settings are designed for the best balance of usability and power-efficiency; if you wish to change these settings, you can do so on this screen.

#### Timer Setup

The **Timer** function allows you to set your FlashTrax to shut down automatically after a set period of time. This is different from the automatic power off time set in the **Power** section. When the **Timer** is activated, your FlashTrax will be shut down, even if you are using it. It can be handy as a "sleep timer" while listening to music.

#### LCD/TV Setup

The **LCD/TV** pane allows you to alter the settings of your FlashTrax screen to your preference. You can also set whether the video output is in the NTSC or PAL format. See **Viewing Images on a TV** earlier in this manual for more information on TV output.

#### Photo Setup

If you typically work with large or irregular photos, you may wish to alter the default zooming or scrolling increments. The **Zoom Step** setting configures the amount by which images are enlarged or shrunk when you zoom in or out; a smaller setting means that the **Zoom+** and **Zoom-** buttons have less effect on the image. The **Pan & Scroll Pitch** setting configures the amount that images are shifted when you pan; a smaller setting means that images are shifted a shorter distance.

#### Music Setup

The **Music Setup** pane allows you to adjust the equalization of music by altering the **Bass** and **Treble** boost. The **Initial Music Folder** setting chooses a folder to be played automatically when you push the **Play** button on the side control panel with the screen closed. When selecting an initial music folder, you will use the **Folder Tree** to select a folder. Refer to **Folder Tree Mode** under **File Explorer: Advanced Features** for more information.

#### Format Setup

The **Format** pane allows you to completely erase and reformat the card in the **Multifunction Socket**. This feature will delete all files on the media card, and you will not be able to recover them. Do not use this function unless you are absolutely certain you wish to delete all data.

If you wish to erase a flash media card, SmartDisk recommends that you do so with your camera, rather than in your FlashTrax, as many cameras use nonstandard formats and may function more reliably with the format they provide.

#### **Restoring Default Settings**

The **Default, etc.** pane allows you to return your FlashTrax to its default configuration, overwriting all settings you've changed while in **Setup Mode**. This will not delete any files you have stored on your FlashTrax, however.

If you have made changes to various default values, you can select **Force to Save Changes** to insure your changes are saved in case of an unexpected power failure. (Normally changes are saved whenever you normally power off the unit.)

# Appendix Specifications

#### Storage:

- Internal Hard Drive (capacity dependant on model); 1 GB = 1,000,000,000 bytes Required format: FAT32 single partition
- Compatible Flash Media: CompactFlash Type I, CompactFlash Type II, IBM Microdrive (Other flash media can be used through use of a Compact Flash Adapter, such as the *SmartDisk FlashTrax Media Adapter*, part CAXX4N1)

#### **Display:**

- LCD: 3.5" (diagonal) color TFT LCD with CCFL backlight
- TV monitor output: NTSC or PAL, Composite video
- Still images: JPEG and most RAW image viewing, with hardware zoom in/out, pan/scroll, and rotation support. GIF and BMP files can be viewed without zoom. TIFF images can be viewed if containing an uncompressed embedded thumbnail
- Video: Motion JPEG picture decoding (used in some still camera AVI and MOV formats) up to 320 x 240 x 30 frames/sec or 640 x 480 x 10 frames/sec

#### Audio:

- Stereo analog line out or earphone jack
- Built-in speaker
- MP3 and WAV formats Plays MP3 files encoded up to 320 kbps bit rate; VBR supported

#### User interface:

- Navigation disk, plus seven user interface keys
- Five audio control/transport keys, for simple MP3 jukebox operation
- Operation status indication LED
- Battery status indication LED
- Infrared remote control accessory for slide show operation

#### Power:

- Internal power: Rechargeable Lithium Ion battery (2200 mAh capacity)
- External power: 5V DC input (via included AC Power Adapter)

#### PC connectivity:

• USB 2.0 (USB 1.1 compatible)

#### Dimensions:

• 5.63 in x 3.62 in x 1.26 in (143 mm x 92 mm x 32 mm)

#### Weight:

• 12 oz (340 g)

#### System Requirements (for PC connectivity):

- Windows 98 SE, Me, 2000, XP (Support for Windows 98 SE provided via downloadable driver)
- Mac OS 8.6 or higher
- In all cases, an available USB 1.1 or USB 2.0 port

All specifications subject to change without notice.

# **Getting Help**

If you are experiencing difficulty installing or using your SmartDisk product, please visit the main SmartDisk Technical Support website at <u>SmartDisk.com/support.asp</u>. From this page you can access our library of user documentation, read answers to frequently asked questions, and download available software updates. Although most of our customers find this content sufficient to put them back on the right track, this page also lists ways in which you can contact the SmartDisk Technical Support Team directly. Please register your product (see below) before contacting SmartDisk Technical Support.

# **Registering Your SmartDisk Product**

You can register your SmartDisk product at <u>SmartDisk.com/Registration.asp</u>. This registration is quick and easy and will assist us in providing the best possible experience with this and future SmartDisk products.

# Warranty Terms

SmartDisk Corporation warrants its products to be free of defects in material and workmanship under normal use and service for a period of 1 year from the date of purchase or 18 months from the date of manufacture, whichever occurs first. SmartDisk's sole obligation with respect to claims of non-conformance made within the one (1) year warranty period described above shall be, at its option, to repair or replace any item of Equipment that SmartDisk, in its sole discretion, determines to be defective. The Customer shall obtain a Return Merchandise Authorization (RMA) number from SmartDisk prior to returning any Equipment to SmartDisk under this warranty by contacting Technical Support at SmartDisk.com/support.asp. The Customer shall prepay shipping charges for Equipment returned to SmartDisk for warranty service, and SmartDisk shall pay freight charges for the return of the Equipment to the Customer, excluding customs duties or taxes, if any. All returns require a dated proof of purchase and a letter explaining the problem. SmartDisk Corporation will not be responsible for items returned without an RMA or improperly packaged. Replacement Equipment shall be new or like new in performance and shall be warranted for the remaining duration of the warranty term of the non-conforming Equipment. All replaced Equipment shall become the property of SmartDisk. Any claims of defects not made within such one (1) year period shall be deemed waived by Customer.

SmartDisk's warranty obligations hereunder are expressly conditioned upon (i.) the Products being properly installed, used and maintained at all times by Customer; (ii.) the Products not being subject to unusual mechanical stress or unusual electrical or environmental conditions or other acts of God; (iii.) the Products not being subjected to misuse, accident or any unauthorized installation/deinstallation by Customer or other third party; (iv.) the Products not being altered or modified in an unauthorized manner, unless approved in writing or otherwise performed by SmartDisk and (v.) Customer promptly installing all Product revisions that have been released for such Products by SmartDisk throughout the warranty term. SmartDisk does not warrant that

the Products will operate in any specific combination that may be selected for use by Customer or that the operation of the Products will be uninterrupted or error free, or that all non-conformance or defects will be remedied. Additionally, SmartDisk shall have no warranty obligations for any failure of the Products to conform to the applicable product specifications resulting from the combination of any Product(s) with hardware and/or software not supplied by SmartDisk. If it is determined that any Product(s) reported as defective or non-conforming by Customer during the warranty period is not defective or non-conforming, SmartDisk may, at its option, charge Customer for any labor provided and expenses incurred by SmartDisk in connection with such determination, at SmartDisk's then current rates. THE WARRANTIES OF SMARTDISK AND REMEDIES OF CUSTOMER SET FORTH IN THIS SECTION ARE EXCLUSIVE AND ARE GIVEN BY SMARTDISK AND ACCEPTED BY CUSTOMER IN LIEU OF ANY AND ALL OTHER WARRANTIES, WHETHER EXPRESSED OR IMPLIED, INCLUDING WITHOUT LIMITATION, ALL WARRANTIES OF MERCHANTABILITY AND FITNESS FOR A PARTICULAR PURPOSE, ALL SUCH OTHER WARRANTIES BEING HEREBY EXPRESSLY AND UNEQUIVOCALLY DISCLAIMED BY SMARTDISK AND WAIVED BY CUSTOMER.

# **Copyright Statement**

Copyright © 2003 SmartDisk Corporation.

All brands and product names referenced herein are property of their respective owners.

No part of this document may be reproduced in any form or by any means, for any purpose, without the express written permission of SmartDisk Corporation. All rights reserved.

# FCC Compliance

This equipment has been tested and found to comply with the limits for a Class B digital device, pursuant to Part 15 of the FCC Rules. These limits are designed to provide reasonable protection against harmful interference in a residential installation. This equipment generates, uses and can radiate radio frequency energy and, if not installed and used in accordance with the instructions, may cause harmful interference to radio communications. However, there is no guarantee that interference to radio or television reception, which can be determined by turning the equipment off and on, the user is encouraged to try to correct the interference by one or more of the following measures:

- Reorient or relocate the receiving antenna.
- Increase the separation between the equipment and receiver.
- Connect the equipment into an outlet on a circuit different from that to which the receiver is connected.
- Consult the dealer or an experienced radio/TV technician for help.

| Présentation de FlashTrax                     |    |
|-----------------------------------------------|----|
| Qu'est-ce que FlashTrax?                      |    |
| Que puis-je faire avec FlashTrax?             |    |
| À propos de ce manuel                         |    |
| Déballage de FlashTrax                        | 27 |
| Commandes et composants FlashTrax             |    |
| Alimentation de FlashTrax                     | 29 |
| Didacticiel FlashTrax                         | 30 |
| Avant de commencer                            |    |
| Réglage de la date                            |    |
| Prévisualisation d'image sur votre FlashTrax  |    |
| Lecture de musique MP3 sur votre FlashTrax    |    |
| Copie automatique de support dans FlashTrax   | 35 |
| Téléchargement d'images dans votre ordinateur |    |
| Prochaine étape                               |    |
| Fonctions avancées                            |    |
| Affichage d'image sur un téléviseur           |    |
| Connexion à un ordinateur                     |    |
| Copie automatique : Fonctions avancées        |    |
| File Explorer : Fonctions avancées            |    |
| Photo Viewer : Fonctions avancées             | 42 |
| Music Player : Fonctions avancées             | 43 |
| Affichage de fichiers vidéo                   | 44 |
| Setup avancée                                 | 44 |
| Annexe                                        | 47 |
| Spécifications                                | 47 |
| Besoin d'aide?                                | 48 |
| Enregistrement du produit SmartDisk           | 48 |
| Termes de la garantie                         | 48 |
| Avia de Convright                             |    |
| Avis de Copyright                             | 49 |

# Présentation de FlashTrax

# **Qu'est-ce que FlashTrax?**

FlashTrax est un appareil de poche innovateur qui vous permet d'étendre les capacités de votre appareil photo et de vos fichiers multimédias. Avec des commandes simples et un affichage à l'écran convivial, FlashTrax vous permet d'archiver, d'afficher et de lire toutes sortes de fichiers, le tout avec un appareil compact et pratique qui tient dans le creux de la main.

# Que puis-je faire avec FlashTrax?

Pourquoi transporter sur vous de multiples cartes flash? Lorsque vous avez rempli votre carte de support, copiez son contenu sur FlashTrax, effacez-le et continuer à prendre vos images! Lorsque vous avez terminé, connectez tout simplement FlashTrax à votre ordinateur pour afficher, imprimer ou archiver vos images.

#### Afficher des images sur écran LCD de 3,5 pouces ou un téléviseur

Avec son grand écran brillant, FlashTrax est idéal pour prévisualiser vos images numériques ou les partager avec le monde. Que vous fassiez une dernière vérification sur le site de votre dernière prise de vue ou partagiez votre album à photos avec vos amis et votre famille, FlashTrax a tout ce dont vous avez besoin.

#### Écouter de la musique MP3

Avec sa capacité de stockage massive, FlashTrax a amplement d'espace pour emmener toute votre collection MP3 avec vous sur la route. Avec le panneau de commande MP3 pratique sur le côté, vous pouvez aisément écouter votre musique où que vous soyez.

#### Transférer des fichiers dans votre ordinateur

Contrairement à d'autres dispositifs qui nécessitent des pilotes personnalisés ou un logiciel d'interface complexe, FlashTrax a été conçu pour communiquer facilement avec votre ordinateur – il suffit de le brancher et de vous en servir comme un disque dur USB 2.0! Vous pouvez même utiliser FlashTrax pour transférer des données entre ordinateurs.

#### À propos de ce manuel

Ce manuel commence avec un bref aperçu de votre FlashTrax qui présente les commandes et les composants principaux avec des instructions de déballage et d'installation. La section suivante est un didacticiel qui vous guidera pas à pas dans le fonctionnement de base de FlashTrax. Après le didacticiel vient une rubrique de référence plus détaillée qui explique en détail toutes les fonctions de FlashTrax.

SmartDisk vous conseille de lire tout le didacticiel avec votre FlashTrax en main. Après avoir terminé le didacticiel, vous pouvez passer aux fonctions avancées ou simplement commencer à utiliser votre FlashTrax.

Si vous avec un problème pendant le didacticiel, consultez la section **Aide** plus loin dans ce manuel.

#### Déballage de FlashTrax

Prenez un moment pour passer en revue les éléments fournis dans la boîte de votre FlashTrax. Tous ces éléments devraient se trouver dans votre boîte.

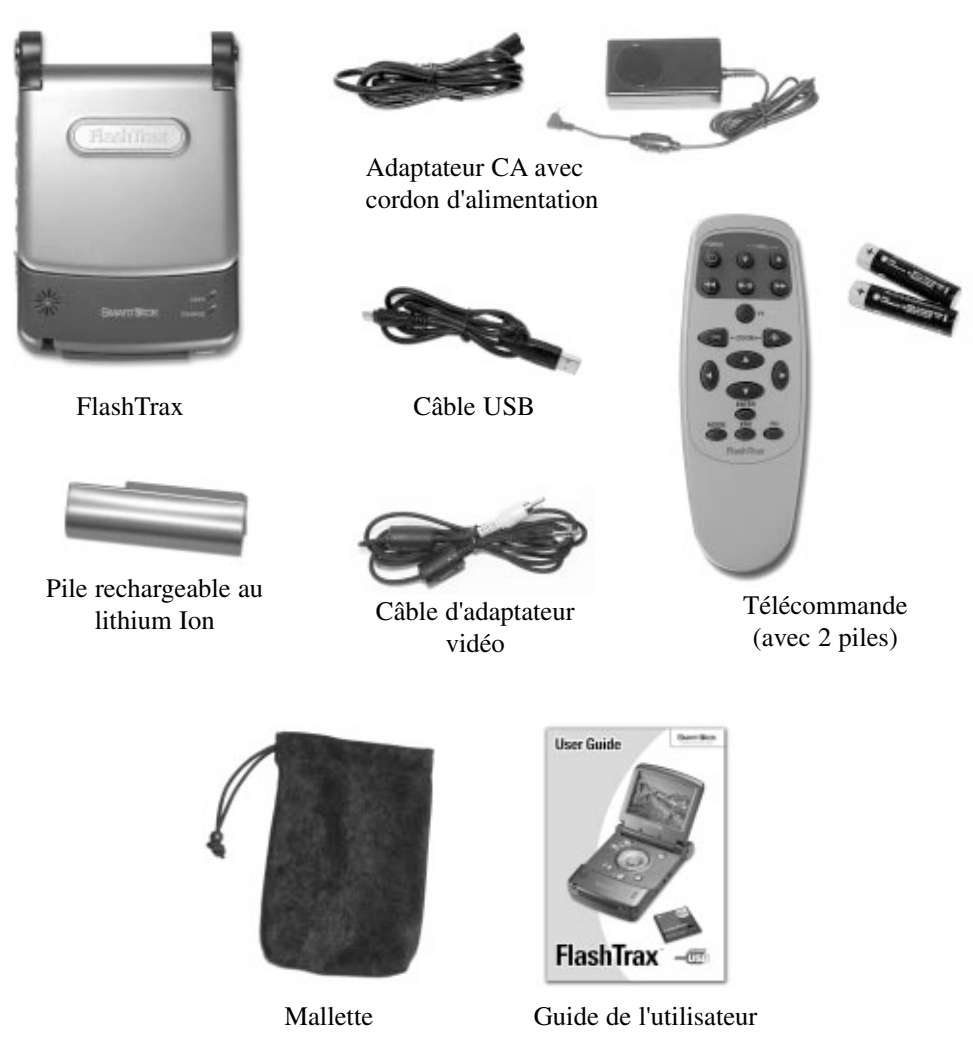

Si l'un de ces éléments est manquant de votre carton FlashTrax, consultez la section **Aide** plus loin dans ce manuel pour savoir comment contacter l'assistance technique de SmartDisk.

Une pellicule recouvre l'écran de votre FlashTrax pour le protéger pendant le transport. Avant d'utiliser pour la première fois votre FlashTrax, décollez-la et mettez-la au rebut. Le moment est bien choisi d'enregistrer votre FlashTrax auprès de SmartDisk. Les utilisateurs enregistrés seront avisés de mises à jour pouvant ajouter des fonctions et des capacités à votre FlashTrax. Consultez **Enregistrement de votre produit SmartDisk** plus loin dans ce guide.

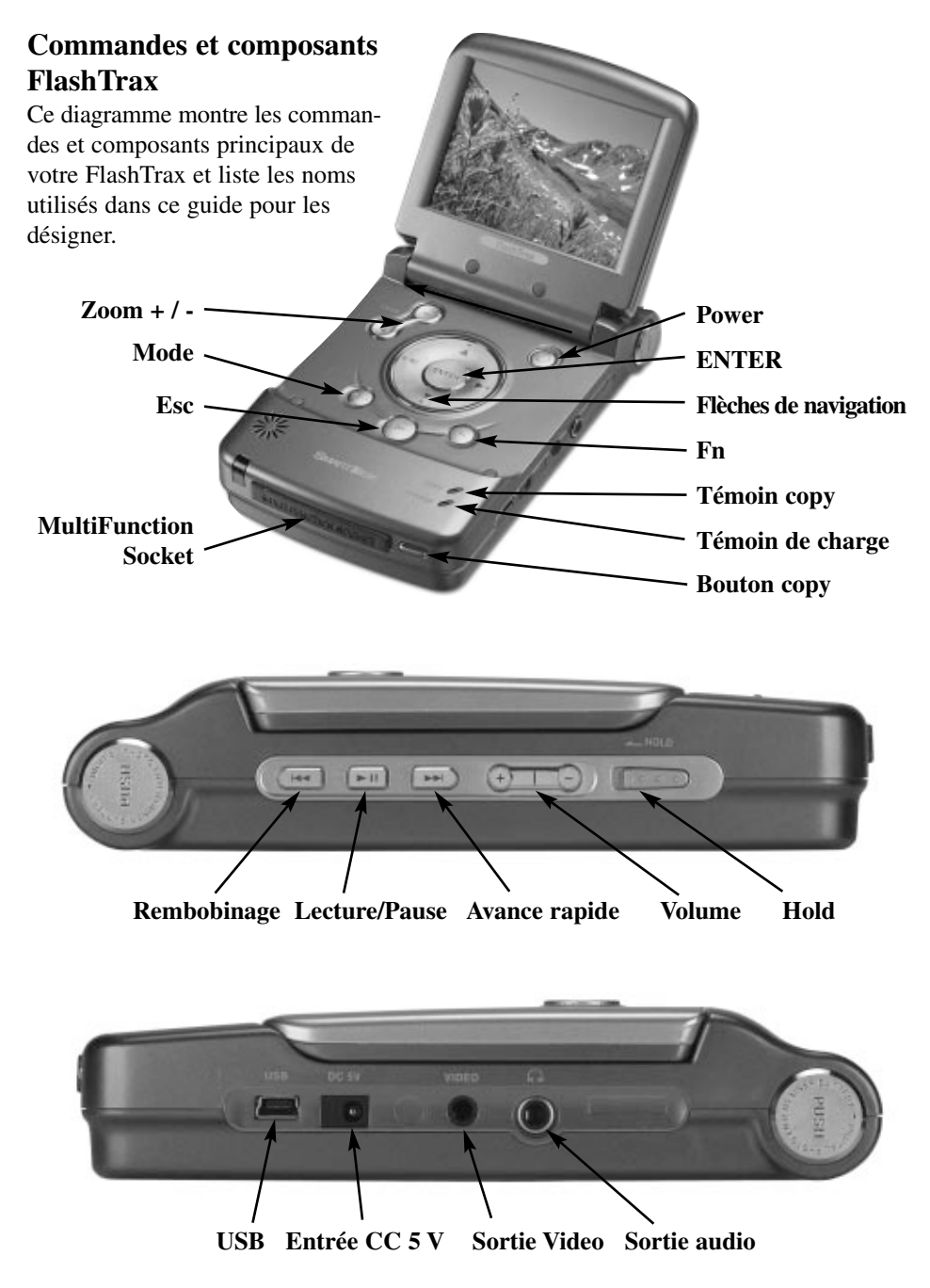

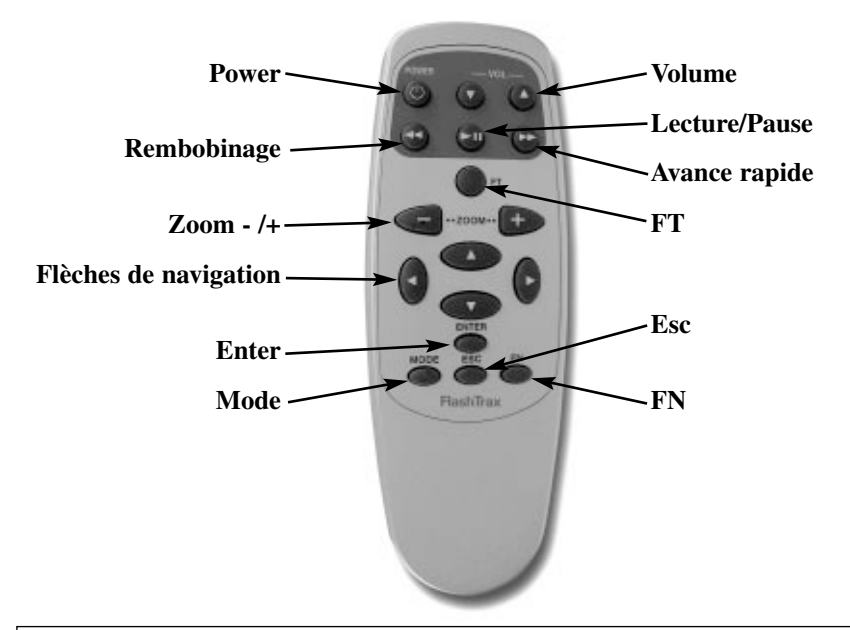

Remarque : Votre FlashTrax contient une unité de disque dur. Comme tous les disques durs, celui contenu dans votre FlashTrax est sensible aux vibrations et aux chocs; évitez de faire tomber votre FlashTrax ou de le déplacer brusquement, surtout pendant qu'il est en marche. Tout manquement à ces précautions peut occasionner l'endommagement de votre FlashTrax ou la perte de données.

# Alimentation de FlashTrax

Votre FlashTrax s'alimente soit depuis l'adaptateur d'alimentation CA soit depuis son bloc-batterie au lithium ion. Pour installer le bloc-batterie dans votre FlashTrax, coulissez-le à partir du haut de l'unité jusqu'à ce qu'il s'enclenche. Pour retirer le bloc-batterie, enfoncez les deux boutons de dégagement et sortez-le.

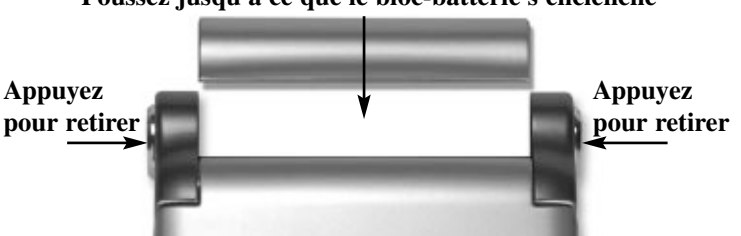

Poussez jusqu'à ce que le bloc-batterie s'enclenche

Votre bloc-batterie était chargé à fond à sa sortie de l'usine mais a pu être partiellement déchargé pendant son expédition. SmartDisk vous conseille de charger le bloc-batterie avant de l'utiliser. Pour permettre à FlashTrax de charger le bloc-batterie, branchez la petite extrémité de l'adaptateur d'alimentation CA dans la prise d'alimentation sur le côté droit de FlashTrax et l'autre extrémité dans une prise de courant standard. Lorsque votre FlashTrax est branché, le témoin **CHARGE** sur le devant de l'unité est allumé. Lorsque le témoin est rouge, votre FlashTrax recharge le bloc-batterie. Lorsque le témoin est vert, votre FlashTrax a terminé de recharger le bloc-batterie. Vous pouvez continuer d'utiliser normalement votre FlashTrax pendant la recharge.

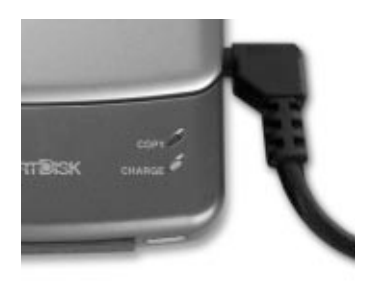

# Didacticiel FlashTrax

#### Avant de commencer

Avant de commencer avec le didacticiel, confirmez que FlashTrax est alimenté correctement. Insérez le bloc-batterie et branchez l'adaptateur d'alimentation CA tel que décrit dans la section précédente. Maintenant que votre FlashTrax est en cours de charge, le temps est venu de lire le didacticiel.

# Réglage de la date

La première étape consiste à régler la montre sur votre FlashTrax. Cela vous donnera l'occasion de voir comment l'interface FlashTrax fonctionne – ne vous inquiétez, nous entrerons dans le vif de l'action sous peu.

Il est important que la date soit toujours bien réglée car les copies automatiques sont étiquetées selon la date courante. Consultez **Copie automatique : Fonctions avancées** plus loin dans ce manuel pour plus d'informations.

#### 1. Mettez l'appareil sous tension

Ouvrez l'écran de votre FlashTrax, puis maintenez enfoncé le bouton **POWER** pendant environ trois secondes. L'écran s'allumera et affichera brièvement le logo SmartDisk. Dans quelques secondes s'affichera **File Explorer**.

#### 2. Entrez dans Setup Mode

Nous reviendrons sous peu au File Explorer, mais pour l'instant nous allons entrer dans **Setup Mode**. Appuyez une fois sur le bouton **Mode** de votre FlashTrax et la **Mode Selection Window** s'affichera.

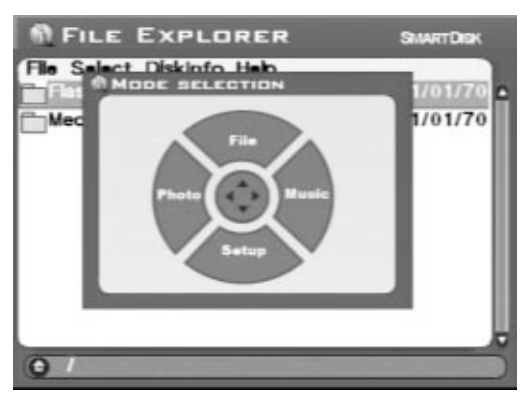

Appuyez une fois sur la flèche vers le bas de votre FlashTrax pour accéder à Setup Mode.

#### 3. Entrez dans System Setup

Vous verrez une variété de boîtes étiquetées en haut de l'écran. Chaque boîte représente un aspect de votre configuration FlashTrax.

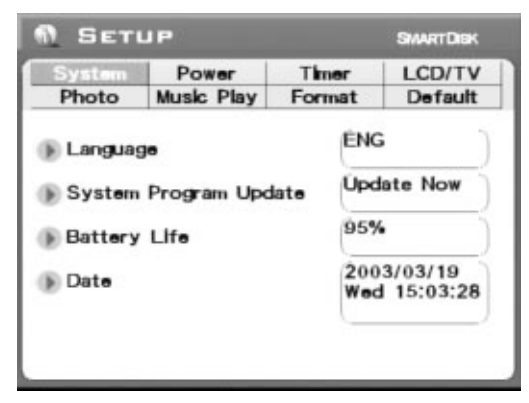

Appuyez une fois sur la **flèche vers la droite** sur le pavé directionnel. Vous verrez que System, qui était en surbrillance orange, est maintenant gris comme toutes les autres boîtes et que Power est maintenant sélectionné en orange. Appuyez sur la **flèche vers le bas** et voyez comment la sélection change de nouveau. Appuyez maintenant sur la **flèche gauche** et puis sur la **flèche vers le haut** – la sélection devrait revenir de nouveau à **System**.

Appuyez maintenant sur **Enter** – le premier élément de l'onglet System devrait maintenant être en surbrillance bleu.

#### 4. Réglez la date

Votre écran FlashTrax devrait ressembler à ce qui suit :

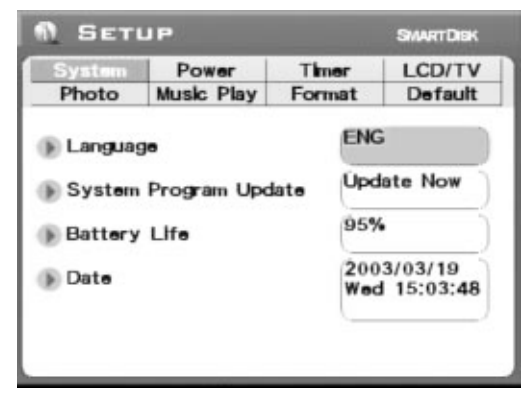

Remarquez comment la boîte de réglage **Language** est en surbrillance bleu et la langue elle-même est en surbrillance gris. Appuyez une fois sur la **flèche vers le bas** et le bouton **Update Now** devrait être en surbrillance. Appuyez deux fois sur la **flèche vers le bas**.

La boîte de réglage **Date** est maintenance en surbrillance bleu et la première partie de la date est sélectionnée en gris. Appuyez une fois sur la **flèche droite** – vous remarquerez comment la partie sélectionnée de la date change? Appuyez sur la **flèche droite** et la **flèche gauche** jusqu'à ce que cette partie de la date soit réglée correctement et puis appuyez sur la **flèche vers le bas** pour passer à la prochaine partie de la date.

Continuez à régler les éléments avec les flèches **gauche et droite** et à avancer avec la **flèche vers le bas** jusqu'à ce que vous ayez réglé la date au complet.

#### 5. Quittez Setup

Maintenant que la date est réglée correctement, appuyez sur le bouton **Esc** pour terminer la modification puis appuyez une fois de plus sur **Esc** pour quitter **Setup Mode**.

# Prévisualisation d'image sur votre FlashTrax

Votre FlashTrax contient des échantillons de fichiers pour vous aider avec ce didacticiel. Cette section vous guidera dans la visualisation de ces images et vous expliquera comment les agrandir, les panoramiquer et les pivoter. Jetons un coup d'oeil!

#### 1. Entrez dans Photo Viewer Mode

Nous commencerons par regarder certains échantillons de photos. Appuyez sur le bouton **Mode** pour afficher **Mode Selection Window**, et appuyez sur la **flèche gauche** pour entrer dans **Photo Viewer Mode**.

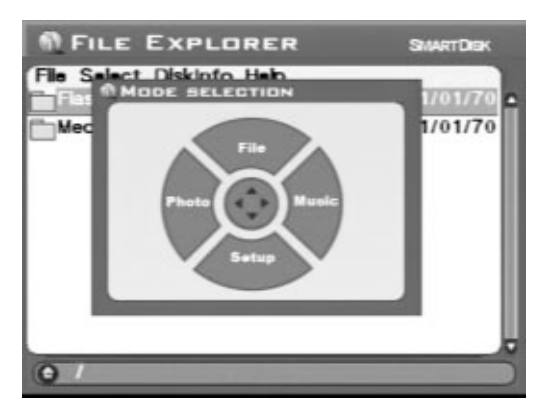

**Photo Viewer Mode** vous permet d'explorer les images numériques dans votre FlashTrax. Lorsque vous affichez le contenu d'un dossier dans **Photo Viewer Mode**, vous verrez seulement les fichiers d'images.

#### 2. Allez au dossier Tutorial

Vous devriez à présent voir une liste avec deux éléments, l'un représentant le stockage interne de votre FlashTrax (étiqueté **FlashTrax**) et l'autre représentant la MultiFunction Socket de votre FlashTrax (étiquetée **Media Card**). Les fichiers du didacticiel sont stockés dans votre FlashTrax, donc appuyez sur la **flèche vers le haut** ou la **flèche vers le bas** jusqu'à ce que **FlashTrax** soit en surbrillance puis appuyez sur **ENTER**.

Vous regardez à présent le contenu de votre FlashTrax. Appuyez sur la **flèche vers le haut** ou la **flèche vers le bas** jusqu'à ce que le dossier Tutorial soit sélectionné puis appuyez de nouveau sur **ENTER**.

#### 3. Affichez les imagettes

Vous regardez à présent le contenu du dossier Tutorial. Vous remarquerez qu'il contient plusieurs images numériques en format JPEG. (Il contient aussi plusieurs fichiers musicaux MP3, mais ces derniers ne sont pas affichés dans **Photo Viewer Mode**.) À mesure que vous appuyez sur la **flèche vers haut** et la **flèche vers le bas** pour sélectionner différents éléments, notez comment l'information d'état sur le côté gauche de l'écran change pour refléter votre sélection.

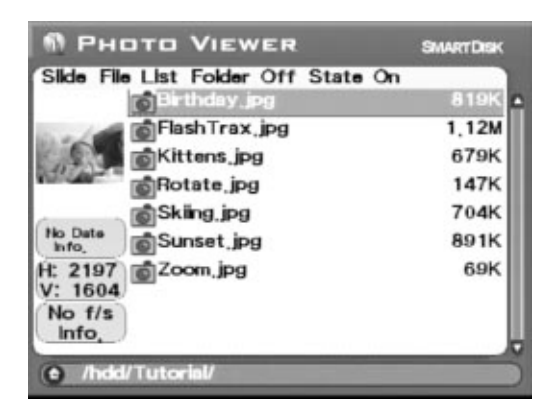

#### 4. Affichez une image

Mettez en surbrillance l'une des images et appuyez sur **ENTER**. Dans quelques instants, l'image apparaîtra en pleine grandeur sur votre écran FlashTrax. Essayez d'appuyer sur la **flèche droite** ou la **flèche gauche** pour parcourir les images dans le dossier Tutorial.

#### 5. Pivotez d'une image

Vous remarquerez qu'un des échantillons d'images est à l'envers. Pendant que vous visualisez cette image, appuyez deux fois sur le bouton **Mode** pour remettre l'image à l'endroit. Appuyez deux fois sur **Mode** pour remettre l'image à l'envers.

#### 6. Faites un zoom

Une autre image comporte une petite boîte au centre d'un champ blanc. Appuyez plusieurs fois sur le bouton **Zoom+** pour la regarder de plus près. Pendant que l'image est agrandie, vous pouvez panoramiquer l'image en appuyant sur la flèche vers le haut, la **flèche vers le bas**, la **flèche gauche** ou la **flèche droite**. Vous pouvez effectuer un zoom arrière avec le bouton **Zoom-**.

Lorsque vous avez terminé d'explorer ces fonctions, appuyez sur **Esc** pour revenir à l'explorateur.
# Lecture de musique MP3 sur votre FlashTrax

Le dossier Tutorial contient aussi quelques échantillons de fichiers MP3. Écoutons-les!

### 1. Entrez dans Music Player Mode

La première étape consiste à entrer dans **Music Player Mode**. Appuyez sur le bouton **Mode** pour afficher **Mode Selection Window**, et appuyez sur la **flèche droite** pour entrer dans **Music Player Mode**. Lorsque FlashTrax est dans **Music Player Mode**, seuls les fichiers audio et musicaux sont affichés.

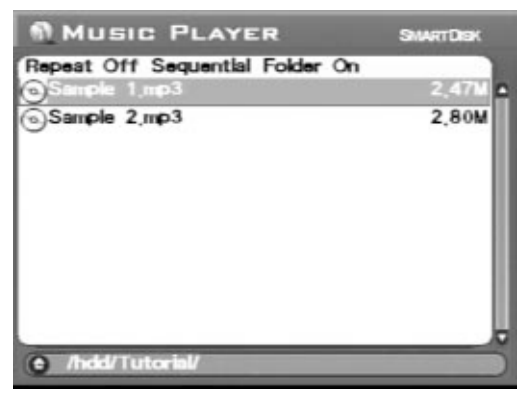

### 2. Allez au dossier Tutorial

Si vous n'avez pas changé de dossier depuis la dernière partie du didacticiel, vous devriez déjà être en train de visualiser le contenu du dossier **Tutorial**. Si vous avez changé de dossier, vous aurez besoin de passer au dossier **Tutorial** en suivant les même étapes que celles de la section précédente. Lorsque vous avez terminé, vous devriez voir deux fichiers MP3.

### 3. Jouez la musique

Pour jouer un morceau de musique, sélectionnez-le (avec la **flèche vers le haut** et la **flèche vers le bas**) et appuyez sur **ENTER** pour commencer la lecture. Vous pouvez régler le volume en tout temps en utilisant les touches **Volume +/-** situées sur le panneau de commande latéral ou les boutons **Zoom +/-**.

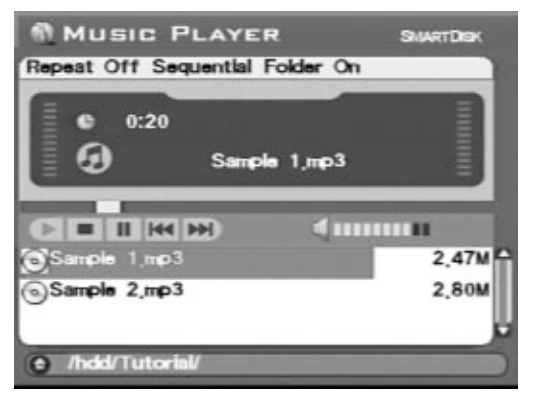

Une fois un morceau de musique en cours de lecture, vous pouvez passer au morceau suivant ou précédent dans la liste en appuyant sur la **flèche vers le haut** ou la **flèche vers le bas** ou vous pouvez annuler la lecture en appuyant sur **Esc**.

Vous pouvez écouter la musique à travers le haut-parleur intégré de votre FlashTrax ou vous pouvez brancher un casque d'écoute dans la prise pour casque d'écoute dans le côté droit de votre FlashTrax. Vous pourriez trouver que la qualité audio est meilleure avec un casque d'écoute.

#### 4. Essayez les commandes externes

Fermez l'écran de votre FlashTrax. Vous remarquerez que le son n'a pas cessé? Vous pouvez à présent commander votre FlashTrax à l'aide du panneau de commande latéral.

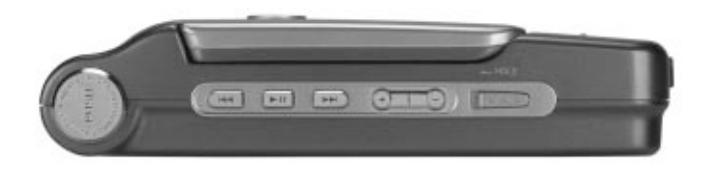

Utilisez **Suivant** ou **Précédent** pour explorer les morceaux dans le dossier courant, appuyez sur **Play/Pause** pour arrêter et relancer la lecture ou réglez le volume avec les boutons **Volume+** ou **Volume-**. Vous pouvez aussi glisser l'interrupteur **Hold** vers la gauche pour verrouiller le panneau de commande; cela vous permet de transporter votre FlashTrax dans un sac ou une poche sans actionner accidentellement les boutons.

Lorsque vous êtes prêt à continuer, ouvrez l'écran et appuyez sur **Esc** pour arrêter la musique et procéder avec le didacticiel.

# Copie automatique de support dans FlashTrax

FlashTrax vous offre la possibilité de copier automatiquement des images d'une carte flash, vous permettant de l'effacer et de prendre plus de photos sans qu'il soit nécessaire de vous connecter à un ordinateur. Essayons cette fonction!

### 1. Prenez quelques photos

Avant de commencer, il nous fait quelque chose à copier. Sortez votre appareil photo numérique et une carte CompactFlash et prenez quelques photos.

Vous pourriez choisir de faire quelques clichés d'essai pour vous familiariser avec votre FlashTrax. Vaut mieux prévoir que guérir!

# 2. Éteignez votre FlashTrax

La copie automatique est conçue pour être aussi facile que possible; en fait, votre FlashTrax n'a même pas besoin d'être allumé pour fonctionner. Éteignez votre FlashTrax en appuyant sur le bouton **POWER**, pour voir cette fonctionnalité à l'oeuvre .

### 3. Lancez la copie automatique

Insérez votre carte CompactFlash dans la MultiFunction Socket sur le devant de votre FlashTrax. L'étiquette de la carte doit être orientée vers le haut avec le bord de la carte vers le bas. Assurez-vous qu'elle est insérée à fond avec de continuer.

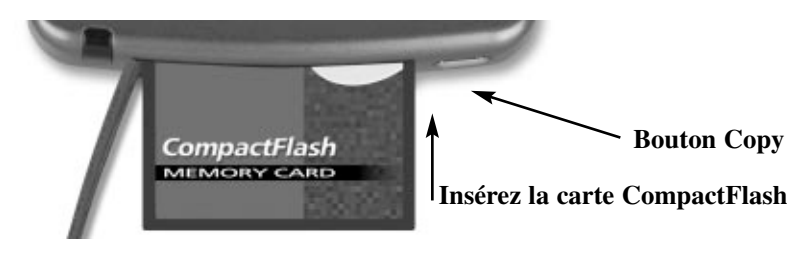

Maintenant que la carte est insérée, appuyez sur le bouton **COPY** sur le devant de l'unité. Votre FlashTrax se mettra sous peu en marche et commencera à copier les données de la carte CompactFlash. La progression de la copie est affichée à l'écran avec une barre de progression qui se remplit lentement.

Lorsque la copie automatique est terminée, votre FlashTrax affiche une boîte de message à cet effet. Appuyez sur **ENTER** pour continuer. À ce point-ci, vous pouvez retirer sans danger la carte CompactFlash de votre FlashTrax.

Lorsque vous exécutez une copie automatique, le contenu de votre support flash est copié dans un dossier nommé **Backup** dans votre FlashTrax. À l'aide des techniques préconisées dans ce didacticiel, vous devriez pouvoir naviguer aisément au répertoire de sauvegarde et consulter vos fichiers (n'oubliez que vous avez besoin d'être dans **Photo Viewer Mode** pour voir vos photos!).

# Téléchargement d'images dans votre ordinateur

Maintenant que vous avez téléchargé des images dans votre FlashTrax, vous aimeriez peut-être savoir comment les transférer dans votre ordinateur. Rien de plus simple.

### 1. Connectez votre FlashTrax

À l'aide du câble mini-USB fourni, branchez votre FlashTrax dans un port USB libre de votre ordinateur. Si votre ordinateur tourne sous Windows Me, Windows 2000, Windows XP, Mac OS 8.6 ou une version plus récente, ou une version de Mac OS X, votre FlashTrax sera reconnu est installé automatiquement. Sur des ordinateurs tournant sous Windows, votre FlashTrax apparaîtra dans Poste de travail comme nouveau disque amovible. Sur des Macintosh, votre FlashTrax apparaîtra dans votre bureau comme nouveau disque.

Si votre ordinateur tourne sous Windows 98 deuxième édition, vous devrez compléter d'autres étapes pour connecter votre FlashTrax. Consultez **Connexion à un ordinateur** plus loin dans ce guide pour plus d'information.

### 2. Accédez au contenu de votre FlashTrax

Une fois FlashTrax branché, vous pouvez y accéder tout comme vous accéderiez à un autre disque; y copier des fichiers vers et depuis, supprimer des fichiers, y sauvegarder des fichiers – et plus encore. Pour plus d'informations concernant ces fichiers, dossiers et disques, consultez la documentation accompagnant votre système d'exploitation.

### 3. Débranchez votre FlashTrax

Lorsque vous avez terminé d'utiliser votre FlashTrax, vous devez le débrancher correctement avant de débrancher le câble. Sur les ordinateurs Windows, utilisez le bouton Unplug or Eject Hardware dans la Zone d'information, et sélectionnez votre FlashTrax à partir du menu qui apparaît.

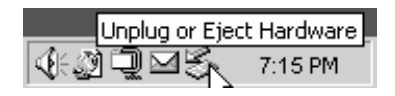

Sur les ordinateurs Mac OS, glissez l'icône de disque de votre FlashTrax dans la **Corbeille**.

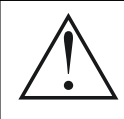

Comme avec tout dispositif de stockage USB, suivez toujours les procédures de déconnexion appropriées avant de retirer le câble USB, pour éviter la perte de données.

Si votre FlashTrax est toujours alimenté après avoir fermé une session USB, nous vous conseillons de l'éteindre et de le rallumer avant de continuer à l'utiliser, pour vous assurer que les changements effectués aux fichiers au cours d'une session USB sont correctement synchronisés avec le système FlashTrax.

# **Prochaine étape**

Félicitations, vous avez terminé le didacticiel!

Le reste de manuel traite de détails concernant les fonctions avancées de votre FlashTrax. Vous pourriez choisir de commencer à utiliser votre FlashTrax maintenant et de vous référer au reste de manuel lorsque vous avez des questions. Ou si vous préférez, vous pouvez continuer à lire pour découvrir toutes les capacités de votre FlashTrax.

# Fonctions avancées

# Affichage d'image sur un téléviseur

Le **Video Adapter Cable** peut être utilisé pour connecter votre FlashTrax à un téléviseur, un projecteur, un magnétoscope ou tout autre appareil avec entrée vidéo composite. Quand le câble vidéo est connecté, l'écran intégré du FlashTrax sera désactivé; quand le câble vidéo est déconnecté, l'écran intégré se réactivera.

Après avoir connecté le câble au port d'entrée vidéo composite sur votre téléviseur, vous devez régler votre téléviseur pour qu'il affiche cette entrée. Cette opération varie selon le téléviseur; consultez la documentation accompagnant le téléviseur pour tous les détails.

Si vous souhaitez utiliser FlashTrax avec un téléviseur PAL (comme celui vendu en Europe), vous devez utiliser la section **LCD/TV** de **Setup Mode** pour changer le format de sortie de NTSC à PAL. Si vous ne savez si votre téléviseur est un conforme PAL ou NTSC, consultez le fabricant. Lorsque vous affichez l'écran sur un moniteur de télévision, vous pourriez remarquer qu'une petite portion autour du bord de l'image est rognée, et pour les moniteurs PAL, il se peut que l'image soit cadrée en bas et en haut par des barres noires. Cela est normal est attribuable au surbalayage typique de la plupart des téléviseurs, et des taux de rafraîchissement différents des moniteurs PAL.

### Utilisation de la télécommande

La télécommande FlashTrax incluse vous donne un contrôle à distance total de votre FlashTrax. Chaque bouton de la télécommande correspond au bouton du même nom sur votre FlashTrax. La télécommande comprend aussi un bouton additionnel, étiqueté **FT**. Le bouton **FT** vous permet d'accéder à **Folder Tree Mode** et de parcourir les dossiers de votre FlashTrax. Pour plus d'informations concernant ce mode, consultez **File Explorer: Fonctions avancées** plus loin dans ce document.

# Connexion à un ordinateur

Vous pouvez connecter votre FlashTrax à tout récent système informatique; il sera reconnu comme disque dur externe. Une fois votre FlashTrax connecté, il s'affiche comme disque externe standard, créant un nouvelle icône dans **Poste de travail** dans les systèmes Windows ou apparaissant sur le bureau des systèmes Mac OS. Pour des instructions concernant la connexion de votre FlashTrax à un ordinateur tournant sous Windows Me, Windows 2000, Windows XP, Mac OS 8.6 – 9.x ou Mac OS X, consultez **Téléchargement d'image dans votre ordinateur** plus tôt dans ce document. Pour des instructions sur la connexion de FlashTrax à un ordinateur tournant sous Windows 98 deuxième édition, lisez la section ci-dessous.

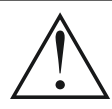

Remarque : Votre FlashTrax contient une unité de disque dur. Comme tous les disques durs, celui dans votre FlashTrax est sensible aux vibrations et aux chocs; éviter de faire tomber votre FlashTrax ou de le déplacer brusquement, surtout pendant qu'il est en marche. Tout manquement à ces précautions peut occasionner l'endommagement de votre FlashTrax ou la perte de données.

### Installation de Windows 98 deuxième édition

Pour connecter votre FlashTrax à un ordinateur tournant sous Windows 98 SE, vous devez télécharger le pilote approprié via Internet. Veuillez visiter le site d'assistance technique en ligne de SmartDisk (voyez **Aide** plus loin dans ce manuel) et observez les liens pour le support FlashTrax pour obtenir les instructions nécessaires pour télécharger, installer et utiliser le logiciel.

### Déconnectez toujours correctement

Comme avec tout dispositif de stockage USB, suivez toujours les procédures de déconnexion appropriées avant de retirer le câble USB, pour éviter la perte de données. Reportez-vous à **Téléchargement d'images dans votre ordinateur** dans la section précédente de ce manuel pour les détails.

# **Copie automatique : Fonctions avancées**

Lorsque vous effectuez une copie automatique, le contenu de la carte de support est copié dans le dossier Backup de votre FlashTrax, à l'intérieur d'un nouveau dossier nommé pour refléter la date de la copie. Si vous effectuez des copies automatiques multiples le jour même, elles seront différenciées par une lettre après le nom de dossier; par exemple, la première copie automatique exécutée le 1er février 2003, serait nommée 20030201a, la deuxième 20030102b et ainsi de suite, combinant l'année, le mois, le jour en format numérique et une lettre pour chaque nom de fichier.

À cause de cette caractéristique, il est important de s'assurer que la date sur votre FlashTrax est réglée correctement. Consultez la première section du didacticiel présenté plus tôt pour des instructions concernant le réglage de la date.

La copie automatique duplique le contenu complet de la carte de support, y compris les dossiers et les fichiers, dans le nouveau répertoire créé sous Backup dans votre FlashTrax.

### Effacement d'un support

Du fait que les appareils photo sont à l'occasion non standard au niveau des divers formats pris en charge, SmartDisk vous conseille d'utiliser la fonctionnalité de formatage intégré de votre appareil photo pour effacer le support. Si cela n'est pas possible, vous pouvez aussi effacer une carte flash en utilisant l'opération CF Card: Format Now de la section Format dans Setup Mode.

# File Explorer : Fonctions avancées

**File Explorer Mode** de votre FlashTrax permet un traitement à la volée; vous pouvez dupliquer, déplacer ou supprimer des fichiers, créer des répertoires et renommer des fichiers et des répertoires.

Il est souvent plus facile d'effectuer ces tâches lorsque vous êtes connecté à un ordinateur, ces procédures étant généralement plus faciles avec un écran plus grand, un clavier et une souris.

### Couper, copier, coller et supprimer

L'utilisation des commandes Cut, Copy ou Delete est un processus à deux étapes. D'abord, vous devez accéder à Selection Mode et sélectionnez les fichiers à utiliser. Vous lancez ensuite la commande appropriée

- 1. Assurez-vous que FlashTrax est en File Explorer Mode. (Mode, flèche vers le haut)
- 2. Accédez au menu Select. (Fn, flèche droite)
- 3. Entrez dans Selection Mode en sélectionnant Begin Selection (flèche vers le bas, ENTER)
- 4. Sélectionnez les fichiers à utiliser. (flèche vers le haut / flèche vers le bas, ENTER pour chaque fichier)
- 5. Accédez au menu File. (Fn)
- 6. Sélectionnez une opération. (flèche vers le haut / flèche vers le bas, ENTER)

Cut, Copy et Paste fonctionnent ensemble comme dans la plupart des ordinateurs.

À noter que l'opération **Delete** de FlashTrax n'enregistrera pas de copie de sauvegarde dans la Corbeille de recyclage ou la Corbeille comme avec Windows ou Mac OS. Lorsqu'un fichier est supprimé à l'aide de l'interface utilisateur FlashTrax, il est retiré immédiatement et ne peut être récupéré.

### Suppression rapide

Pour supprimer un seul fichier, mettez simplement en surbrillance le fichier à supprimer, appuyez sur Fn pour afficher le menu **File**, appuyez sur la **flèche vers le bas** plusieurs fois jusqu'à ce que **Delete** soit en surbrillance, puis appuyez sur **ENTER**.

#### Renommer un fichier ou un répertoire

Pour renommer un fichier ou un répertoire, mettez en surbrillance le fichier ou répertoire à renommer, appuyez sur **Fn**, mettez en surbrillance **Rename** depuis le menu **File** et appuyez sur **ENTER**. Un écran contextuel apparaîtra contenant un modèle d'un clavier PC typique, avec en haut le nom du fichier ou du répertoire en cours de modification. Une ligne verticale représente l'emplacement du "curseur" dans le nom modifié. Utilisez les quatre touches de navigation pour vous déplacer autour du clavier et appuyez sur **ENTER** pour sélectionner une touche en surbrillance pour affecter le nom en cours de modification. Les touches + et - (zoom) sont pratiques pour déplacer le curseur à l'intérieur du nom édité et **Fn** agit comme touche de retour arrière pratique. Les boutons **H**, **E** et **D** à l'écran près du clavier numérique représente **Home, End** et **Delete** respectivement. Lorsque vous avez terminé vos modifications, appuyez sur la touche **Mode** pour enregistrer vos changements.

### Création d'un nouveau répertoire

Vous pouvez créer un nouveau répertoire depuis **File Explorer Mode** à partir du répertoire courant. Appuyez sur **Fn** puis mettez en surbrillance **New Dir** dans le menu **File** et appuyez sur **ENTER**. Les répertoires sont nommés NewDira, NewDirb, NewDirc et ainsi de suite pour éviter les conflits lorsque des répertoires multiples sont créés à l'intérieur du même répertoire existant. Si vous le souhaitez, vous pouvez renommer ces répertoires à l'aide des procédures décrites ci-dessus dans **File** or **Directory Rename**.

### Info disque

Depuis **File Explorer Mode**, vous pouvez afficher des informations à propos de la capacité et du contenu de votre FlashTrax ou d'une carte dans la MultiFunction Socket en accédant au menu d'information de disque. Appuyez sur **Fn, flèche droite, flèche droite, flèche vers le haut / flèche vers le haut, ENTER**.

#### Folder Tree Mode

Pour naviguer directement vers un fichier de votre FlashTrax, vous pouvez utiliser la vue **Folder Tree** pour afficher la hiérarchie des dossiers. En explorant depuis un mode, maintenez enfoncé **Esc** pendant environ trois secondes ou appuyez sur le bouton **FT** sur la télécommande FlashTrax.

Pendant que vous visionnez **Folder Tree** vous pouvez agrandir ou masquer le contenu d'un dossier en appuyant sur la **flèche droite** ou la **flèche gauche** ou revenir en mode d'exploration normal pour un dossier sélectionné en appuyant sur **ENTER**. N'oubliez pas que lorsque vous êtes dans la vue **Folder Tree** vous ne verrez que des dossiers; pour voir les fichiers à l'intérieur du dossier, vous devez revenir en mode d'exploration normal.

#### Visualisation de noms de fichier longs

Dans tous les modes (**File, Music, Photo**) lorsque vous visualisez un nom de fichier, vous pouvez défiler pour voir le nom du fichier au complet à l'aide des touches **flèche droite** et **flèche gauche**.

#### D'où viennent ces fichiers?

Lorsque vous explorez le contenu de votre FlashTrax, vous pourriez voir des fichiers ou des dossiers aux noms inhabituels que vous ne pouvez pas identifier. La plupart d'entre eux sont le résultat du branchement de votre FlashTrax à un ordinateur; la plupart des systèmes d'exploitation modernes envahissent les disques d'une foule de fichiers cachés. Généralement ces systèmes d'exploitation cachent ces fichiers de sorte que vous ne les voyez jamais, mais ils sont visibles en **File Explorer Mode** sur votre FlashTrax. La plupart de ces fichiers peuvent être supprimés sans problème, mais vous pourriez choisir de consulter la documentation de votre SE pour être sûr.

| Fichiers ou dossiers cachés courants | Système d'exploitation |
|--------------------------------------|------------------------|
| Recycled                             | Windows                |
| Thumbs.db                            | Windows                |
| .DS_STORE                            | Mac OS X               |
| .Trashes                             | Mac OS X               |
| FileName.Extension                   | Mac OS X               |
| Trash                                | Mac OS Classic         |
| Desktop DB, Desktop DF               | Mac OS Classic         |

Ce n'est pas la liste complète des fichiers temporaires pouvant être générés par votre système d'exploitation.

# Photo Viewer :Fonctions avancées

# Zoom et panoramique avancés

En plus des fonctions zoom, panoramique et rotation expliquées dans ce didacticiel, votre FlashTrax peut être réglé pour faire un zoom sur un segment spécifique d'une image. Pour utiliser cette fonction, appuyez sur le bouton **Fn** pendant que vous affichez une image. Vous pouvez faire un zoom avant sur partie en surbrillance rouge en appuyant sur **ENTER** ou sélectionner un segment différent en utilisant les boutons **flèche vers le haut, flèche vers le bas, flèche gaucheet flèche droite**. Appuyez de nouveau sur Fnpour sélectionner parmi plusieurs tailles de segment. Appuyez sur **Esc** pour annuler le zoom et revenir à la visualisation de l'image. La possibilité de faire un zoom sur un segment particulier est particulièrement utile pour la vérification rapide d'une image complète.

### Diaporamas

Votre FlashTrax peut lancer un diaporama automatique de tous les fichiers d'un dossier. Depuis **Photo Viewer Mode**, appuyez sur **Fn** pour accéder au menu **Slide**, appuyez sur **flèche vers le haut** et **flèche vers le bas** pour sélectionner un intervalle et appuyez sur **ENTER** pour commencer.

Pour que les diapositives s'affichent pendant une période plus longue, sélectionnez un intervalle plus long dans le menu **Slide**. Pour faire avancer le diaporama manuellement, sélectionnez **Manual**. En mode manuel, appuyez sur la **flèche droite** ou la **flèche vers le bas** pour passer à la diapositive suivante.

Par défaut, un diaporama affichera toutes les images dans le dossier courant et toutes les images à l'intérieur des dossiers dans le dossier courant. Pour afficher seulement les images dans le dossier courant, appuyez sur **Fn** pour accéder aux menus, appuyez deux fois sur la flèche droite pour sélectionner le menu **Folder Off / Folder On** et appuyez sur la **flèche vers le bas** et **ENTER** pour changer le réglage. Ce réglage peut être restauré en suivant les mêmes instructions.

### Affichage d'imagettes

En plus de l'affichage de liste normal, Photo Viewer Mode vous offre aussi la possibilité de parcourir les images par imagette. Pour accéder à cette fonction, appuyez sur **Fn** depuis **Photo Viewer Mode**, appuyez une fois sur la **flèche droite** pour accéder au menu **Files List / Thumbnail** et appuyez sur la **flèche vers le bas** et **ENTER** pour changer le réglage. Le mode d'affichage peut être ramené à l'affichage de liste en suivant les mêmes instructions.

### Affichage de l'état de zoom

Pour afficher l'information d'état de zoom pendant que vous visualisez des images, y compris le numéro d'image courant et le réglage de zoom courant, appuyez sur **Fn**, **flèche droite**, **flèche droite** et **flèche droite** pour accéder au menu **State Off / State On** et appuyez sur la **flèche vers le bas** et **ENTER** pour changer le réglage. L'affichage d'état peut être masqué de nouveau en répétant les mêmes instructions.

### Obtenir des informations à propos d'une image

Pendant que vous visualisez une image, appuyez sur **ENTER** pour afficher des informations détaillées concernant le fichier. Cette information (EXIF) est fournie par votre appareil photo et est intégré dans le fichier d'image.

### Formats de visualisation pris en charge

FlashTrax prend en charge l'affichage de fichiers JPEG (JPG) et RAW de nombreux modèles d'appareils photo populaires. Il peut aussi afficher des fichiers GIF, BMP et TIFF (lorsqu'il inclut une imagette intégrée non compressée), bien qu'il ne puisse les tourner ou les agrandir. À noter que pour les fichiers TIFF et certains fichiers RAW, la résolution d'affichage maximale est limitée à la résolution du fichier d'imagette intégrée.

# **Music Player : Fonctions avancées**

Par défaut, le **Music Player** jouera chaque fichier musical dans le dossier courant en ordre alphabétique et s'arrêtera ensuite. Ce comportement peut être changé avec les menus du **Music Player**.

### Répétition

Accédez au menu **Repeat** (**Fn**) pour choisir la manière dont FlashTrax reprendra la lecture de musique. Sélectionnez **All** pour que FlashTrax revienne au début du dossier après avoir terminé tous les fichiers. Sélectionnez **One** et votre FlashTrax jouera le même morceau en continu. Sélectionnez **Off** pour revenir au comportement par défaut.

#### Ordre de lecture

Accédez au menu **Sequential / Random** pour déterminer si FlashTrax lira le fichiers en ordre alphabétique ou de manière aléatoire. (**Fn, flèche droite, flèche vers le haut** / **flèche vers le bas, ENTER**) Vous pouvez régler le caractère aléatoire au moyen de **Setup Mode**, en sélectionnant **Music Play** puis **Randomness**.

#### Lecture de sous-dossier

Par défaut, FlashTrax jouera chaque fichier dans le dossier courant et le contenu de tout dossier dans le dossier courant. Pour régler FlashTrax pour qu'il joue des fichiers seulement dans le dossier courant et ignore les sous-dossiers, accédez au menu Folder On / Folder Off. (Fn, flèche droite, flèche droite, flèche vers le haut / flèche vers le bas, ENTER)

#### Avance rapide et rembobinage

La musique qui joue réagit aux touches de navigation **flèche droite** et **flèche gauche** en mettant la lecture en avance rapide ou en rembobinage. Vous pouvez régler la vitesse de l'avance rapide/rembobinage avec **Setup Mode**, en sélectionnant **Music Play** puis **Jump Length**, en spécifiant en secondes l'étape d'avance rapide/de rembobinage.

### Connexion d'un casque d'écoute ou de haut-parleurs

La prise de sortie audio sur le côté droit de votre FlashTrax vous permet de connecter un casque d'écoute, des haut-parleurs portatifs ou tout autre périphérique à minifiche standard.

#### Formats pris en charge

Votre FlashTrax peut jouer des fichiers son et musique en formats MP3 (MPEG Audio Layer 3) ou WAV (Waveform Audio).

### Listes d'écoute

FlashTrax prend en charge le format de fichier de liste d'écoute .M3U créé par de nombreux programmes de juke-box PC. Veuillez visiter le site d'assistance technique en ligne de SmartDisk (voyez Aide plus loin dans ce manuel) et suivez les liens pour le l'assistance technique FlashTrax pour obtenir des conseils sur la création de listes d'écoute pour FlashTrax à l'aide d'un programme juke-box.

# Affichage de fichiers vidéo

FlashTrax peut être utilisé pour afficher de nombreux fichiers vidéo de formats AVI et MOV spécifiques. La plupart des fichiers AVI et MOV créés par des appareils photo numériques peuvent être lus ainsi que leurs signaux audio. Des fichiers vidéo compatibles doivent être encodés en tant que norme MJPEG jusqu'à 320 x 240 x 30 cadres/s ou 640 x 480 x 10 cadres/s avec encodage audio PCM ou ADPCM.

Pour afficher un fichier vidéo AVI ou MOV compatible, mettez en surbrillance le fichier à l'aide de **File Explorer** et appuyez sur **ENTER**. Vous pouvez avancer ou reculer pendant la lecture vidéo en utilisant les touches **flèche droite** et **flèche gauche**.

# Setup avancée

**Setup Mode** (Mode, flèche vers le bas) vous permet de configurer le comportement de votre FlashTrax. Il est séparé en huit sections séparées; pour une aide pour la navigation vers différentes sections de la configuration, consultez le manuel.

### System Setup

La section **System** de **setup** vous permet de sélectionner le jeu de caractères de l'interface FlashTrax, de surveiller la durée de vie du bloc-batterie et de régler la date.

### Language

Sélectionnez **Language** pour changer le jeux de caractères de langue pour les noms de fichiers. À noter que ce changement n'affectera pas l'affichage de texte de menu ou d'invites. Il charge seulement les jeux de caractères appropriés pour l'affichage des noms de fichiers en diverses langues.

### Mises à jour logicielles

**System Program Update** vous permet d'actualiser votre FlashTrax avec des mises à jour téléchargeables. Veuillez visiter le site d'assistance technique en ligne de SmartDisk (voyez **Aide** plus loin dans ce manuel) et suivez les liens pour le l'assistance technique FlashTrax pour vérifier les mises à jour disponibles et obtenir des instructions détaillées pour le téléchargement et l'installation de mises à jour.

### Power Setup

La section **Power** vous permet de configurer les délais avant que votre FlashTrax n'entre en mode d'économie d'énergie. Les paramètres par défaut sont conçus pour offrir le meilleur équilibre entre convivialité et économie d'énergie; si vous souhaitez changer ces paramètre, vous pouvez le faire à partir de cet écran.

#### Timer Setup

La fonction **Timer** permet de régler votre FlashTrax pour qu'il s'arrête automatiquement après une période de temps programmée. Ce réglage est différent de l'extinction automatique réglée dans la section Power. Lorsque la minuterie est activée, votre FlashTrax sera éteint même si vous êtes en train de l'utiliser. Il peut servir de "minuterie de sommeil" pratique pendant l'écoute de musique.

### LCD/TV Setup

La sous-fenêtre **LCD/TV** vous permet de modifier les réglages de votre écran FlashTrax selon vos préférences. Vous pouvez aussi spécifier si la sortie vidéo est en format NTSC ou PAL. Consultez **Visualisation d'image sur un téléviseur** plus tôt dans ce manuel pour des informations sur la sortie TV.

#### Photo Setup

Si vous travaillez régulièrement avec des photos larges ou de format irrégulier, vous pourriez choisir de modifier les incréments de zoom ou de défilement. Le réglage **Zoom Step** configure le degré par lequel les images sont agrandies ou réduites lorsque vous faites un zoom avant ou arrière; une valeur plus petite signifie que les boutons **Zoom+** et **Zoom-** n'ont pas une grande incidence sur l'image. Le réglage **Pan & Scroll Pitch** configure le degré de décalage des images lorsque vous panoramiquer; une valeur plus petite signifie que les images sont décalées d'une distance plus courte.

#### Music Setup

La sous-fenêtre **Music Setup** vous permet de régler l'équilibrage musical en modifiant les **Bass** et les **Treble**. Le réglage **Initial Music Folder** sélectionne un dossier à jouer automatiquement lorsque vous appuyez sur le bouton **Play** sur le côté du panneau de commande avec l'écran fermé. Lorsque vous sélectionnez un dossier de musique initial, vous utiliserez **Folder Tree** pour sélectionner un dossier. Reportez-vous à **Folder Tree Mode** sous **File Explorer: Fonctions avancées** pour plus d'informations.

#### Format Setup

La sous-fenêtre **Format** vous permet d'effacer et de reformater complètement la carte dans la Multifunction Socket. Cette fonction effacera tous les fichiers de la carte de support et vous ne pourrez pas les récupérer. N'utilisez pas cette fonction à moins que vous soyez absolument certain de vouloir effacer toutes les données.

Pour effacer une carte flash, SmartDisk vous conseille de le faire sur votre appareil photo, plutôt que dans FlashTrax, car de nombreux appareils photo utilisent des formats non standard et peuvent s'avérer plus fiables avec le format qu'ils fournissent.

#### Restauration des réglages par défaut

La sous-fenêtre **Default, etc.** vous permet de restaurer votre FlashTrax à sa configuration par défaut, écrasant ainsi tous les réglages modifiés dans **Setup Mode**. Toutefois, cette opération n'effacera pas les fichiers stockés sur votre FlashTrax.

Si vous avez apporté des changements à diverses valeurs par défaut, vous pouvez sélectionner **Force to Save Changes** pour vous assurer que les changements sont enregistrés en cas de panne de courant imprévue. (Les changements sont normalement enregistrés chaque fois que vous éteignez l'unité.)

# Annexe

# Spécifications

# Stockage :

- Disque dur interne (la capacité dépend du modèle); 1 GB = 1,000,000,000 bytes Format requis : FAT32 à une seule partition
- Support flash compatible : CompactFlash Type I, CompactFlash Type II, IBM Microdrive (d'autres supports flash peuvent être utilisés au moyen d'un adaptateur CompactFlash, comme l'adaptateur de support SmartDisk FlashTrax, pièce CAXX4N1)

### Affichage :

- LCD : LCD-TFT couleur de 3,5 po (diagonale) avec rétroéclairage CCFL
- Sortie de moniteur TV : NTSC ou PAL, vidéo composite
- Images fixes : Visualisation d'images JPEG et de la plupart des images RAW avec zoom avant/arrière matériel, panoramique/défilement et rotation. Il est possible de visualiser les fichiers GIF et BMP sans zoom. Les images TIFF peuvent être visualisées si elles contiennent une imagette intégrée non compressée.
- Vidéo : Décodage d'images MJPEG (utilisé dans certains formats AVI et MOV d'appareil photo) jusqu'à 320 x 240 x 30 cadre/s or 640 x 480 x 10 cadres/s

# Audio :

- Sortie de ligne analogique stéréo ou prise pour casque d'écoute
- Haut-parleur intégré
- Formats MP3 et WAV. Lit les fichiers MP3 encodés jusqu'à un début binaire de 320; prise en charge VBR

# Interface utilisateur :

- Disque de navigation plus sept touches d'interface utilisateur
- Cinq touches de commande audio/transport pour un fonctionnement de juke-box simple
- DEL d'état de fonctionnement
- DEL d'état de bloc-batterie
- Télécommande infrarouge en option pour diaporamas

# Alimentation :

- Alimentation interne : Bloc-batterie rechargeable au lithium ion (capacité de 2 200 mAh)
- Alimentation externe : Entrée CC de 5 V (au moyen de l'adaptateur d'alimentation CA inclus)

# Connectivité PC :

• USB 2.0 (compatible USB 1.1)

# Dimensions :

• 5,63 po x 3,62 po x 1,26 po (143 mm x 92 mm x 32 mm)

### Poids :

• 12 oz (340 g)

### Exigences système (pour connectivité PC) :

- Windows 98 SE, Me, 2000, XP (support pour Windows 98 SE fourni via pilote téléchargeable)
- Mac OS 8.6 ou supérieur
- Dans tous les cas, un port USB 1.1 ou USB 2.0

Spécifications sujettes à changement sans préavis.

# Besoin d'aide?

Si vous éprouvez des problèmes à installer ou à utiliser votre produit SmartDisk, visitez le site Web d'assistance technique principal de SmartDisk à SmartDisk.com/support.asp si vous vivez en Amérique du Nord ou en Amérique du Sud, ou à SmartDisk.co.uk/support.asp si vous vivez en Europe. Cette page vous permet d'accéder à notre bibliothèque de documentation utilisateur, de lire les réponses aux questions les plus fréquentes et de télécharger les mises à jour logicielles disponibles. Si elle propose suffisamment d'informations pour guider la plupart de nos clients, cette page fournit également les méthodes qui vous permettront de contacter directement l'équipe d'assistance technique de SmartDisk. Veuillez enregistrer votre produit (voir ci-dessous) avant de contacter l'assistance technique de SmartDisk.

# Enregistrement du produit SmartDisk

Vous pouvez enregistrer votre unité SmartDisk sur SmartDisk.com/Registration.asp si vous êtes un client d'Amérique du Nord ou du Sud ou sur SmartDisk.co.uk/Registration.asp si vous êtes un client européen. Cet enregistrement aussi simple que rapide nous aidera à vous assurer une expérience optimale avec ce produit SmartDisk et les produits futurs.

# Termes de la garantie

SmartDisk Corporation garantit que ses produits sont exempts de vices de matériel et de fabrication dans des conditions normales d'utilisation et d'entretien pour une période de 1 an à compter de la date d'achat ou de 18 mois à compter de la date de fabrication, la première ayant précédence. La seule obligation de SmartDisk concernant les réclamations pour non conformité effectuées pendant la période de garantie d'un (1) an décrite ci-avant sera, à son choix, de réparer ou de remplacer tout composant du Matériel que SmartDisk, à sa seule discrétion, détermine comme étant défectueux. Le Client devra obtenir un numéro d'Autorisation de retour de matériel (RMA) auprès de SmartDisk avant de retourner tout Matériel à SmartDisk au titre de cette garantie en contactant l'assistance technique à <F15>SmartDisk.com/support.asp ou à SmartDisk.co.uk/support.asp. Le Client prépaiera les frais d'expédition de tout Matériel retourné à SmartDisk dans le cadre d'un service sous garantie, et SmartDisk prépaiera les frais d'expédition pour le retour du Matériel au Client, à l'exclusion des droits de douane ou taxes éventuels. Tout retour doit être accompagné d'une preuve d'achat datée et d'une lettre expliquant le problème. SmartDisk Corporation ne sera pas responsable des articles retournés sans RMA ou incorrectement emballés. Le Matériel de remplacement sera neuf ou équivalent sur le plan des performances et il sera garanti pour la durée restante de la garantie du Matériel non conforme. Le Matériel remplacé deviendra la propriété de SmartDisk. Toute réclamation pour défauts non effectuée au cours de cette période d'un (1) an sera considérée comme abandonnée par le Client.

Les obligations de SmartDisk au titre de la présente garantie reposent expressément sur les conditions suivantes (i.) les Produits ont été correctement installés, utilisés et entretenus à tout moment par le Client ; (ii.) les Produits n'ont pas été soumis à des contraintes mécaniques ou à des conditions électriques ou ambiantes exceptionnelles, ni à des catastrophes naturelles ; (iii.) les Produits n'ont pas fait l'objet d'un mauvais usage, d'un accident ou d'une installation/désinstallation non autorisée de la part du Client ou d'une tierce partie ; (iv.) les Produits n'ont pas fait l'objet d'altérations ou de modifications non autorisées, à l'exclusion de celles approuvées par écrit ou autrement effectuées par SmartDisk et (v.) le Client a promptement installé toutes les révisions du Produit qui ont été publiées pour de tels Produits par SmartDisk au cours de la période de garantie. SmartDisk ne garantit pas que les Produits fonctionneront dans le cadre d'une combinaison d'utilisation spécifique sélectionnée par le Client, que le fonctionnement des Produits sera ininterrompu ou exempt d'erreurs ni que les non conformités ou les défauts seront résolus. De plus, SmartDisk n'aura aucune obligation au titre de la garantie si les Produits ne respectent pas les spécifications applicables lorsque le ou les Produits sont utilisés en combinaison avec des matériels ou des logiciels non fournis par SmartDisk. S'il est déterminé que tout Produit signalé comme défectueux ou non conforme par le Client pendant la période de garantie est en bon état de marche, SmartDisk peut, à son choix, demander au Client de payer les frais de main-d'œuvre et autres dépenses encourus par SmartDisk dans le cadre de cette détermination, selon la grille tarifaire de SmartDisk alors en vigueur. LES GARANTIES DE SMARTDISK ET LES RECOURS DU CLIENT STIPULÉS DANS CETTE SECTION SONT EXCLUSIFS. ILS SONT DONNÉS PAR SMARTDISK ET ACCEPTÉS PAR LE CLIENT EN LIEU ET PLACE DE TOUTE AUTRE GARANTIE. EXPRESSE OU IMPLICITE. Y COMPRIS MAIS SANS S'Y LIMITER, TOUTE GARANTIE DE QUALITÉ MARCHANDE OU D'ADAPTATION À UN BUT PARTICULIER. TOUTE AUTRE GARANTIE SIMILAIRE EST, PAR LA PRÉSENTE, EXPRESSÉMENT ET CATÉGORIQUEMENT REFUSÉE PAR SMARTDISK ET ABANDONNÉE PAR LE CLIENT.

# Avis de Copyright

Copyright ©2003 SmartDisk Corporation.

Tous les noms de marques et de produits figurant dans les présentes appartiennent à leurs détenteurs respectifs.

Aucune partie de ce document ne peut être reproduite sous quelque forme, dans quelque but et par quelque moyen que ce soit, sans l'autorisation expresse écrite de SmartDisk Corporation. Tous droits réservés.

# **Conformité FCC**

Cet appareil a été testé et est conforme aux limites conçues pour un appareil numérique de classe B, selon l'Article 15 des règlements de la FCC. Ces limites ont pour but de garantir une protection suffisante contre les interférences nuisibles lorsque l'appareil est utilisé dans un environnement résidentiel. Cet appareil génère, utilise et peut émettre des ondes radioélectriques. S'il n'est pas installé et utilisé conformément aux instructions, il peut provoquer des interférences nuisibles aux communications radio. Il est cependant impossible de garantir que des interférences nuisibles à la réception radio ou télévision, ce qui peut se déterminer en le mettant hors puis sous tension, l'utilisateur devra essayer de corriger l'interférence en appliquant une ou plusieurs des mesures suivantes :

- Réorienter ou déplacer l'antenne réceptrice.
- Augmenter la distance entre l'appareil et le récepteur.
- Brancher l'appareil sur un circuit différent de celui auquel le récepteur est connecté.
- Demander l'aide du revendeur ou d'un technicien radio/TV professionnel.

| Einführung                                                                                                    | 51        |
|----------------------------------------------------------------------------------------------------|-----------|
| Was ist FlashTrax?                                                                                                    | 51        |
| Was kann man mit FlashTrax alles machen?                                                                                                    | 51        |
| Zu diesem Handbuch                                                                                                    | 51        |
| FlashTrax auspacken                                                                                                    |           |
| FlashTrax Steuerungselemente und Komponenten                                                                                                    | 53        |
| Stromversorgung des FlashTrax                                                                                                    | 54        |
| FlashTrax-Tutorial                                                                                                    | 55        |
| Bevor Sie beginnen                                                                                                    | 55        |
| Datum einstellen                                                                                                    | 55        |
| Bildvorschau am FlashTrax                                                                                                    | 57        |
| MP3-Musik abspielen                                                                                                    | 59        |
| Automatisches Kopieren von Medien auf den FlashTrax                                                                                                    | 60        |
| Bilder auf den Computer herunterladen                                                                                                    | 61        |
| Wie es weiter geht                                                                                                    | 62        |
|                                                                                                    |           |
| Erweiterte Funktionen                                                                                                    | 63        |
| Erweiterte Funktionen<br>Bilder am Fernseher ansehen                                                                                                    | <b>63</b> |
| Erweiterte Funktionen<br>Bilder am Fernseher ansehen<br>Anschluss an einen Computer                                                                                                    |           |
| Erweiterte Funktionen<br>Bilder am Fernseher ansehen<br>Anschluss an einen Computer<br>Automatisches Kopieren: Erweiterte Funktionen                                                                                                    |           |
| Erweiterte Funktionen<br>Bilder am Fernseher ansehen<br>Anschluss an einen Computer<br>Automatisches Kopieren: Erweiterte Funktionen<br>File Explorer: Erweiterte Funktionen                                                                              |           |
| Erweiterte Funktionen<br>Bilder am Fernseher ansehen<br>Anschluss an einen Computer<br>Automatisches Kopieren: Erweiterte Funktionen<br>File Explorer: Erweiterte Funktionen<br>Photo Viewer:Erweiterte Funktionen                                        |           |
| Erweiterte Funktionen<br>Bilder am Fernseher ansehen<br>Anschluss an einen Computer<br>Automatisches Kopieren: Erweiterte Funktionen<br>File Explorer: Erweiterte Funktionen<br>Photo Viewer:Erweiterte Funktionen<br>Music Player: Erweiterte Funktionen |           |
| Erweiterte Funktionen                                                                                                    |           |
| Erweiterte Funktionen                                                                                                    |           |
| Erweiterte Funktionen                                                                                                    |           |
| Erweiterte Funktionen                                                                                                    |           |
| Erweiterte Funktionen                                                                                                    |           |
| Erweiterte Funktionen                                                                                                    |           |
| Erweiterte Funktionen                                                                                                    |           |
| Erweiterte Funktionen                                                                                                    |           |

# Einführung

# Was ist FlashTrax?

FlashTrax ist ein innovatives Handheld-Gerät, das Ihnen erweiterte Anwendungsmöglichkeiten Ihrer Digitalkamera und Ihrer Multimedia-Dateien erlaubt. Mit FlashTrax können Sie alle möglichen Arten von Mediendateien speichern, ansehen und abspielen. Das handteller-große tragbare Gerät ist mit seinen simplen Steuerungen und einem bequemen Bildschirmdisplay einfach zu bedienen.

# Was kann man mit FlashTrax alles machen?

# Digitale Bilder von Flash-Speicherkarten auf FlashTrax übertragen

Warum wollen Sie Flash-Medien stapelweise mit sich herumtragen? Wenn eine Medienkarte voll ist, kopieren Sie ihren Inhalt einfach auf FlashTrax. Löschen Sie die Bilder dann von der Karte und machen Sie neue! Dann schließen Sie FlashTrax an Ihren Computer an. Jetzt können Sie Ihre Bilder ansehen, auf Festplatte speichern oder drucken.

### Bilder auf dem 3,5-Zoll Farb-LCD oder Ihrem Fernseher ansehen

Durch seinen großen farbechten Bildschirm bietet sich FlashTrax zur Ansicht Ihrer digitalen Bilder geradezu an. Daher können Sie direkt vor Ort sehen, ob Ihre Bilder gut geworden sind oder sie Ihren Freunden und Familienangehörigen als digitales Fotoalbum vorführen. FlashTrax hat alles, was Sie brauchen.

### MP3-Musik hören

Durch seine große Speicherkapazität bietet FlashTrax genügend Platz für Ihre gesamte MP3-Kollektion. Nehmen Sie Ihre Lieblingsmusik einfach mit "on the road"! Durch das praktische MP3-Steuerungsfeld an der Seite des Geräts werden Sie es unglaublich einfach finden, Ihre Musik jederzeit und überall hören zu könen.

### Dateien auf Computer übertragen

Im Gegensatz zu anderen Geräten, die ohne spezielle Treiber oder Interface-Software nicht auskommen können, wurde FlashTrax so benutzerfreundlich wie möglich konzipiert – Sie können das Gerät einfach einstöpseln und wie eine USB 2.0 Festplatte verwenden! Sie können FlashTrax sogar dazu benutzen, Daten von einem Computer auf den anderen zu übertragen.

# Zu diesem Handbuch

Dieses Handbuch beginnt mit einem kurzen Überblick, in dem Ihnen FlashTrax mit seinen wichtigsten Steuerungsfunktionen und Komponenten vorgestellt wird und der Ihnen beim Auspacken und Einrichten des Geräts hilft. Der nächste Abschnitt besteht aus einem Tutorial, in dem Sie Schritt für Schritt an die Grundfunktionen von FlashTrax herangeführt werden. An das Tutorial schließt sich ein Kapitel an, in dem alle Funktionen des FlashTrax in detaillierter und eingehender Weise erklärt werden.

SmartDisk empfiehlt, dass Sie das Tutorial vollständig lesen und den dort erläuterten Schritten mit Ihrem eigenen FlashTrax folgen. Nach Abschluss des Tutorials können Sie dann mehr über die erweiterten Funktionen und Merkmale des FlashTrax lesen oder gleich loslegen und Ihr neues Gerät ausprobieren.

Sollten Sie während des Tutorials auf irgendwelche Probleme stoßen, lesen Sie bitte den Abschnitt **So erhalten Sie Hilfe** weiter unten in diesem Handbuch.

# FlashTrax auspacken

Nehmen Sie sich einen Moment Zeit, und sehen Sie sich die Zubehörteile an, die mit dem FlashTrax mitgeliefert wurden. Die folgenden Teile sollten sich in der Packung befinden:

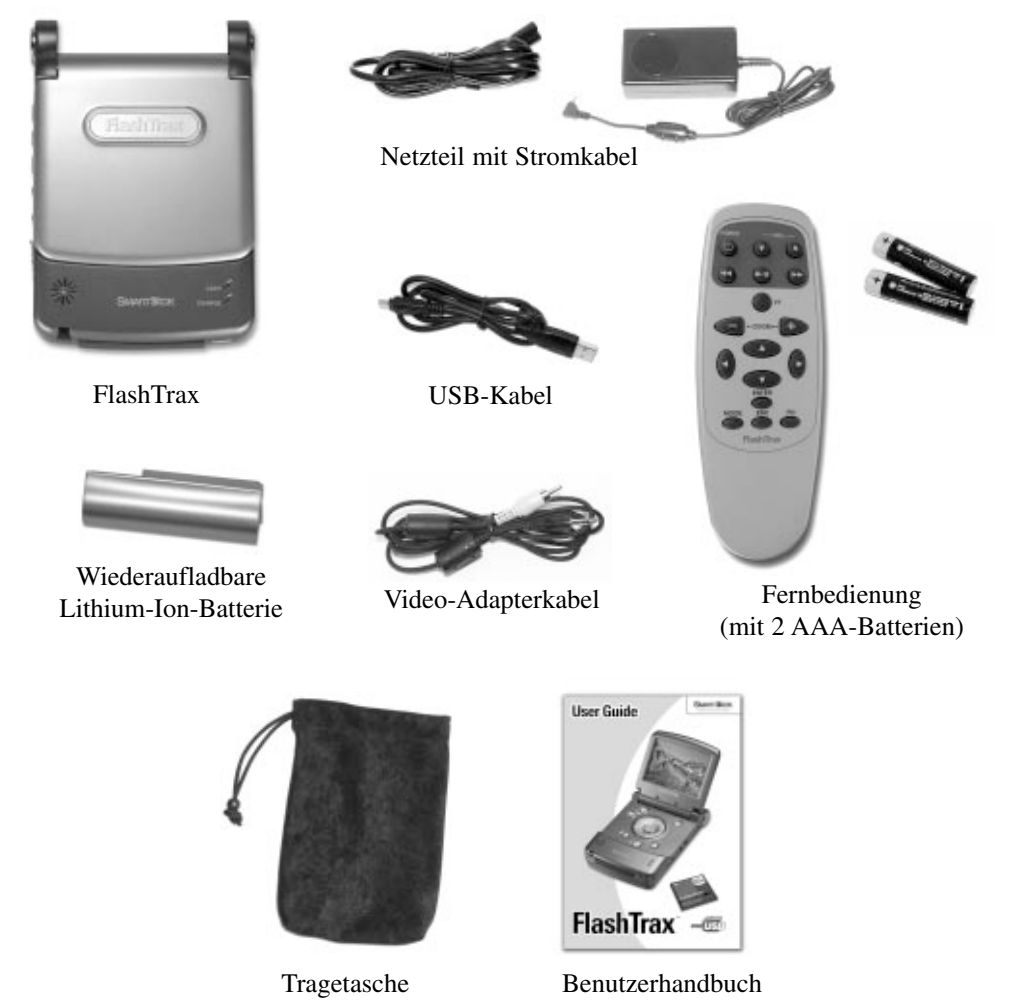

Sollte eines oder mehrere dieser Teile fehlen, finden Sie im Abschnitt **So erhalten Sie Hilfe** weiter unten in diesem Handbuch die Kontaktadresse des SmartDisk Technical Support. Die Plastikfolie auf dem Bildschirm des FlashTrax diente zum Schutz während des Versands. Bevor Sie FlashTrax zum ersten Mal benutzen, entfernen Sie die Folie bitte. Sie lässt sich leicht abziehen.

Nun ist es an der Zeit, Ihren FlashTrax bei SmartDisk registrieren zu lassen. Registrierte Anwender erhalten Informationen zu neuen FlashTrax-Versionen mit neuen Merkmalen und erweiterten Fähigkeiten. Siehe **SmartDisk-Produkt registrieren** weiter unten in diesem Handbuch.

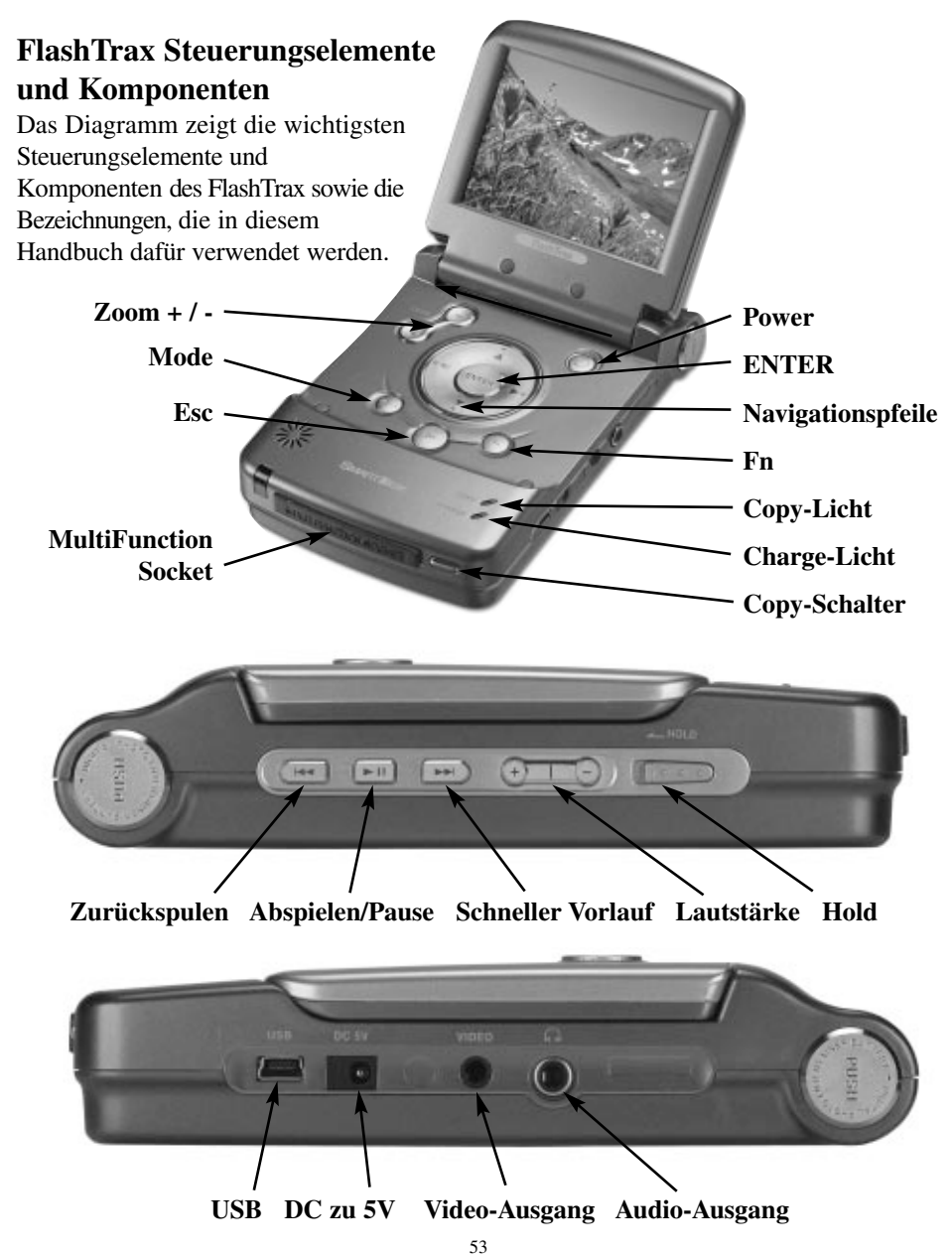

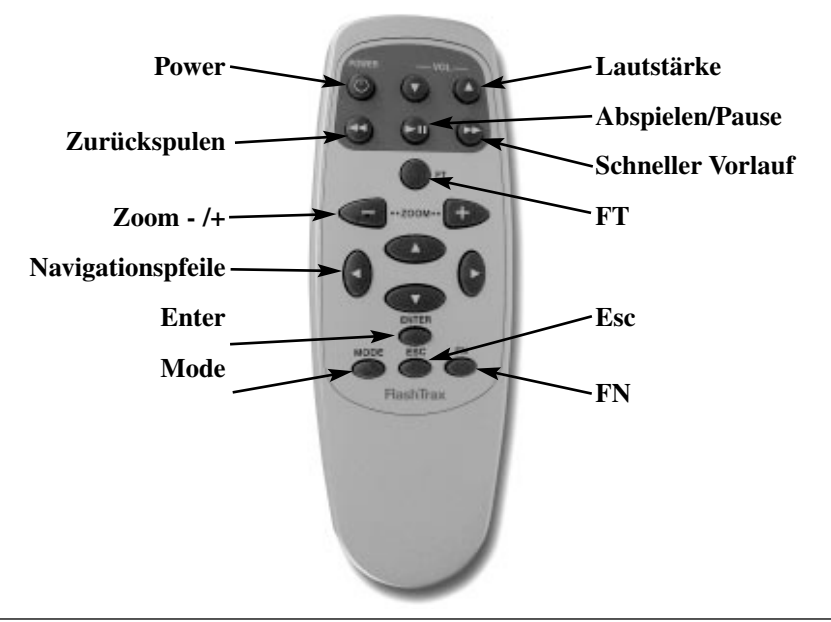

Hinweis: Im FlashTrax befindet sich eine Festplatte. Wie alle Festplatten ist auch die im FlashTrax schock- und vibrationsempfindlich; vermeiden Sie es daher, das FlashTrax-Gerät fallen zu lassen oder zu heftig zu bewegen, vor allen, wenn es gerade in Betrieb ist. Bei Nichtbeachtung dieser Vorsichtsmaßnahmen kann es zu Schaden am Gerät oder Datenverlust kommen.

# Stromversorgung des FlashTrax

FlashTrax bezieht seinen Strom entweder über das mitgelieferte Netzteil oder über sein Lithium-Ion-Akku. Um den Akku einzulegen, schieben Sie ihn an der Oberseite des FlashTrax-Geräts ein, bis er einrastet. Wenn Sie den Akku später entfernen möchten, drücken Sie gleichzeitig auf die beiden Löseknöpfe und ziehen ihn aus dem Gerät.

Der Akku wurde vom Hersteller voll aufgeladen vertrieben, kann sich aber während des Transports teilweise entladen haben. SmartDisk empfiehlt daher, dass Sie den Akku vor dem Erstgebrauch aufladen. Damit FlashTrax den Akku laden kann, stecken Sie das schmale Ende des Netzteils in die Buchse an der rechten Seite des FlashTrax und das andere Ende in eine Standard-Wandsteckdose.

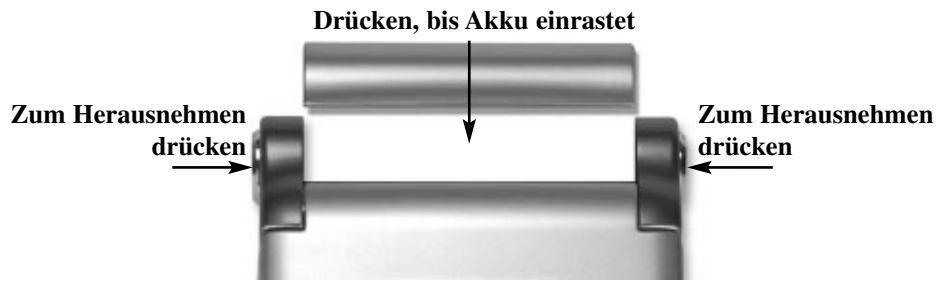

Wenn FlashTrax angeschlossen ist, leuchtet das CHARGE-Licht vorne am Gerät. Wenn das Licht rot leuchtet, wird der Akku gerade aufgeladen. Wenn das Licht grün leuchtet, ist der Akku fertig aufgeladen. Während des Ladevorgangs können Sie FlashTrax ganz normal weiter nutzen.

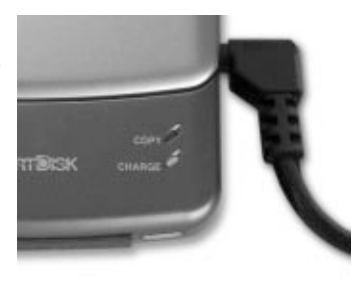

# **FlashTrax-Tutorial**

# **Bevor Sie beginnen**

Bevor Sie mit dem Tutorial beginnen, muss sichergestellt sein, dass die Stromversorgung des FlashTrax gewährleistet ist. Legen Sie den Akku ein und schließen Sie das Netzteil wie oben beschrieben an. Jetzt lädt FlashTrax die Batterie auf, und wir können mit dem Tutorial beginnen.

# Datum einstellen

Als erstes wollen wir die im FlashTrax eingebaute Uhr einstellen. Dabei bekommen Sie schon einmal einen Einblick in die Funktionsweise der FlashTrax-Benutzeroberfläche – keine Sorge, wir kommen gleich zu den interessanteren Dingen!

Es ist wichtig, dass das Datum korrekt eingestellt ist, da automatische Kopien mit dem aktuellen Datum versehen werden. Siehe **Automatisches Kopieren: Erweiterte Funktionen** weiter unter in diesem Handbuch.

# 1. Einschalten

Klappen Sie den Bildschirm des FlashTrax auf. Drücken Sie dann auf den **POWER**-Knopf und halten ihn etwa drei Sekunden lang gedrückt. Der Bildschirm geht an und zeigt für einen Augenblick das SmartDisk-Logo. In ein paar Sekunden erscheint der **File Explorer**.

# 2. Setup Mode aufrufen

Wir kommen gleich auf den File Explorer zurück. Jetzt wollen wir erstmal den Setup Mode aufrufen. Drücken Sie einmal auf den Mode-Knopf am FlashTrax. Das Mode Selection Window erscheint.

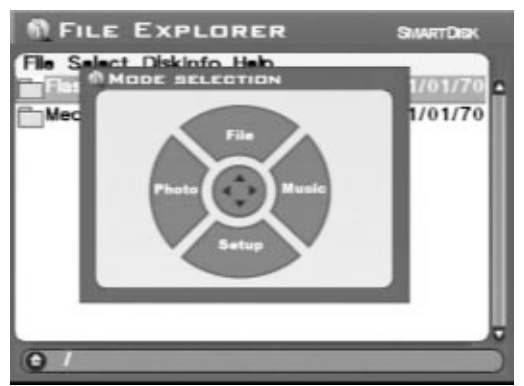

Drücken Sie am FlashTrax einmal auf den Pfeil **nach unten**, um den **Setup Mode** aufzurufen.

### 3. System Setup aufrufen

Oben am Bildschirm sehen Sie eine Reihe von bezeichneten Feldern. Jedes Feld repräsentiert einen einzigen Aspekt der FlashTrax-Konfiguration.

| System<br>Photo       | Power<br>Music Play | Timer<br>Format            |     | LCD/TV<br>Default |
|-----------------------|---------------------|----------------------------|-----|-------------------|
| Langua                | age                 |                            | ÈNG |                   |
| System Program Update |                     | Update Now                 |     |                   |
| Battery Life          |                     | 95%                        |     |                   |
| Date                  |                     | 2003/03/19<br>Wed 15:03:28 |     |                   |

Drücken Sie am FlashTrax auf den Pfeil **rechts**. Sie sehen, dass das Feld **System**, das vorher orange markiert war, nun wie die anderen Felder grau erscheint, während **Power** nun orange markiert ist. Drücken Sie auf den Pfeil **nach unten**. Die Markierung ändert sich wieder. Drücken Sie nun auf den Pfeil **nach links** und dann **nach oben** – jetzt ist die Markierung wieder bei **System**.

Drücken Sie nun auf **Enter** – die oberste Zeile im Menü **System** sollte nun blau markiert sein.

### 4. Datum einstellen

Das FlashTrax-Display sollte nun so aussehen:

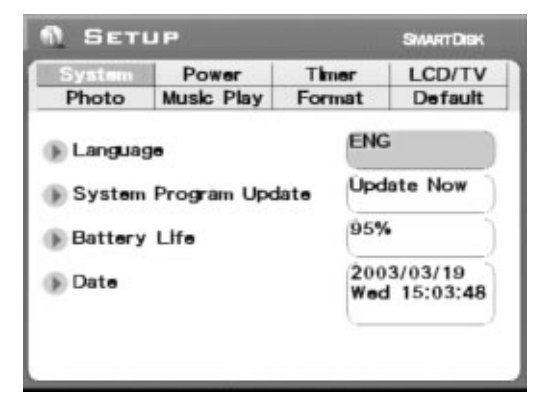

Sie sehen, dass das Feld **Language** in blau und die Sprache selbst in grau markiert ist. Drücken Sie einmal auf Pfeil **unten**. Jetzt sollte das Feld **Update Now** markiert sein. Drücken Sie noch zweimal auf Pfeil **unten**. Jetzt ist das Feld **Date** (Datum) blau markiert. Der erste Teil des Datums ist grau markiert. Drücken Sie einmal auf Pfeil **rechts**– sehen Sie, wie sich die Datumsmarkierung ändert? Drücken Sie auf Pfeil **rechts** und **links**, bis dieser Teil des Datums korrekt ist. Dann drücken Sie auf Pfeil **unten**, um zum nächsten Datumsteil zu springen.

Mit Hilfe der Pfeile **links** und **rechts** stellen Sie die richtige Zahl ein, und mit Pfeil **unten** springen Sie auf den jeweils nächsten Teil, bis das Datum komplett richtig eingestellt ist.

### 5. Setup verlassen

Jetzt, da das Datum richtig ist, drücken Sie auf den Knopf **Esc**, um den Vorgang zu beenden. Drücken Sie noch einmal **Esc**, um den **Setup Mode** zu verlassen.

# Bildvorschau am FlashTrax

Ihr FlashTrax beinhaltet einige Beispieldateien, die Ihnen bei diesem Tutorial helfen werden. Dieser Abschnitt zeigt Ihnen, wie Sie diese Bilder ansehen, zoomen, schwenken und drehen können. Fangen wir an!

### 1. Photo Viewer Mode aufrufen

Beginnen wir, indem wir uns einige der Beispielfotos ansehen. Drücken Sie auf **Mode**, um das **Mode Selection Window** zu sehen. Drücken Sie dann auf Pfeil **links**, um den **Photo Viewer Mode** aufzurufen.

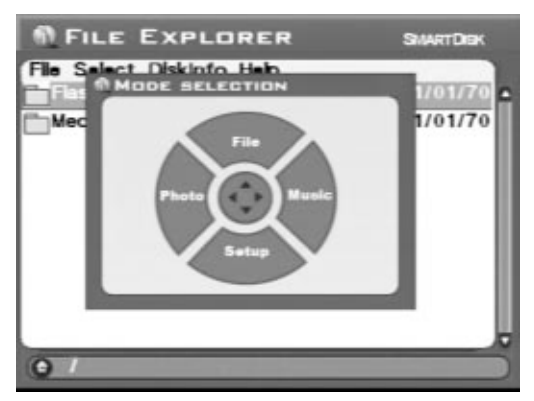

Im **Photo Viewer Mode** können Sie alle digitalen Bilder auf Ihrem FlashTrax durchsehen. Wenn Sie den Inhalt eines Ordners in **Photo Viewer Mode** durchsuchen, sehen Sie nur die Bilddateien.

### 2. Suchen Sie den Tutorial Folder

Sie sollten nun eine Liste mit zwei Elementen sehen; das eine repräsentiert den internen Speicher des FlashTrax (bezeichnet als **FlashTrax**), das andere die MultiFunction Socket an der Vorderseite des FlashTrax (bezeichnet als **Media Card**). Die Tutorialdateien sind in Ihrem FlashTrax gespeichert. Drücken Sie die Pfeile **nach oben** oder **unten**, bis **FlashTrax** markiert ist. Drücken Sie dann auf **ENTER**. Jetzt sehen Sie den Inhalt Ihres FlashTrax. Drücken Sie Pfeil **unten** oder **oben**, bis der Ordner **Tutorial** ausgewählt ist und dann wieder auf **ENTER**.

### 3. Thumbnails ansehen

Jetzt sehen Sie den Inhalt des Ordners Tutorial. Sie sehen, dass er mehrere digitale Bilder im JPEG-Format enthält. (Er enthält außerdem eine Reihe von MP3-Musikdateien, aber diese sind im **Photo Viewer Mode** nicht zu sehen.) Während Sie mit den Pfeilen nach **oben** und **unten** gehen, um verschiedene Fotos auszuwählen, sehen Sie, wie sich der Informationsstatus auf der linken Seite des Bildschirms verändert, um Ihre Auswahl wiederzugeben.

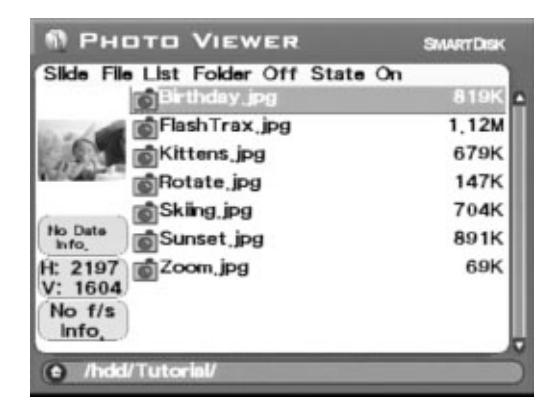

# 4. Ein Bild ansehen

Markieren Sie eines der Bilder und drücken Sie dann auf **ENTER**. Eine Sekunde später erscheint das Bild in voller Größe auf dem FlashTrax-Bildschirm. Suchen Sie mit den Pfeilen **rechts** oder **links** durch die Bilder im Ordner Tutorial.

### 5. Ein Bild drehen

Sie sehen, dass eins der Beispielbilder auf dem Kopf steht. Wenn Sie dieses Bild ausgewählt haben, drücken Sie zweimal auf den **Mode**-Knopf, um es richtig herum zu drehen. Drücken Sie noch zweimal auf **Mode**, um das Bild wieder auf den Kopf zu stellen.

### 6. Ein Bild heranzoomen

Ein anderes Bild hat ein winziges Kästchen mitten in einem weißen Feld. Drücken Sie ein paarmal auf **Zoom+**, um es besser sehen zu können. Während der Bildausschnitt herangezoomt ist, können Sie mit Hilfe der Navigationspfeile über das Foto schwenken. Mit dem **Zoom-**Knopf können Sie wieder zurück zur Originalgröße gehen.

Probieren Sie alle diese Funktionen eine Weile aus. Drücken Sie dann auf **Esc**, um zum Browser zurückzukehren.

# MP3-Musik abspielen

Der Ordner Tutorial enthält auch eine Reihe von MP3 Beispieldateien. Hören wir sie uns mal an.

### 1. Music Player Mode aufrufen

Der erste Schritt ist, den **Music Player Mode** aufzurufen. Drücken Sie auf **Mode**, um das **Mode Selection Window** zu sehen. Drücken Sie dann auf **Pfeil rechts**, um den **Music Player Mode** aufzurufen. Wenn der FlashTrax sich im **Music Player Mode** befindet, sind nur die Ton- und Musikdateien zu sehen.

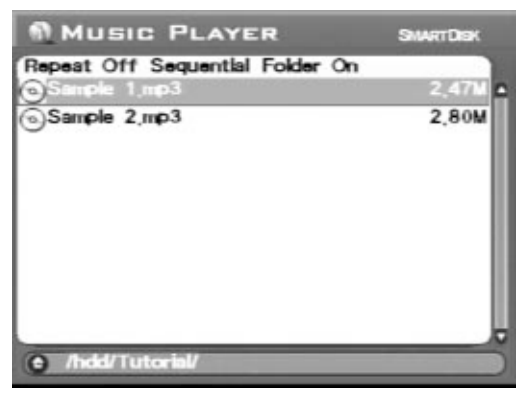

# 2. Suchen Sie den Tutorial Folder

Falls Sie seit dem letzten Schritt im **Tutorial** die Ordner nicht gewechselt haben, sollte der Inhalt des Ordners **Tutorial** bereits zu sehen sein. Haben Sie den Ordner gewechselt, müssen Sie erst zum Ordner Tutorial navigieren. Gehen Sie dabei wie oben beschrieben vor. Wenn Sie damit fertig sind, sollten Sie zwei MP3-Dateien sehen können.

# 3. Musik abspielen

Um einen Song zu hören, wählen Sie ihn einfach mit den Pfeilen **oben** und **unten** aus und drücken dann auf **ENTER**. Sie können die Lautstärke jederzeit mit den Tasten +/- an der Seite des FlashTrax oder den **Zoom +/-** Tasten verändern.

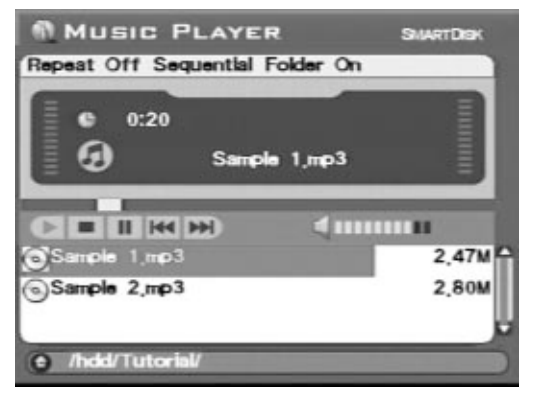

Während ein Song spielt, können Sie den nächsten oder vorherigen in der Liste auswählen, indem Sie die Pfeile nach **oben** oder **unten** drücken. Mit **Esc** wird das Abspielen abgebrochen.

Sie können die Musik entweder über den eingebauten Lautsprecher hören oder einen Standardkopfhörer in die entprechende Buchse an der rechten Seite des FlashTrax einstöpseln. Die Tonqualität ist bei einem Kopfhörer besser.

#### 4. Anwendung der externen Steuerungen

Schließen Sie den FlashTrax-Bildschirm. Die Musik spielt weiter. Sie können nun die Steuerungen an der Seite des FlashTrax benutzen.

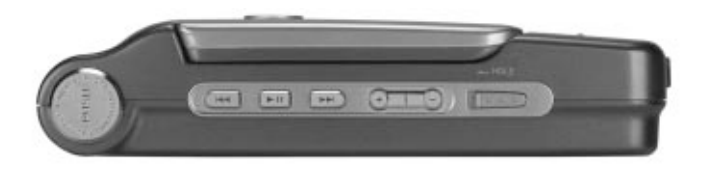

Mit **Vorlauf** oder **Zurückspulen** navigieren Sie durch die Songs im aktuellen Ordner. Mit **Abspielen/Pause** halten Sie an bzw. starten Sie, und mit den Tasten + und- regulieren Sie die Lautstärke. Sie können den Schiebeschalter **Hold** nach links schieben, um die Steuerungen zu blockieren. So können Sie den FlashTrax in einer Tasche oder Hosentasche transportieren, ohne aus Versehen eine der Tasten zu drücken.

Wenn Sie bereit sind, weiterzumachen, öffnen Sie den Bildschirm wieder und drücken Sie auf Esc, um die Musik abzuschalten und mit dem Tutorial fortzufahren.

# Automatisches Kopieren von Medien auf den FlashTrax

Ihr FlashTrax kann automatisch die Bilder von einer FlashMedia-Karte herunterkopieren, so dass Sie die Karte löschen und für neue Bilder nutzen können, ohne dafür einen Computer bemühen zu müssen. Versuchen wir das mal.

#### 1. Bilder aufnehmen

Bevor wir anfangen können, brauchen wir etwas zum Kopieren. Nehmen Sie Ihre Digitalkamera und eine CompactFlash-Karte und machen Sie ein paar Bilder.

Versuchen Sie es vielleicht erstmal mit ein paat Testbildern, bis Sie sich bei der Handhabung Ihres FlashTrax sicher sind. Lieber auf Nummer Sicher gehen!

#### 2. Schalten Sie den FlashTrax aus

Das automatische Kopieren soll so leicht sein wie nur möglich, deshalb braucht Ihr FlashTrax nicht einmal eingeschaltet zu sein, um zu arbeiten. Schalten Sie den FlashTrax aus, indem Sie auf **POWER** drücken.

### 3. Starten Sie das automatische Kopieren

Stecken Sie Ihre CompactFlash-Karte in die MultiFunction Socket an der Vorderseite des FlashTrax. Das Etikett der Karte sollte nach oben zeigen. Vergewissern Sie sich, dass die Karte richtig festsitzt, bevor Sie fortfahren.

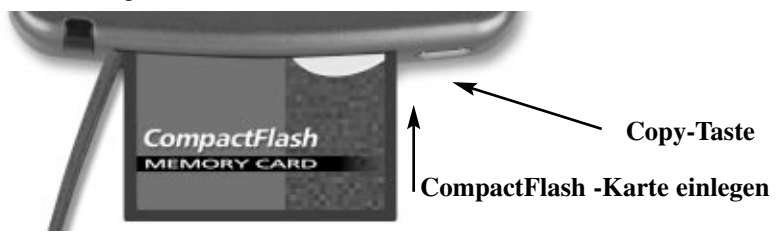

Wenn die Karte eingelegt ist, drücken Sie auf die Taste **COPY** vorne am Gerät. Der FlashTrax startet sofort und beginnt damit, die Daten von der CompactFlash-Karte zu kopieren. Der Fortschritt dieses Vorgangs wird auf dem Bildschirm anhand eines fortlaufenden waagerechten Balkens angezeigt.

Wenn der automatische Kopiervorgang abgeschlossen ist, informiert Sie FlashTrax darüber. Drücken Sie auf **ENTER**, um fortzufahren. Jetzt können Sie die CompactFlash-Karte wieder herausnehmen.

Beim automatischen Kopieren wird der Inhalt Ihrer Flash-Medien in einen Ordner mit der Bezeichnung **Backup** kopiert. Mit Hilfe der in diesem Tutorial gezeigten Schritte dürften Sie keine Probleme haben, das Inhaltsverzeichnis dieses Backup-Ordners zu finden und sich Ihre Dateien anzuschen. (Denken Sie daran: Sie müssen sich im **Photo Viewer Mode** befinden, um die Bilder sehen zu können.)

# Bilder auf den Computer herunterladen

Jetzt, da Ihre Bilder sich auf dem FlashTrax befinden, fragen Sie sich vielleicht, wie man sie nun auf den Computer bekommt. Die Antwort könnte nicht einfacher sein.

### 1. Anschließen des FlashTrax

Schließen Sie den FlashTrax mit Hilfe des mitgelieferten Mini-USB-Kabels an einen freien USB-Anschluss an Ihrem Computer an. Wenn Ihr Computer mit Windows Me, Windows 2000, Windows XP, Mac OS 8.6 oder neuer, oder einer anderen Version von Mac OS X arbeitet, wird FlashTrax automatisch erkannt und installiert. Bei Windows wird der FlashTrax als neue Wechselplatte unter Arbeitsplatz erscheinen. Bei Mac-Computern wird der FlashTrax als neue Diskette auf dem Schreibtisch erscheinen.

Wenn Ihr Computer mit Windows 98 Second Edition arbeitet, müssen Sie ein paar zusätzliche Schritte durchführen, um Ihren FlashTrax anzuschließen. Siehe hierzu **Anschluss an einen Computer** weiter unten in diesem Handbuch.

### 2. Auf die FlashTrax-Inhalte zugreifen

Wenn der FlashTrax angeschlossen ist, haben Sie darauf Zugriff wie auf jede andere Diskette oder Festplatte. Sie können Dateien darauf kopieren, löschen, speichern – alles wie gewohnt. Wenn Sie beim Handhaben von Dateien, Ordnern und Disketten Hilfe brauchen, lesen Sie die Dokumentation Ihres Betriebssystems.

### 3. FlashTrax vom Computer trennen

Wenn Sie FlashTrax nicht mehr brauchen, müssen Sie es korrekt vom Computer trennen, bevor Sie das Kabel ziehen. Bei Windows klicken Sie auf **Unplug** or **Eject Hardware** in der **Systemleiste**. Wählen Sie im dann erscheinenden Menü FlashTrax aus.

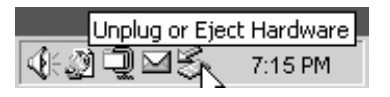

Bei Mac OS -Computern ziehen Sie das Diskettensymbol einfach in den Papierkorb.

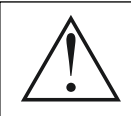

Wie bei allen USB-Speichergeräten sollten Sie auch hier stets die korrekte Reihenfolge beachten, bevor Sie das USB-Kabel herausziehen. Andernfalls kann es zu Datenverlust kommen.

Wenn FlashTrax nach dem Trennen von USB noch immer an ist, sollten Sie ihn kurz aus- und wieder einschalten, bevor Sie ihn weiterbenutzen. So stellen Sie sicher, dass alle während der USB-Verbindung an Dateien vorgenommenen Änderungen mit dem FlashTrax-Dateiensystem synchron sind.

# Wie es weiter geht

Glückwunsch! Sie haben das Tutorial abgeschlossen.

Der zweite Teil dieses Handbuchs beschäftigt sich mit Einzelheiten zu den erweiterten Funktionen des FlashTrax. Sie können jetzt Ihren FlashTrax direkt anwenden und dieses Handbuch nur dann zu Rate ziehen, wenn Sie auf Schwierigkeiten stoßen oder Fragen haben. Wenn Sie wünschen, können Sie natürlich auch einfach weiterlesen und sehen, welche Möglichkeiten Ihr FlashTrax noch zu bieten hat.

# **Erweiterte Funktionen**

# Bilder am Fernseher ansehen

Mit dem mitgelieferten **Video Adapter-Kabel** können Sie FlashTrax an einen Fernseher, einen Projektor, einen Videorekorder oder an ein anderes Gerät mit einer Kombinations-Videoeingangsbuchse anschließen. Wenn das Videokabel angeschlossen ist, wird der eingebaute FlashTrax-Bildschirm ausgestellt. Wird das Kabel rausgezogen, schaltet der Bildschirm sich wieder ein.

Nach Anschluss des Kabels an eine Kombinations-Videoeingangsbuchse an Ihrem Fernseher müssen Sie den Fernseher so einstellen, dass er diesen Eingang anzeigt. Da dieser Vorgang bei jedem Fernseher anders ist, sehen Sie bitte in der Gebrauchsanweisung Ihres Fernsehers nach.

Wenn Sie FlashTrax mit PAL-System (wie in Europa üblich) verwenden wollen, müssen Sie mit Hilfe von LCD/TV im Setup Mode das Ausgabeformat von NTSC zu PAL ändern. Wenn Sie sich nicht sicher sind, ob Ihr Fernseher mit PAL oder NTSC läuft, fragen Sie den Hersteller. Wenn Sie Bilder auf Ihrem Fernseher anschauen, fällt Ihnen vielleicht auf, dass die Bilder an den Rändern abgeschnitten sind oder, bei PAL-Bildschirmen, oben und unten schwarze Balken aufweisen. Das ist normal aufgrund der Überschreitung bei den meisten TV-Bildschirmen und den unterschiedlichen Scann-Raten bei PAL-Monitoren.

### Verwendung der Fernbedienung

Die mitgelieferte FlashTrax-Fernbedienung ermöglicht Ihnen volle Kontrolle auch aus einiger Entfernung. Jede Taste auf der Fernbedienung entspricht genau den gleichnamigen Tasten auf dem FlashTrax. Zusätzlich besitzt die Fernbedienung noch eine Taste mit der Bezeichnung **FT**. Mit dieser **FT**-Taste haben Sie Zugriff auf den **Folder Tree Mode**, in dem Sie mit der Fernbedienung alle Ordner in Ihrem FlashTrax durchsuchen können. Mehr Informationen hierzu finden Sie unter **File Explorer: Erweiterte Funktionen** weiter unten in diesem Handbuch.

# Anschluss an einen Computer

FlashTrax kann an jedes neuere Computersystem angeschlossen und von ihm als externe Festplatte erkannt werden. Ist FlashTrax einmal angeschlossen, wird er als externe Standard-Wechselplatte durch ein neues Symbol in **Arbeitsplatz** bei Windows-Systemen oder auf dem Schreibtisch bei Mac OS Systemen angezeigt. Anleitungen zum Anschluss von FlashTrax an einen Computer mit Windows Me, Windows 2000, Windows XP, Mac OS 8.6 – 9.x oder Mac OS X finden Sie im Abschnitt **Bilder auf den Computer herunterladen** weiter oben in diesem Handbuch. Anleitungen zum Anschluss von FlashTrax an einen Computer mit Windows 98 Second Edition finden Sie im folgenden Abschnitt.

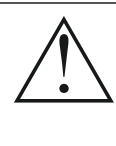

Hinweis: Im FlashTrax befindet sich eine Festplatte. Wie alle Festplatten ist auch die im FlashTrax schock- und vibrationsempfindlich; vermeiden Sie es daher, das FlashTrax-Gerät fallen zu lassen oder zu heftig zu bewegen, vor allen, wenn es gerade in Betrieb ist. Bei Nichtbeachtung dieser Vorsichtsmaßnahmen kann es zu Schaden am Gerät oder Datenverlust kommen.

### Installation bei Windows 98 Second Edition

Um FlashTrax an einen Computer mit Windows 98 SE anzuschließen, müssen Sie zuerst eine entsprechende Treibersoftware vom Internet herunterladen. Besuchen Sie dazu bitte die SmartDisk Support-Webseite (siehe **So erhalten Sie Hilfe** weiter unten in diesem Handbuch) und folgen Sie dort den Links zum FlashTrax Support, um alle notwendigen Anleitungen zum Herunterladen, Installieren und Anwenden der Software zu bekommen.

### Immer korrekt trennen

Wie bei allen USB-Speichergeräten sollten Sie auch hier stets die korrekte Reihenfolge beachten, bevor Sie das USB-Kabel herausziehen. Andernfalls kann es zu Datenverlust kommen. Einzelheiten hierzu finden Sie im Abschnitt **Bilder auf den Computer herunterladen** weiter oben in diesem Handbuch.

# Automatisches Kopieren: Erweiterte Funktionen

Wenn Sie ein automatisches Kopieren durchführen, wird der Inhalt Ihrer FlashMedia-Karte in den Ordner Backup auf Ihrem FlashTrax kopiert, und zwar in einen neuen Ordner, der mit dem entsprechenden Datum bezeichnet wird. Wenn Sie an einem Tag mehrere automatische Kopien machen, werden diese durch Hinzufügen eines Buchstabens, angehängt an das Datum, differenziert. Beispiel: Die erste Kopie, die am 1. Februar 2003 gemacht wird, erhält den Namen 20030201a, die zweite 20030201b und so weiter. Der Name ist immer eine Kombination aus Jahr, Monat, Tag und einem Buchstaben.

Daher ist es sehr wichtig, dass das Datum im FlashTrax immer richtig eingestellt ist. Wie man das Datum einstellt, wird im ersten Abschnitt des Tutorials (weiter oben in diesem Handbuch) erklärt.

Beim automatischen Kopieren wird alles von einer Medienkarte, inklusive Ordner und Dateien, unter einem neuen Verzeichnis im Ordner Backup auf Ihrem FlashTrax dupliziert.

### Medien löschen

Da nicht alle Kameras dasselbe Standardformat benutzen, empfiehlt SmartDisk, dass Sie Medien mit Hilfe der eingebauten Formatierungsfunktion Ihrer Kamera löschen. Wenn Sie diese Option nicht haben, können Sie eine FlashMedia-Karte auch löschen, indem Sie folgende Befehle im FlashTrax anwenden: **CF Card: Format Now** im Abschnitt **Format** des **Setup Mode**.

# File Explorer: Erweiterte Funktionen

Der **File Explorer Mode** Ihres FlashTrax ist auf fliegende Dateien-Manipulation ausgerichtet; Sie können Dateien duplizieren, hin- und herbewegen, löschen, Verzeichnisse erstellen und Dateien und Verzeichnisse umbenennen.

Es ist meistens angenehmer, diese Aufgaben zu erledigen, wenn FlashTrax an einen Computer angeschlossen ist, da sie bei größerem Bildschirm und mit Maus und Tastatur leichter durchzuführen sind.

### Ausschneiden, Kopieren, Einfügen und Löschen

Die Anwendung der Befehle **Cut, Copy** oder **Delete** (Ausschneiden, Kopieren, Löschen) geschieht in zwei Schritten. Zuerst müssen Sie den **Selection Mode** aufrufen und die Dateien, die Sie bearbeiten wollen, auswählen. Dann können Sie den gewünschten Befehl ausführen.

- 1. Vergewissern Sie sich, dass FlashTrax sich im **File Explorer Mode** befindet. (**Mode, Pfeil oben**)
- 2. Öffnen Sie das Menü Select. (Fn, Pfeil rechts)
- 3. Öffnen Sie den Selection Mode durch Anwählen von Begin Selection (Pfeil unten, ENTER)
- 4. Wählen Sie die gewünschten Dateien aus. (**Pfeile oben / unten, ENTER** für jede Datei)
- 5. Öffnen Sie das Menü File. Fn
- 6. Wählen Sie eine Funktion aus. (Pfeil oben / unten, ENTER)

**Cut, Copy** und **Paste** (Ausschneiden, Kopieren und Einfügen) funktionieren zusammen, so wie auf den meisten Computern.

Hinweis: Die FlashTrax-Funktion **Delete** (Löschen) legt keine Kopie im Papierkorb an, wie das bei Windows oder Mac OS der Fall ist. Wenn eine Datei mit der FlashTrax-Benutzeroberfläche gelöscht wurde, wird sie dauerhaft entfernt und ist nicht wieder herstellbar.

# Schnelles Löschen

Wenn Sie nur eine einzige Datei löschen wollen, können Sie diese einfach markieren, dann auf **Fn** drücken, um das Menü File zu erhalten, mehrmals auf **Pfeil unten** drücken, bis **Delete** markiert ist und dann auf **ENTER** drücken.

# Datei oder Verzeichnis umbenennen

Um eine Datei oder ein Verzeichnis umzubenennen, markieren Sie sie entsprechend, drücken Sie dann auf **Fn**, markieren im Menü **File** die Option **Rename** und drücken dann auf **ENTER**. Es erscheint ein Menü mit dem Modell einer PC-Tastatur. Der Name der Datei oder des Verzeichnisses erscheint oben unter "Edit". Eine vertikale Linie repräsentiert die Stelle des Cursors innerhalb des zu ändernden Namens. Mit Hilfe der Navigationspfeile bewegen Sie sich über die Tastatur. Drücken Sie **ENTER**, um eine dort markierte Taste auszuwählen und den Namen unter "Edit" entsprechend zu ändern. Mit den Tasten + und – (Zoom) können Sie den Cursor im zu ändernden Namen auch bewegen, und die Taste Fn dient als Rücktaste. Die Tasten **H**, **E** und **D** neben den Nummerntasten im Bildschirm repräsentieren **Home, End** und **Delete**. Wenn Sie den Namen geändert haben, drücken Sie auf die Taste **Mode**, um die Änderungen zu speichern.

#### Neues Verzeichnis erstellen

Sie können ein neues Verzeichnis erstellen, während Sie sich noch im **File Explorer Mode** innerhalb des aktuellen Vrezeichnisses befinden. Drücken Sie **Fn**, markieren Sie **New Dir** im Menü **File** und drücken Sie dann **ENTER**. Verzeichnisse werden mit NewDira, NewDirb, NewDirc und so weiter benannt, um Namenskonflikte zu vermeiden, wenn mehrere Verzeichnisse innerhalb des selben existierenden Verzeichnisses erstellt werden. Wenn Sie wollen, können Sie diese Verzeichnisse dann umbenennen. Gehen Sie dabei wie im Abschnitt **Datei oder Verzeichnis umbenennen** beschrieben vor.

#### Speicher-Info

Während Sie im **File Explorer Mode** sind, können Sie Informationen über die Kapazität und die Inhalte von FlashTrax oder einer Speicherkarte, die sich gerade in der MultiFunction Socket befindet, abrufen. Rufen Sie dazu das Disk Information Menü auf. Drücken Sie auf **Fn, Pfeil rechts, Pfeil rechts, Pfeil unten / oben, ENTER**.

#### Folder Tree Mode

Wenn Sie direkt zu einem Ordner auf dem FlashTrax navigieren wollen, können Sie dazu die **Folder Tree**-Ansicht benutzen, um die Hierarchie der vorhandenen Ordner zu sehen. Egal, in welchem Modus Sie gerade sind, drücken und halten Sie die Taste **Esc** etwa drei Sekunden lang oder drücken Sie auf die Taste **FT** auf der FlashTrax-Fernbedienung.

Im Modus **Folder Tree** können Sie den Inhalt eines Ordners ("folder") anzeigen oder ausblenden, indem Sie auf die Pfeile **rechts** oder **links** drücken. Durch Drücken der Taste **ENTER** kehren Sie zum normalen Browser-Modus zurück. Im Modus **Folder Tree** können Sie nur die Ordner sehen. Wenn Sie die Dateien innerhalb eines Ordners anzeigen wollen, müssen Sie zum normalen Browser-Modus zurückkehren.

#### Anzeige langer Dateinamen

In allen Modi (**File, Music, Photo**) können Sie mit Hilfe der Pfeiltasten **rechts** und **links** auch lange Dateinamen anzeigen.

#### Woher kommen diese Dateien?

Wenn Sie die Inhalte Ihres FlashTrax durchsuchen, stoßen Sie eventuell auf eine Reihe von seltsamen Dateien oder Ordnern, die Sie nicht identifizieren können. Viele dieser Dateien und Ordner sind beim Anschluss des FlashTrax an einen Computer entstanden; die meisten modernen Betriebssysteme verunreinigen Festplatten mit einer Vielzahl von versteckten Dateien. Normalerweise verstecken die Betriebssysteme diese Dateien so gut, dass Sie sie nie zu sehen bekommen. Dennoch werden sie sichtbar, wenn Sie den **File Explorer Mode** auf Ihrem FlashTrax aktivieren. Die meisten dieser Dateien können ohne Schaden gelöscht werden, aber Sie sollten sicherheitshalber die Dokumentation Ihres Betriebssystems daraufhin überprüfen.

### Übliche versteckte Dateien oder Ordner Betriebssystem

| Windows        |
|----------------|
| Windows        |
| Mac OS X       |
| Mac OS X       |
| Mac OS X       |
| Mac OS Classic |
| Mac OS Classic |
|                |

Dies ist keine vollständige Liste aller temporären Dateien, die Ihr Betriebssystem generieren kann.

# Photo Viewer: Erweiterte Funktionen

### Zoomen und Schwenken

Zusätzlich zu den im Tutorial beschriebenen Funktionen Zoomen, Schwenken und Drehen kann FlashTrax auch so eingestellt werden, dass man damit ein bestimmtes Segment eines Bildes ranzoomen kann. Um diese Funktion zu nutzen, drücken Sie während der Bildansicht auf die Taste **Fn**. Sie können den Bildausschnitt, der rot markiert ist, heranzoomen, indem Sie auf **ENTER** drücken; mit den Pfeiltasten **oben**, **unten**, **links** und **rechts** können Sie einen anderen Bildausschnitt wählen. Durch erneutes Drücken der Taste **Fn** können Sie zwischen verschiedenen Segmentgrößen wählen. Mit der **Esc**-Taste machen Sie den Zoom rückgängig und kehren zur normalen Bildansicht zurück. Die Möglichkeit, einzelne Segmente eines Bildes heranzuzoomen ist nützlich, wenn Sie ein Vollbild schnell genauestens prüfen wollen.

#### Diashows abspielen

FlashTrax kann Ihnen eine automatische Diashow aller in einem Ordner enthaltenen Bilddateien vorführen. Ausgehend vom **Photo Viewer Mode** drücken Sie auf **Fn**, um das Menü **Slide** öffnen zu können. Dort setzen Sie mit Hilfe der Pfeiltasten **oben** und **unten** das zeitliche Intervall fest. Drücken Sie dann die Taste **ENTER**, um anzufangen.

Damit die einzelnen Dias länger gezeigt werden, wählen Sie im Menü **Slide** ein größeres Zeitintervall. Wenn Sie die Diashow manuell durchführen wollen, wählen Sie die Option **Manual**. Im manuellen Modus springen Sie mit Hilfe der Pfeiltasten **rechts** oder **unten** zum nächsten Dia.

FlashTrax ist so eingestellt, dass automatisch alle Bilder im aktuellen Ordner, sowie alle Bilder in Ordnern innerhalb des aktuellen Ordners in einer Diashow gezeigt werden. Wenn Sie nur die Bilder zeigen möchten, die sich direkt im aktuellen Ordner befinden, drücken Sie auf Fn, um auf die Menüs zuzugreifen. Drücken Sie dann zweimal auf die Pfeiltaste rechts, um das Menü **Folder Off / Folder On** auszuwählen. Drücken Sie dann auf Pfeil **unten** und **ENTER**, um die Änderung vorzunehmen. Mit den selben Schritten kann die Änderung wieder rückgängig gemacht werden.

#### Thumbnail-Ansicht

Zusätzlich zur normalen Liste mit Dateinamen kann der Photo Viewer Mode Ihre Bilder auch als "Thumbnails" (daumengroße Bilder) anzeigen, so dass Sie besser nach einem bestimmten Bild suchen können. Um diese Option zu erhalten, drücken Sie auf **Fn**, während Sie sich im **Photo Viewer Mode** befinden, dann einmal auf Pfeil **rechts**, um zum Menü **Files List / Thumbnail** zu gelangen und dort dann auf Pfeil **unten** und **ENTER**, um die Option zu ändern. Mit den gleichen Schritten gelangen Sie wieder zurück zur Dateienliste.

#### Zoom-Statusanzeige

Wenn Sie beim Sichten der Bilder Informationen zum Zoom anzeigen wollen (Nummer des Bildes, aktuelle Zoom-Einstellung), drücken Sie nacheinander auf **Fn** und dreimal auf **Pfeil rechts**, um das Menü State Off / State On zu öffnen. Dort drücken Sie auf **Pfeil unten** und **ENTER**, um die Einstellung zu ändern. Die Statusanzeige kann wieder ausgeblendet werden, indem Sie dieselben Schritte noch einmal durchführen.

#### Bildinformationen aufrufen

Wenn Sie ein Bild ansehen, können Sie durch Drücken der Taste **ENTER** detaillierte Informationen zu dieser Bilddatei aufrufen. Diese Informationen (EXIF) werden durch Ihre Kamera eingegeben und sind in die Bilddatei eingebettet.

#### Unterstützte Bildformate

FlashTrax unterstützt die JPEG (JPG) und RAW-Dateien der meisten beliebten Kameramodelle. Mit FlashTrax können Sie auch GIF, BMP und TIFF-Dateien (bei eingebetteten, nicht-komprimierten Thumbnails) ansehen, obwohl diese nicht gedreht oder gezoomt werden können. Bedenken Sie, dass bei TIFF-Dateien und manchen RAW-Dateien die maximale Bildauflösung nur der der eingebetteten Thumbnail-Datei entsprechen kann.

# **Music Player: Erweiterte Funktionen**

Standardgemäß spielt der **Music Player** die Musikdateien im aktuellen Ordner in alphabetischer Reihenfolge bis zum Ende durch und stoppt dann. Das können Sie in den Menüs des **Music Player** ändern.

#### Repeat (wiederholen)

Gehen Sie ins Menü **Repeat** (mit **Fn**), um dort auszuwählen, wie FlashTrax Musik abspielen und wiederholen soll. Wählen Sie **All**, damit FlashTrax nach dem Abspielen aller Dateien wieder bei der ersten anfängt. Wählen Sie **One**, damit FlashTrax einen einzigen Song wiederholt abspielt. Wählen Sie **Off**, um zur Standardvorgabe zurückzukehren.

#### Abspielreihenfolge

Im Menü **Sequential / Random** können Sie festlegen, ob FlashTrax die Dateien in alphabetischer oder willkürlicher Reihenfolge abspielt. (**Fn, Pfeil rechts, Pfeil oben / unten, ENTER**) Sie können einen Grad von "Willkürlichkeit" bestimmen, indem Sie im **Setup Mode Music Play** und dann **Randomness** auswählen.

### Musik in Subordnern

FlashTrax ist so eingestellt, dass automatisch alle Dateien im aktuellen Ordner, sowie alle Dateien in Ordnern innerhalb des aktuellen Ordners abgespielt werden. Um FlashTrax so einzustellen, dass nur die Dateien im aktuellen Ordner gespielt und die in untergeordneten Ordnern ignoriert werden, gehen Sie ins Menü Folder On / Folder Off. (**Fn, Pfeil rechts, Pfeil rechts, Pfeil oben / unten, ENTER**)

### Schneller Vorlauf und Rücklauf

Die Navigationspfeile **rechts** und **links** dienen bei Musikspielen als schneller Vorlauf und Rücklauf. Sie können die Geschwindigkeit des Vor- und Rücklaufs im **Setup Mode** festlegen, indem Sie zuerst **Music Play** und dann **Jump Length** wählen, wo die Geschwindigkeit in Sekunden ausgewählt wird.

### Kopfhörer oder Lautsprecher anschließen

Die Audiobuchse rechts am FlashTrax ist für den Anschluss von Kopfhörern, tragbaren Lautsprechern oder anderen Audiogeräten mit einem Standard-Ministecker gedacht.

### Unterstützte Formate

FlashTrax kann Ton- und Musikdateien in den Formaten MP3 (MPEG Audio Layer 3) und WAV (Waveform Audio) abspielen.

### Playlists

FlashTrax unterstützt das .M3U playlist Dateiformat, mit dem viele beliebte PC Jukebox-Programme arbeiten. Besuchen Sie dazu bitte die SmartDisk Support-Webseite (siehe **So erhalten Sie Hilfe** weiter unten in diesem Handbuch) und folgen Sie dort den Links zum FlashTrax Support, um Tipps zum Erstellen von Playlists für FlashTrax mit einem Jukebox-Programm zu bekommen.

# Videodateien ansehen

FlashTrax kann auch zum Anschauen vieler Videodateien mit spezifischen AVI und MOV Formaten benutzt werden. Die meisten mit Digitalkameras hergestellten AVI und MOV Dateien können zusammen mit ihren Audiosignalen angeschaut werden. Kompatible Videodateien müssen als "motion" JPEG (MJPEG) mit bis zu 320 x 240 x 30 frames/sec oder 640 x 480 x 10 frames/sec kodiert sein und entweder PCM oder ADPCM Audio-Kodierung haben.

Um eine kompatible AVI oder MOV Videodatei zu sehen, markieren Sie diese Datei im **File Explorer** und drücken dann **ENTER**. Sie können während des Abspielens des Videos mit den Pfeiltasten **rechts** und **links** vor- und zurückspringen.

# **Erweiterter Setup**

Im **Setup Mode** (**Mode**, **Pfeil unten**) können Sie FlashTrax konfigurieren. Der Modus ist in 8 separate Abschnitte unterteilt; im Tutorial finden Sie Hinweise, wie Sie zu diesen verschiedenen Sektoren gelangen.
#### System Setup

Im Sektor **System** des Menüs **Setup** können Sie den Zeichensatz für die FlashTrax-Benutzeroberfläche festlegen, den Batteriestatus überprüfen und das Datum einstellen.

#### Language (Sprache)

Wählen Sie die Option **Language**, um den Sprachen-Zeichensatz für die Dateinamen festzulegen. Hinweis: Die hier vorgenommene Änderung hat keinen Einfluss auf die Texte oder Anweisungen im Bildschirm oder den Menüs. Es werden lediglich die Zeichensätze anderer Sprachen geladen, so dass Dateinamen in den jeweiligen Sprachen angezeigt werden können.

#### Software-Updates

Im **System Program Update** können Sie Ihren FlashTrax mit neuen Updates versehen. Besuchen Sie dazu bitte die SmartDisk Support-Webseite (siehe **So erhalten Sie Hilfe** weiter unten in diesem Handbuch) und folgen Sie dort den Links zum FlashTrax Support, um die neuesten Updates zu finden und alle notwendigen Anleitungen zum Herunterladen und Installieren der neuen Software zu bekommen.

#### Power Setup

Der Sektor **Power** ermöglicht Ihnen, das Zeitintervall, nach dessen Ablauf FlashTrax stromsparende Maßnahmen einleitet, festzulegen. FlashTrax ist so eingestellt, dass zwischen optimaler Nutzbarkeit und Stromeffizienz das bestmögliche Gleichgewicht besteht. Möchten Sie diese Einstellung ändern, können Sie das am Bildschirm tun.

#### **Timer Setup**

Sie können den **Timer** so einstellen, dass Ihr FlashTrax sich nach Ablauf einer vorher festgelegten Zeit automatisch ausstellt. Diese Funktion unterscheidet sich von der automatischen Stromsparfunktion im Power-Sektor. Wenn der Timer aktiviert ist, stellt sich FlashTrax aus, auch wenn Sie gerade damit arbeiten. Dies Funktion ist zum Beispiel ganz praktisch, wenn Sie vor dem Einschlafen Musik hören möchten. Das Gerät schaltet sich dann zur festgelegten Zeit von alleine ab.

#### LCD/TV Setup

Im Sektor **LCD/TV** können Sie die Einstellungen des FlashTrax-Bildschirms Ihren Vorlieben entsprechend ändern. Hier können Sie auch angeben, ob der Videoausgang im NTSC oder PAL Format sein soll. Mehr Informationen zum TV-Ausgang finden Sie unter **Bilder am Fernseher ansehen** weiter oben in diesem Handbuch.

#### Photo Setup

Wenn Sie häufig mit großformatigen oder irruglären Fotos arbeiten, möchten Sie vielleicht die Standardeinstellung zu Zoom und Schwenk ändern. Mit dem **Zoom Step** wird eingestellt, in welcher Größenordnung ein Bild vergrößert oder verkleinert werden soll, wenn Sie es zoomen; je kleiner die Zahl, je weniger Effekt haben die Tasten **Zoom+** und **Zoom-** auf das Bild. Mit **Pan & Scroll Pitch** wird eingestellt, wieweit ein Bild beim Schwenken vorgerückt wird; je kleiner die Zahl, je kleiner ist der Schwenk.

#### Music Setup

Im Sektor Music Setup können Sie Bass und Treble (Bässe und Höhen) für Ihre Musik einstellen. Im Initial Music Folder wird ein Ordner gewählt, der automatisch abgespielt wird, sobald Sie bei geschlossenem Bildschirm auf die Taste Play an der Seite des FlashTrax drücken. Diesen "initial music folder" wählen Sie aus dem Folder Tree aus. Informationen hierzu finden Sie im Abschnitt Folder Tree Mode unter File Explorer: Erweiterte Funktionen.

#### Format Setup

Mit dem Sektor **Format** können Sie die Speicherkarte in der Multifunction Socket vollständig löschen und neu formatieren. Mit dieser Funktion werden alle Dateien auf der Speicherkarte unwiderruflich gelöscht. Wenden Sie diese Funktion nicht an, wenn Sie sich nicht absolut sicher sind, dass Sie die Daten nicht mehr brauchen.

SmartDisk empfiehlt, dass Sie, wenn Sie eine Speicherkarte löschen möchten, dies mit Ihrer Kamera tun, und nicht mit dem FlashTrax. Viele Kameras verwenden nicht-standardisierte Formate und arbeiten zuverlässiger mit dem Format, dass sie verwenden, als FlashTrax das vielleicht kann.

#### Standardeinstellungen wiederherstellen

Im Sektor **Default, etc.** können Sie zu den von FlashTrax vorgegebenen Konfigurationen wieder zurückkehren. Dabei werden alle Änderungen, die Sie im **Setup Mode** vorgenommen haben, wieder rückgängig gemacht. Dateien, die Sie auf dem FlashTrax gespeichert haben, werden dabei nicht gelöscht.

Wenn Sie verschiedene Vorgabewerte geändert haben, können Sie **Force to Save Changes** wählen, damit Ihre Änderungen auch bei einem unerwarteten Stromausfall gespeichert bleiben. (Änderungen werden gespeichert, wenn das Gerät auf normale Weise abgeschaltet wird.)

# Anhang

## **Technische Daten**

## Speicher:

- Interne Festplatte (Kapazität je nach Modell unterschiedlich); 1 GB = 1,000,000,000 bytes Notwendiges Format: FAT32 Einzelpartition
- Kompatible Flash-Medien: CompactFlash Typ I, CompactFlash Typ II, IBM Microdrive (andere Flash-Medien können mit Hilfe eines CompactFlash Adapters wie z.B. dem *SmartDisk FlashTrax Media Adapter*, Art.Nr. CAXX4N1, verwendet werden)

## **Bildschirm:**

- LCD: 3,5 Zoll (diagonal) Farb-TFT-LCD mit CCFL Hintergrundbeleuchtung
- TV-Monitor-Ausgang: NTSC oder PAL, Kombinationsvideo
- Stills (Bilder): JPEG und die meisten RAW-Formate, mit Zoom ein/aus, Schwenk/Bilddurchlauf und Bildrotation. GIF und BMP Dateien können ohne Zoom gesehen werden. TIFF-Bilder können gesehen werden, wenn sie nichtkomprimierte eingebettete Thumbnails enthalten.
- Video Motion JPEG-Bilder (bei einigen Kamera-AVI und MOV-Formaten verwendet), die bis zu 320 x 240 x 30 frames/sec oder 640 x 480 x 10 frames/sec dekodieren

## Audio:

- Stereo-Analog aus Kopfhörerbuchse
- Eingebauter Lautsprecher
- MP3 und WAV Formate. Spielt MP3-Dateien kodiert mit bis zu 320 kbps bit; VBR-unterstützt

## Benutzeroberfläche:

- Navigationsscheibe plus sieben Tasten
- Fünf Audio-Steuerungstasten für einfachen MP3-Jukebox-Betrieb
- Betriebsstatus-LED-Anzeige
- Batteriestatus-LED-Anzeige
- Infrarot Fernbedienung für Diashows

### Stromversorgung:

- Interner Strom: Wiederaufladbare Lithium-Ion-Batterie (Kapazität 2200 mAh)
- Externer Strom: 5V DC-Einspeisung (über mitgeliefertes Netzteil)

## PC-Konnektivität:

• USB 2.0 (USB 1.1 kompatibel)

## Maße:

• 5,63 Zoll x 3,62 Zoll x 1,26 Zoll (143 mm x 92 mm x 32 mm)

## Gewicht:

• 340 g

#### Systemvoraussetzungen (nur bei PC-Konnektivität):

- Windows 98 SE, Me, 2000, XP (Support für Windows 98 SE über herunterladbaren Treiber)
- Mac OS 8.6 oder höher
- Verfügbarer USB 1.1 oder USB 2.0 Anschluss

Alle Daten können ohne vorherigenHinweis geändert werden.

## So erhalten Sie Hilfe

Sollten Sie bei der Installation oder der Anwendung eines SmartDisk-Produkts Schwierigkeiten haben, besuchen Sie die Webseite unseres Technischen Kundendienstes: SmartDisk.com/support.asp, wenn Sie in Nord- oder Südamerika leben; SmartDisk.co.uk/support.asp, wenn Sie in Europa leben. Von dort aus haben Sie Zugriff auf unsere Handbuchbibliothek. Außerdem finden Sie hier Antworten auf alle häufig gestellten Fragen und können verfügbare Updates unserer Software-Programme herunterladen. Obwohl den meisten Kunden mit dem Webseiten-Inhalt geholfen werden kann, finden Sie hier auch Angaben zur direkten Kontaktaufnahme unserem SmartDisk Support-Team. Bitte registrieren Sie Ihr Produkt (siehe unten), bevor Sie sich an das SmartDisk Technical Support Team wenden.

## SmartDisk Produkt registrieren

Sie können Ihr SmartDisk-Produkt unter SmartDisk.com/Registration.asp registrieren, wenn Sie in Nord- oder Südamerika leben. Innerhalb Europas registrieren Sie es bitte unter SmartDisk.co.uk/Registration.asp. Die Registrierung ist schnell und einfach und ermöglicht uns, Sie mit dem besten Service und den neuesten Informationen zu diesem und zukünfigen SmartDisk Produkten zu versorgen.

## Garantiebedingungen

Die SmartDisk Corporation gewährleistet, dass ihre Produkte unter normalen Gebrauchs- und Servicebedingungen für einen Zeitraum von einem (1) Jahr ab Kaufdatum bzw. 18 Monaten ab Herstellungsdatum, je nachdem, welches zuerst zutrifft, frei von Material- und Verarbeitungsmängeln sind. SmartDisks einzige Verpflichtung in Bezug auf Reklamationen, die innerhalb der einjährigen oben beschriebenen Garantiezeit gemacht werden, ist, das Produkt nach eigenem Ermessen zu reparieren oder zu ersetzen, falls es von SmartDisk für defekt erklärt wurde. Bevor der Kunde ein Gerät, das unter diese Garantie fällt, an SmartDisk zurückschickt, muss er beim Technical Support unter SmartDisk.com/support.asp oder SmartDisk.co.uk/support.asp eine RMA-Nummer (Return Merchandise Authorization) anfordern. Der Kunde muss die Versandkosten bei Einsenden des Gerätes an SmartDisk im Voraus zahlen. SmartDisk übernimmt die Versandkosten für die Rücksendung des reparierten Gerätes, ausschließlich eventuell anfallender Zollgebühren oder Steuern. Dem eingesandten defekten Gerät muss der Kaufbeleg sowie eine Problembeschreibung beigefügt werden. SmartDisk Corporation übernimmt keinerlei Verantwortung für Geräte, die ohne RMA-Nummer oder unzulänglich verpackt eingesendet werden. Ersatzgeräte sind neu oder wie neu in ihrer Leistung. Ihre Garantiezeit entspricht der noch verbleibenden Laufzeit der Originalgarantie auf das Erstgerät. Das ursprünglich eingesendete Gerät verbleibt im Besitz von SmartDisk. Der Kunde hat kein Anrecht auf kostenlose Beseitigung von Mängeln, die nicht innerhalb dieses Garantiejahres beanstandet werden.

Die hier ausgeführten Garantieverpflichtungen von SmartDisk unterliegen ausdrücklich der Bedingung, dass (i) der Kunde die Produkte zu allen Zeiten ordnungsgemäß installiert. angewendet und gepflegt hat; (ii) die Produkte nicht ungewöhnlicher mechanischer Belastung, ungewöhnlichen elektrischen oder Umweltbedingungen oder anderen Einflüssen höherer Gewalt ausgesetzt wurden; (iii) die Produkte nicht Missbrauch, Unfällen oder unautorisierter Installation/De-Installation durch den Kunden oder Dritte ausgesetzt wurden; (iv) die Produkte nicht unautorisiert verändert oder modifiziert wurden, es sei denn nach schriftlicher Genehmigung oder anderweitig durch SmartDisk ausgeführt, und (v) der Kunde alle Produktrevisionen, die während der Garantiezeit von SmartDisk für solche Produkte veröffentlicht wurden, umgehend installiert hat. SmartDisk garantiert weder, dass die Produkte in jeder beliebigen, durch den Kunden zur Anwendung gewählten, Kombination funktionieren oder dass der Betrieb der Produkte ununterbrochen und fehlerfrei sein wird, noch dass alle Fehler und Defekte behoben werden. Außerdem ist SmartDisk nicht zu Garantieleistungen verpflichtet, sollten die Produkte aufgrund der Kombination mit Hardware und/oder Software anderer Hersteller nicht mit den entsprechenden Produktspezifikationen übereinstimmen. Sollte sich herausstellen, dass die während der Garantiezeit durch den Kunden als fehlerhaft oder defekt eingesendeten Produkte weder fehlerhaft noch defekt sind, kann SmartDisk nach eigenem Ermessen dem Kunden die entstandenen Arbeits- und sonstigen Kosten gemäß der dann geltenden Preise berechnen. DIE IN DIESEM ABSCHNITT AUSGEFÜHRTEN VON SMARTDISK ZUGESTANDENEN GARANTIEN UND RECHTE DES KUNDEN SIND AUSSCHLIESSLICH UND WERDEN ANSTELLE JEGLICHER ANDERER GARANTIEN -SEIEN SIE AUSDRÜCKLICH ODER STILLSCHWEIGEND, EINSCHLIESSLICH UND OHNE BESCHRÄNKUNG AUF ALLE GARANTIEN IN BEZUG AUF HANDELSFÄHIGKEIT UND EIGNUNG FÜR EINEN BESTIMMTEN ZWECK - VON SMARTDISK GEWÄHRT UND VOM KUNDEN AKZEPTIERT. ALL SOLCHE ANDEREN GARANTIEN WERDEN HIERMIT VON SMARTDISK AUSDRÜCKLICH UND UNWIDERRUFLICH NICHT GEGEBEN UND VOM KUNDEN NICHT VERLANGT.

## Aussage zum Urheberrecht

Copyright ©2003 SmartDisk Corporation.

Alle hierin erwähnten Marken und Produktnamen sind Eigentum der entsprechenden Firmen.

Ohne die ausdrückliche schriftliche Genehmigung von SmartDisk Corporation darf kein Teil dieses Dokuments reproduziert werden, in welcher Form und zu welchem Zweck auch immer. Alle Rechte vorbehalten.

## **FCC-Vorschriften**

Dieses Gerät wurde überprüft und entspricht den Grenzwerten eines digitalen Gerätes der Klasse B gemäß Teil 15 der FCC-Bestimmungen. Diese Grenzwerte dienen dem angemessenen Schutz gegen schädliche Störungen bei Betrieb in Wohnräumen. Dieses Gerät erzeugt, benutzt und kann Hochfrequenzenergie abstrahlen und kann, wenn unsachgemäß installiert und benutzt, schädliche Störungen im Funkverkehr verursachen. Es besteht jedoch keine Garantie, dass es in einer bestimmten Umgebung nicht zu Störungen kommen kann. Falls dieses Gerät beim Radiooder Fernsehempfang schädliche Störungen verursachen sollte, was durch Aus- und Wiedereinschalten des Geräts festgestellt werden kann, wird dem Benutzer dringend empfohlen, eine Behebung der Störungen durch eine oder mehrere der folgenden Maßnahmen zu versuchen:

- Neuausrichten oder Neuverlegen der Empfangsantenne.
- Vergrößern des Abstands zwischen Gerät und Empfänger.
- Anschließen des Geräts an einen anderen Stromkreis als den, an den der Empfänger angeschlossen ist.
- Zurateziehen eines Händlers oder erfahrenen Radio/Fernsehtechnikers.

#### Guida per l'utente

| Introduzione                                                                                                    | 76                    |
|----------------------------------------------------------------------------------------------------|-----------------------|
| Informazioni su FlashTrax                                                                                                    | 76                    |
| Funzioni di FlashTrax                                                                                                    | 76                    |
| Informazioni sul manuale                                                                                                    | 76                    |
| Disimballaggio di FlashTrax                                                                                                    | 77                    |
| Comandi e componenti di FlashTrax                                                                                                    |                       |
| Accensione di FlashTrax                                                                                                    | 79                    |
| Esercitazione di FlashTrax                                                                                                    | 80                    |
| Prima di cominciare                                                                                                    | 80                    |
| Impostazione della data                                                                                                    | 80                    |
| Anteprima della immagini su FlashTrax                                                                                                    | 82                    |
| Riproduzione di musica in formato MP3 su FlashTrax                                                                                                    | 83                    |
| Copia automatica di contenuto multimediale su FlashTrax                                                                                                    | 85                    |
| Come trasferire immagini sul computer                                                                                                    | 86                    |
| Conclusione                                                                                                    | 87                    |
|                                                                                                    |                       |
|                                                                                                    | ~ -                   |
| Funzioni avanzate                                                                                                    |                       |
| Funzioni avanzate                                                                                                    | <b>87</b>             |
| Funzioni avanzate<br>Visualizzazione di immagini sulla TV<br>Collegamento al computer                                                                                                    | <b>87</b><br>87<br>88 |
| Funzioni avanzate                                                                                                    | 87<br>87<br>88<br>88  |
| Funzioni avanzate                                                                                                    |                       |
| Funzioni avanzate                                                                                                    |                       |
| Funzioni avanzate                                                                                                    |                       |
| Funzioni avanzate                                                                                                    |                       |
| Funzioni avanzate                                                                                                    |                       |
| Funzioni avanzate   Visualizzazione di immagini sulla TV   Collegamento al computer   Copia automatica: Funzioni avanzate   File Explorer: Funzioni avanzate   Photo Viewer: Funzioni avanzate   Music Player: Funzioni avanzate   Visualizzazione di file video   Setup Avanzata                                                                                                    |                       |
| Funzioni avanzate   Visualizzazione di immagini sulla TV.   Collegamento al computer   Copia automatica: Funzioni avanzate   File Explorer: Funzioni avanzate   Photo Viewer: Funzioni avanzate   Music Player: Funzioni avanzate   Visualizzazione di file video   Setup Avanzata   Appendice   Specifiche                                                                                  |                       |
| Funzioni avanzate   Visualizzazione di immagini sulla TV.   Collegamento al computer   Copia automatica: Funzioni avanzate   File Explorer: Funzioni avanzate   Photo Viewer: Funzioni avanzate   Music Player: Funzioni avanzate   Visualizzazione di file video   Setup Avanzata   Appendice   Come ottenere assistenza                                                                    |                       |
| Funzioni avanzate   Visualizzazione di immagini sulla TV   Collegamento al computer   Copia automatica: Funzioni avanzate   File Explorer: Funzioni avanzate   Photo Viewer: Funzioni avanzate   Music Player: Funzioni avanzate   Visualizzazione di file video   Setup Avanzata   Appendice   Come ottenere assistenza   Registrazione del prodotto SmartDisk                              |                       |
| Funzioni avanzate   Visualizzazione di immagini sulla TV.   Collegamento al computer   Copia automatica: Funzioni avanzate   File Explorer: Funzioni avanzate   Photo Viewer: Funzioni avanzate   Music Player: Funzioni avanzate   Visualizzazione di file video   Setup Avanzata   Appendice   Come ottenere assistenza   Registrazione del prodotto SmartDisk   Condizioni della garanzia |                       |
| Funzioni avanzate   Visualizzazione di immagini sulla TV                                                                                                    |                       |

# Introduzione

## Informazioni su FlashTrax

FlashTrax è un innovativo dispositivo portatile che consente di espandere le possibilità di impiego della fotocamera e dei file multimediali. Con facili comandi e schermate intuitive, FlashTrax è idoneo per archiviare, visualizzare e riprodurre con file multimediali, il tutto in dispositivo palmare portatile.

## Funzioni di FlashTrax

## Trasferimento delle immagini digitali da flash memory card su FlashTrax

Per evitare di portare con sé tutta una serie di supporti di memoria flash, quando una scheda multimediale non ha più memoria a disposizione, scaricarne il contenuto in FlashTrax, cancellare il contenuto della scheda e utilizzarla di nuovo per fare foto. Una volta completato, collegare FlashTrax al computer per visualizzare, stampare o memorizzare le immagini così ottenute.

## Visualizzazione di immagini su schermo LCD a colori da 3,5 pollici o TV

Con il suo ampio schermo dai colori brillanti, FlashTrax è eccellente per visualizzare immagini in anteprima o per condividerle con il mondo. Che si tratti di un controllo rapido delle ultime foto pubblicate su sito o di condividere l'album fotografico con familiari e amici, FlashTrax dispone degli strumenti ideali per gestire immagini.

## Capacità di riprodurre musica MP3

Grazie alle sue massive capacità di memoria, FlashTrax dispone di tutto lo spazio necessario per portare sempre con sé la propria collezione MP3. L'agevole pannello di controllo laterale MP3, rende incredibilmente facile ascoltare musica ovunque.

## Trasferimento di file sul computer

A differenza di altri dispositivi che richiedono driver personalizzati o complesse interfacce software, FlashTrax è stato concepito per essere di facile impiego; è sufficiente collegarlo al computer e utilizzarlo come un disco rigido USB 2.0. Con FlashTrax è anche possibile trasferire dati tra computer.

## Informazioni sul manuale

Questo manuale offre una breve panoramica iniziale su FlashTrax che introduce i comandi e componenti principali e guida l'utente nelle fasi di disimballaggio e di installazione. La sezione successiva propone un'esercitazione che guiderà l'utente passo passo, attraverso gli elementi fondamentali di FlashTrax; a cui farà seguito una sezione di approfondimento su tutte le funzioni di FlashTrax.

SmartDisk consiglia di effettuare tutta l'esercitazione, seguendola con FlashTrax. Una volta completata l'esercitazione, sarà possibile proseguire nella lettura per ottenere maggiori informazioni sulle funzioni avanzate oppure passare direttamente all'impiego di FlashTrax.

Per eventuali problemi con l'esercitazione, fare riferimento alla sezione **Come** ottenere assistenza riportata di seguito.

## Disimballaggio di FlashTrax

Inventariare gli accessori a corredo di FlashTrax. La confezione contiene quanto segue.

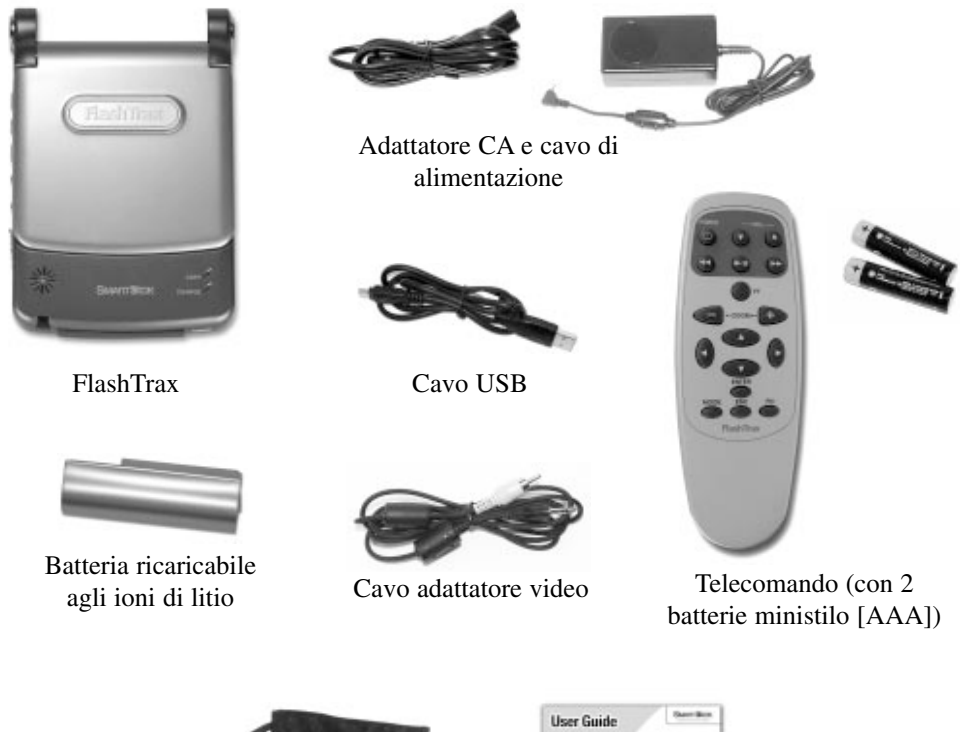

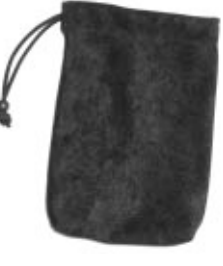

Custodia portatile

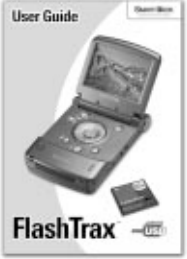

Guida per l'utente

Se la confezione di FlashTrax non dovesse contenere tutti gli accessori, consultare la sezione **Come ottenere assistenza** per informazioni su come contattare il Supporto tecnico di SmartDisk.

Sullo schermo di FlashTrax è stato apposta una pellicola, per proteggerlo durante la spedizione, da staccare ed eliminare, al primo utilizzo del dispositivo.

Si consiglia di registrare FlashTrax con SmartDisk. Gli utenti registrati riceveranno notifiche di aggiornamenti che aggiungono nuove funzioni e capacità al dispositivo. Consultare **Registrazione del prodotto SmartDisk** più avanti nella guida.

## Comandi e componenti di FlashTrax

Questo diagramma mostra i comandi e i componenti principali di FlashTrax e i nomi utilizzati in questo manuale per riferirsi ad essi.

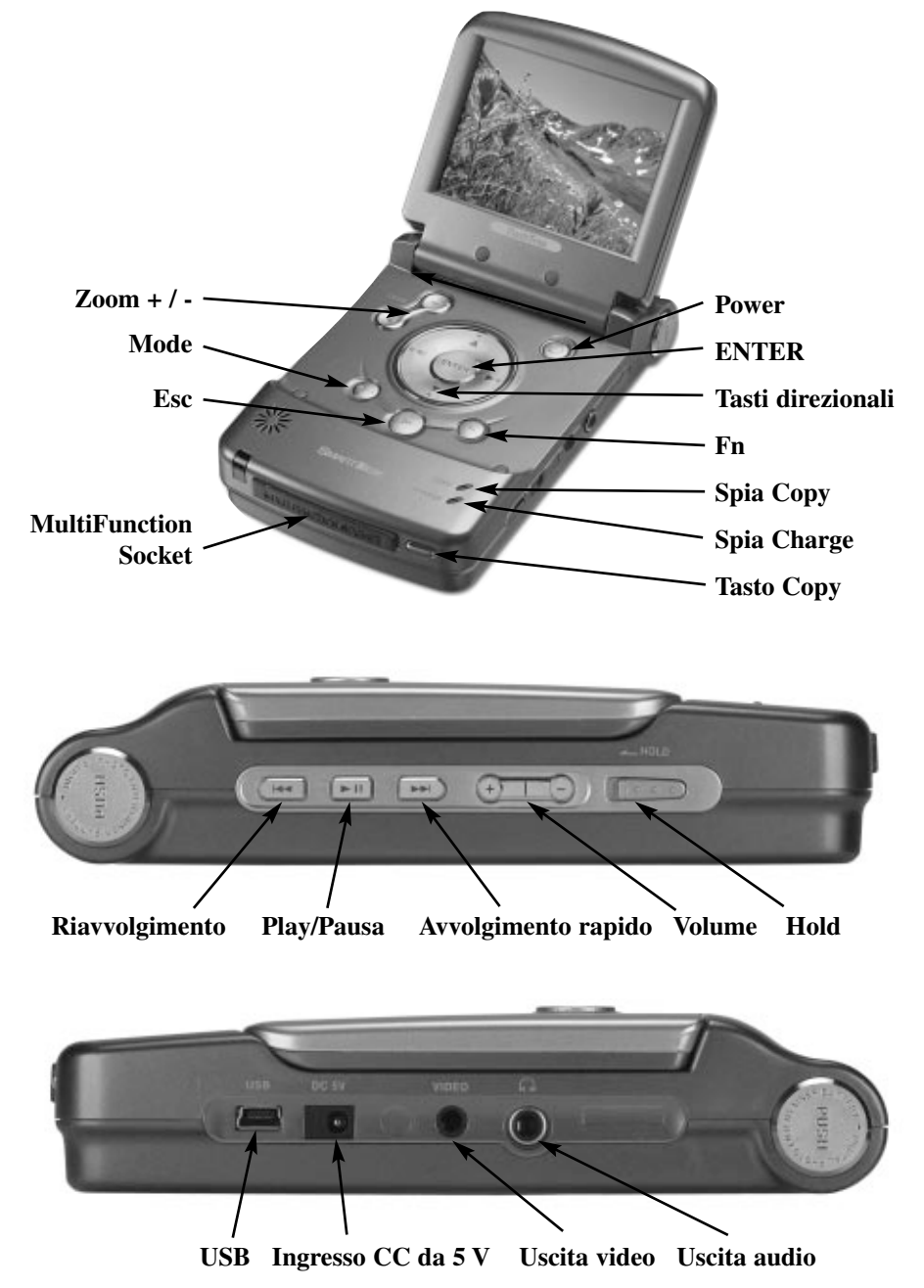

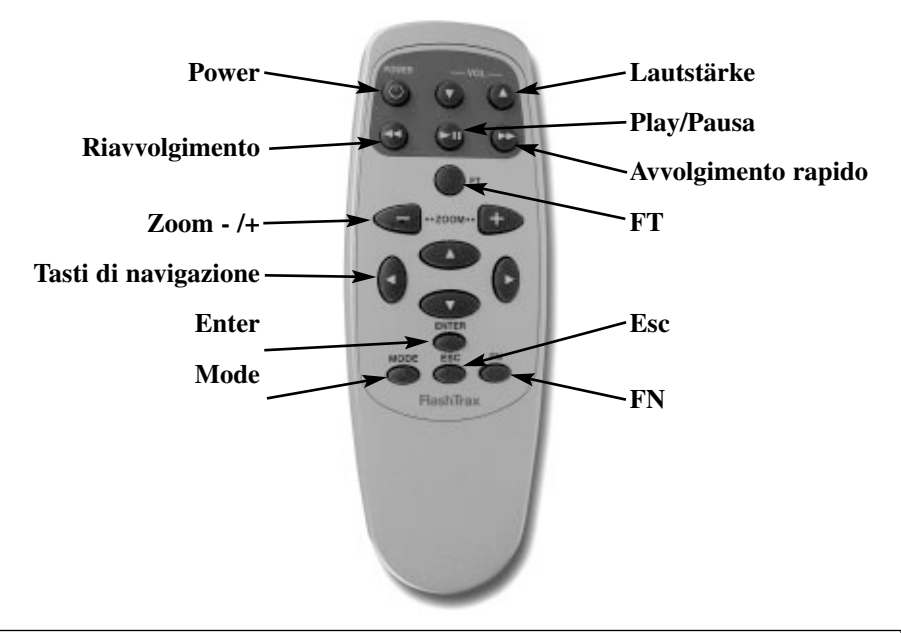

Nota: FlashTrax contiene un disco rigido. Come tutti i dischi rigidi, l'unità di cui dispone FlashTrax è sensibile alle vibrazioni e agli urti; evitare di far cadere o spostare il dispositivo con irruenza, specialmente quando è operativo. Il mancato rispetto di queste precauzioni può provocare danni a FlashTrax o perdita di dati.

## Accensione di FlashTrax

FlashTrax viene alimentato dall'Adattatore di alimentazione CA esterno o dalla batteria agli ioni di litio incorporata. Per caricare la batteria, farla scivolare dalla sommità dell'unità sino a farla scattare in posizione. Per rimuoverla, spingere contemporaneamente i tasti di sgancio ed estrarre la batteria.

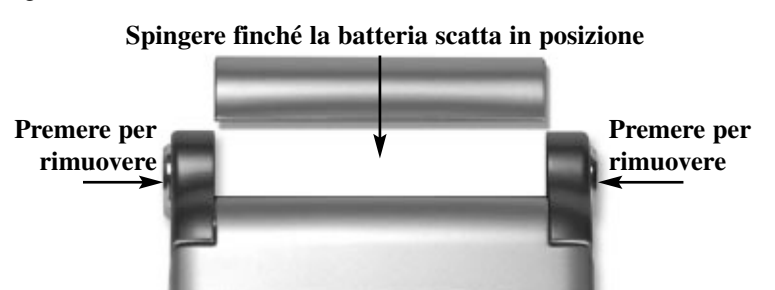

Le batterie uscite dalla fabbrica sono completamente cariche, potrebbero, tuttavia, subire perdite di carica durante la spedizione. Si consiglia, pertanto, di ricaricare la batteria prima di cominciare ad utilizzare l'unità. Per avviare la procedura di ricarica della batteria, collegare l'estremità piccola dell'Adattatore di alimentazione CA allo spinotto di alimentazione sulla destra di FlashTrax e l'altra estremità a una presa elettrica standard.

Quando FlashTrax è collegato, la spia **CHARGE** sulla parte anteriore si accenderà. Una spia rossa, indica che il dispositivo è in fase di ricarica; diventa verde quando il processo è terminato e la batteria è carica. È possibile continuare ad utilizzare FlashTrax in fase di ricarica.

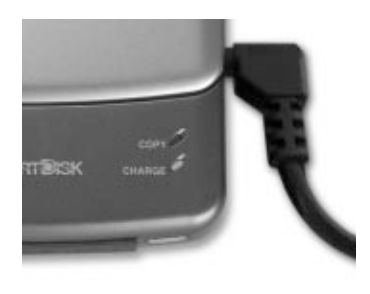

# Esercitazione di FlashTrax

## Prima di cominciare

In primo luogo, è necessario determinare se FlashTrax è alimentato. Inserire la batteria e collegare l'Adattatore di alimentazione CA con le modalità descritte nella sezione precedente. Mentre FlashTrax è in fase di ricarica, avviare l'esercitazione.

## Impostazione della data

Per impostare data e ora su FlashTrax, sarà necessario prima apprendere il funzionamento dell'interfaccia, quindi si entrerà nel vivo dell'esercitazione.

È importante che la data sia corretta, in quanto le copie automatiche vengono etichettate in base alla data corrente. Per informazioni, consultare la sezione **Copia automatica: Funzioni avanzate.** 

### 1. Accendere

Aprire lo schermo di FlashTrax, quindi premere per tre secondi circa il tasto **POWER**. Lo schermo si illuminerà e, per un istante, verrà visualizzato il logo di SmartDisk. Dopo pochi secondi verrà visualizzato **File Explorer**.

### 2. Entrare in Setup Mode

La spiegazione di File Explorer verrà ripresa tra breve, per ora entrare in **Setup Mode**. Premere una volta il tasto **Mode** su FlashTrax, e verrà visualizzata **Mode Selection Window**.

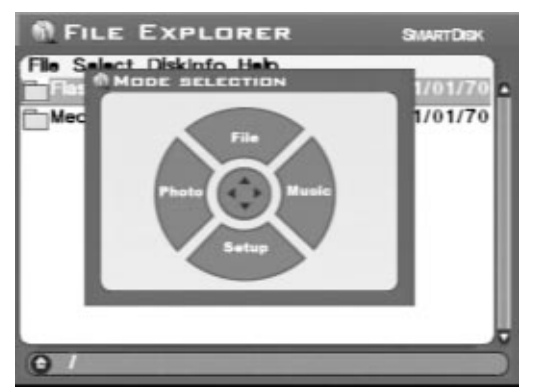

Premere una volta freccia Giù per entrare in Setup Mode.

### 3. Entrare in System Setup

Sulla sommità dello schermo vengono visualizzate tutta una serie di caselle etichettate. Ogni casella rappresenta un elemento caratteristico della configurazione di FlashTrax.

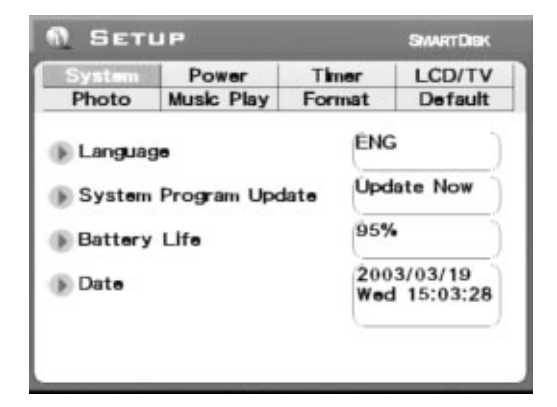

Premere una volta **freccia Destra** sul tastierino direzionale. La voce **System**, evidenziata in arancione, sarà grigia, come le altre caselle; **Power** sarà arancione. Premendo **Giù**, la selezione cambierà di nuovo. Premendo **Sinistra** e **Su** – si seleziona di nuovo **System**.

Adesso premendo **Enter** –, il primo elemento della scheda System verrà evidenziato in blu.

#### 4. Impostare la data

Il display di FlashTrax dovrebbe avere il seguente aspetto:

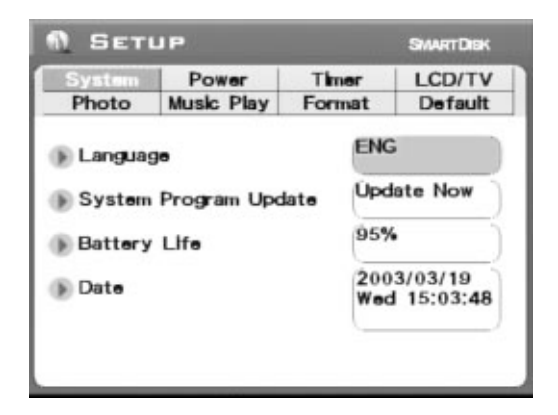

La casella di configurazione **Language** evidenziata in blu e la lingua in grigio. Premere una volta **Giù**, ciò evidenzierà il pulsante **Update Now**. Quindi premere due volte **Giù**. La casella di configurazione **Date** verrà evidenziata in blu e la prima e la prima parte della data in grigio. Premere una volta **Destra**, l'evidenziazione cambierà. Premere **Destra** e **Sinistra** sino a che questa parte della data è stata impostata correttamente, quindi premere **Giù** per passare alla parte successiva della data.

Continuare con **Sinistra** e **Destra** e avanzando con Giù sino ad aver impostato tutta la data.

## 5. Uscire da Setup

Impostata la data correttamente, premere il tasto **Esc** per salvare le modifiche, quindi premere **Esc** ancora una volta per uscire da **Setup Mode**.

## Anteprima della immagini su FlashTrax

Questa parte dell'esercitazione prevede l'impiego di immagini campione. Questa sezione guiderà l'utente nella visualizzazione delle immagini e mostrerà come ingrandirle e ridurle, effettuare una panoramica e ruotarle. Ecco come.

## 1. Entrare in Photo Viewer Mode

Come anticipato, verranno visualizzate delle foto campione. Premere il pulsante Mode per visualizzare Mode Selection Window, quindi premere Sinistra per entrare in Photo Viewer Mode.

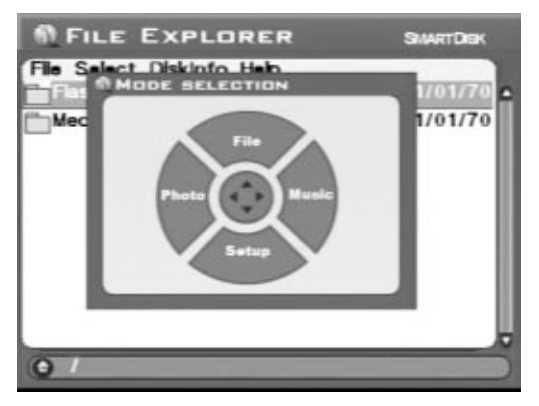

**Photo Viewer Mode** consente di passare in rassegna le foto digitali su FlashTrax. La cartella in **Photo Viewer Mode** visualizza solo i file di immagine.

### 2. Raggiungere il Tutorial Folder

Viene visualizzato un elenco di due voci, una che rappresenta la quantità di memoria interna disponibile (etichettata **FlashTrax**) e un'altra rappresenta il MultiFunction Socket posto sulla parte anteriore di FlashTrax (etichettata con **Media Card**). I file dell'esercitazione sono memorizzati su FlashTrax, premere **Su** o **Giù** sino a visualizzare **FlashTrax** e premere **ENTER**.

Ciò che viene visualizzato è il contenuto di FlashTrax. Premere **Su** o **Giù** sino a selezionare la cartella **Tutorial**, quindi premere di nuovo **ENTER**.

### 3. Visualizzare le miniature

Verrà visualizzato il contenuto della cartella Tutorial. La maggior parte delle immagini ivi contenute sono in formato JPEG. (A cui si aggiungono, inoltre, diversi file musicali MP3, anche se non vengono visualizzate in Photo Viewer Mode.) Nel premere le frecce Su e Giù per selezionare voci diverse, altrettanto diverse saranno le informazioni di stato visualizzate a lato della selezione.

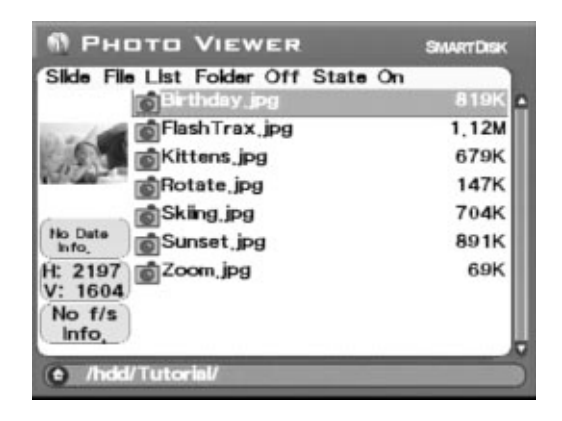

## 4. Visualizzare un'immagine

Evidenziare un'immagine e premere **ENTER**. Dopo qualche istante, verrà visualizzata un'immagine intera sullo schermo. Premendo **Destra** o **Sinistra** sarà possibile visualizzare le immagini nella cartella Tutorial.

### 5. Roteare un'immagine

Una delle immagini apparirà sottosopra. In fase di visualizzazione, premere due volte il pulsante **Mode** per riportare l'immagine nella posizione originale. Premere ancora due volte **Mode** per ripristinare la posizione di partenza.

### 6. Zoom di un'immagine

Un'altra immagine visualizzata propone una piccola casella al centro di un campo bianco. Premere alcune volte il pulsante **Zoom+** per ingrandire l'immagine. Da questa posizione è anche possibile effettuare panoramiche, premendo **Su**, **Giù**, **Sinistra** o **Destra**. Per rimpicciolire l'immagine ridurre l'ingrandimento, premendo il pulsante **Zoom-**.

Una volta completato l'esercitazione con queste funzioni, premere **Esc** per ritornare al browser.

## Riproduzione di musica in formato MP3 su FlashTrax

La cartella Tutorial contiene inoltre alcuni file campione MP3. Ecco come ascoltarli:

### 1. Entrare in Music Player Mode

Il primo passo è di entrare in **Music Player Mode**. Premere il pulsante **Mode** per visualizzare **Mode Selection Window**, quindi premere **Destra** per entrare in **Music Player Mode**. In questa modalità, è possibile visualizzare solo i file musicali.

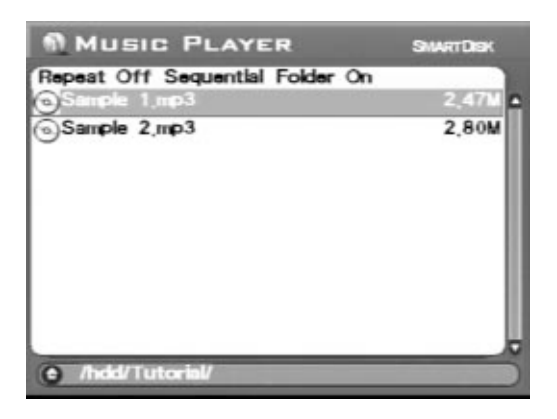

## 2. Raggiungere il Tutorial Folder

Se non è stato modificato il percorso dall'ultima esercitazione, il contenuto della cartella **Tutorial** dovrebbe già essere visualizzata. In caso contrario, sarà necessario raggiungere la cartella **Tutorial** utilizzando i passi illustrati nella sezione precedente. Una volta completato, dovrebbero essere visibili due file MP3.

#### 3. Riprodurre la musica

Per riprodurre un brano, è sufficiente selezionarlo (utilizzando Su e Giù), quindi premere ENTER. Il volume può essere regolato utilizzando i tasti Volume +/- posti sulla parte laterale del pannello di controllo o i pulsanti Zoom +/-.

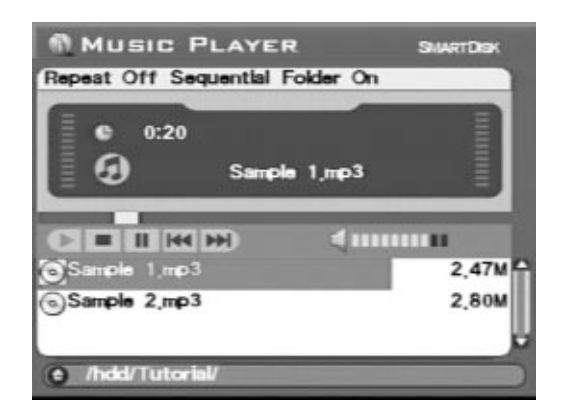

Nell'elenco dei brani, è possibile passare al brano precedente o al successivo a quello riprodotto, premendo **Su** o **Giù** nonché annullare la riproduzione, premendo **Esc**.

L'ascolto può avvenire utilizzando l'altoparlante incorporato di FlashTrax o collegando una cuffia nell'apposito spinotto sulla destra dell'unità. L'audio risulta migliore attraverso la cuffia.

#### 4. Utilizzare i comandi esterni

Si noterà che, pur chiudendo lo schermo, l'emissione sonora continuerà ad essere presente. Ciò è possibile in quanto il pannello di controllo laterale, consente di conservare il controllo del dispositivo.

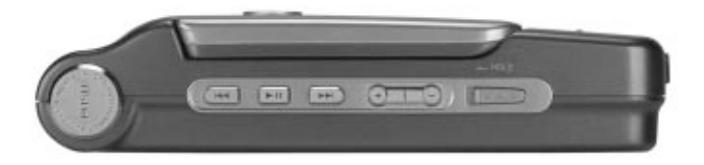

Utilizzare **Successivo** o **Precedente** per passare da un brano all'altro nella cartella corrente, premere Play/Pausa per interrompere e riavviare la riproduzione o regolare il volume con il pulsante **Volume+** o **Volume-**. È anche possibile spostare l'interruttore **Hold** a sinistra per bloccare il pannello di controllo; ciò consentirà di trasportare FlashTrax in una borsa o in tasca senza che la pressione accidentale di un tasto possa attivarlo.

Per riutilizzare il dispositivo, è sufficiente aprire lo schermo e premere Esc per interrompere la riproduzione musicale e continuare l'esercitazione.

## Copia automatica di contenuto multimediale su FlashTrax

FlashTrax ha la capacità di copiare automaticamente immagini da una flash media card, consentendo di liberare la memoria della scheda e poter effettuare altre foto, senza doversi collegare a un computer. Ecco come.

## 1. Effettuare delle foto

Prima di cominciare, sarà necessario effettuare la copia di qualcosa. Con la fotocamera digitale e la scheda CompactFlash, effettuare qualche foto.

Si consiglia di sperimentare con qualche foto campione per apprendere il funzionamento di FlashTrax, prima dell'impiego per foto che si desidera conservare.

## 2. Spegnere FlashTrax

La funzione di copia automatica è concepita per facilità di impiego; infatti, per funzionare, non è necessario accendere FlashTrax. Per testimoniarne l'efficacia, spegnere FlashTrax, premendo il tasto **POWER**.

### 3. Avviare la copia automatica

Inserire la scheda CompactFlash nel MultiFunction Socket sulla parte anteriore di FlashTrax. L'etichetta sulla scheda deve essere rivolta verso l'alto e la linguetta verso il basso. Verificare che sia alloggiata saldamente, prima di continuare.

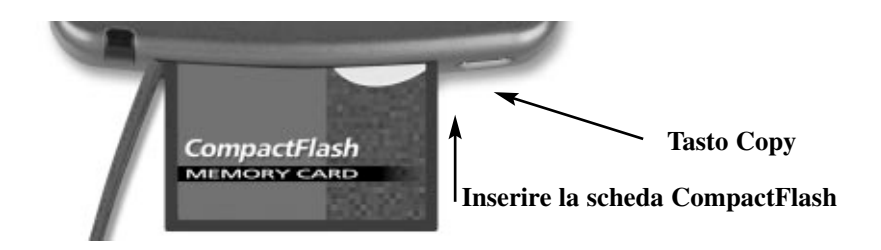

Una volta inserita la scheda, premere il tasto **COPY** sulla parte anteriore dell'unità. Dopo un istante, FlashTrax si avvierà e incomincerà a copiare dati dalla scheda CompactFlash. Una barra di avanzamento che lentamente si riempie viene visualizzata su schermo ad indicare il progresso effettuato nel processo di copia.

Una volta completato il processo, verrà visualizzato un messaggio. Premere **ENTER** per continuare. A questo punto, rimuovere la scheda CompactFlash da FlashTrax.

Quando si esegue una copia automatica, il contenuto del supporto flash viene copiato su FlashTrax in una cartella denominata **Backup**. Utilizzando le tecniche apprese in questa esercitazione, l'utente non dovrebbe avere problemi nel raggiungere la directory di backup e visualizzarne il contenuto. Ricordare che è necessario essere in **Photo Viewer Mode** per visualizzare le foto.

## Come trasferire immagini sul computer

Una volta caricate le immagini in FlashTrax, per trasferirle sul computer è sufficiente:

#### 1. Collegare FlashTrax

Utilizzando il cavo mini-USB annesso, collegare FlashTrax a una qualsiasi delle porte USB sul computer. Se il sistema utilizza Windows Me, Windows 2000, Windows XP, Mac OS 8.6 o successivo, oppure qualsiasi altra versione di Mac OS X, FlashTrax verrà riconosciuto e installato automaticamente. Nelle macchine Windows, FlashTrax verrà visualizzato come nuovo disco rimovibile in My Computer. Sui Mac, FlashTrax apparirà sulla Desktop come nuovo disco.

Se il computer utilizza Windows 98 Second Edition, per completare il collegamento di FlashTrax sarà necessario completare alcune fasi supplementare. Consultare la sezione **Collegamento a un computer** esaminata successivamente nella guida.

### 2. Accedere al contenuto di FlashTrax

Una volta collegato FlashTrax, sarà possibile accedervi come un qualsiasi altro disco; potrà essere utilizzato per copiare, eliminare e salvare file. Per ulteriori informazione su come gestire file, cartelle e dischi, consultare la documentazione del sistema operativo.

### 3. Scollegare FlashTrax

È necessario scollegare FlashTrax correttamente, prima di poter scollegare il cavo. Sui computer Windows, utilizzare il pulsante **Unplug** or **Eject Hardware** nella **System Tray** e selezionare FlashTrax dal menu visualizzato.

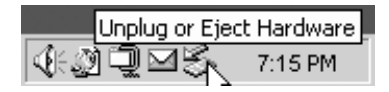

Nei computer Mac OS, trascinare l'icona del disco di FlashTrax in Trash.

Seguire l'appropriata procedura per scollegare un cavo USB per prevenire perdita di dati, come con un qualsiasi altro dispositivo USB. Andernfalls kann es zu Datenverlust kommen.

Se FlashTrax è ancora alimentato dopo averlo scollegato da una sessione USB, si consiglia di spegnerlo e riaccenderlo prima di continuare a utilizzarlo e garantire che le modifiche effettuate vengano sincronizzate correttamente con il sistema di file di FlashTrax.

## Conclusione

Congratulazioni, l'esercitazione è stata completata!

Le sezioni successive del manuale sono dedicate alla descrizione dettagliata delle funzioni avanzate di FlashTrax. Da ora è possibile passare all'impiego diretto di FlashTrax, e utilizzare questa parte del manuale quale riferimento in caso di dubbi più specifici; oppure proseguire con la lettura ed approfondire tutte le funzioni supplementari di FlashTrax.

## Funzioni avanzate

## Visualizzazione di immagini sulla TV

L'accluso **Video Adapter Cable** può essere utilizzato per collegare FlashTrax a un televisore, proiettore, videoregistratore o qualsiasi altro dispositivo con un ingresso video composito. Quando il cavo video viene collegato, lo schermo integrato di FlashTrax si disattiverà; quando il cavo viene scollegato, lo schermo si riattiverà.

Collegare il cavo alla porta di ingresso video composito del televisore quindi impostare quest'ultimo per la visualizzazione di questo tipo di input. Le modalità per effettuare questa variazione differiscono in base al televisore. Per assistenza, consultare la documentazione acclusa con l'apparecchio TV.

Per utilizzare FlashTrax con un televisore PAL (ossia, uno dei formati più diffusi in Europa), servirsi della sezione LCD/TV di Setup Mode per modificare il formato di

uscita da NTSC a PAL. Se non si è certi sul formato utilizzato dal proprio televisore, consultare il produttore. In base al formato del monitor televisivo, il contenuto visualizzato avrà una piccola porzione sul bordo dell'immagine ritagliata, oppure l'immagine stessa verrà incorniciata da bande nere sul margine superiore e inferiore, come nel caso dei monitor PAL. Entrambi i comportamenti rientrano nella norma, nel primo caso è dovuto all'overscan tipico di molti televisori e, nel secondo caso, alle differenze di velocità di scansione dei monitor PAL.

### Come utilizzare il telecomando

Il telecomando accluso con FlashTrax consente di controllare completamente FlashTrax a distanza, in quanto ogni tasto di FlashTrax è stato fedelmente riprodotto sul telecomando. Il telecomando propone, inoltre, tasti supplementari, etichettati con **FT**. Il tasto **FT** consente di entrare in **Folder Tree Mode** e spostarsi tra cartelle di FlashTrax. Per ulteriori informazioni su questa modalità, consultare la sezione **File Explorer: Funzioni avanzate**.

## **Collegamento al computer**

FlashTrax può essere collegato a qualsiasi sistema tra i più recenti e verrà riconosciuto quale disco rigido esterno. Una volta collegato, FlashTrax verrà visualizzato quale disco esterno standard, creando un'icona in **Risorse del computer** nei sistemi Windows oppure apparendo sulla scrivania dei sistemi Mac OS. Per istruzioni sul collegamento di FlashTrax a un computer che opera in ambiente Windows Me, Windows 2000, Windows XP, Mac OS 8.6 - 9.x, oppure Mac OS X, consultare la sezione **Come trasferire immagini sul computer** descritta in precedenza. Per istruzioni su come collegare FlashTrax a un computer che opera in ambiente Windows 98 Second Edition, leggere la sezione sottostante.

Nota: FlashTrax contiene un disco rigido. Come tutti i dischi rigidi, l'unità di cui dispone FlashTrax è sensibile alle vibrazioni e agli urti; evitare di far cadere o spostare il dispositivo con irruenza, specialmente quando è operativo. Per rimuoverla, spingere contemporaneamente i tasti di sgancio ed estrarre la batteria.

## Installazione per sistemi Windows 98 Second Edition

Per collegare FlashTrax a un computer che opera in ambiente Windows 98 SE, è necessario scaricare il driver appropriato da Internet. Recarsi al sito Web di supporto SmartDisk (consultare la sezione Come ottenere assistenza di questo manuale) e seguire i collegamenti per il supporto di FlashTrax per ottenere tutte le istruzioni necessarie per scaricare, installare e utilizzare il software.

### Seguire la procedura appropriata di scollegamento

Come con qualsiasi altro dispositivo di memorizzazione USB, seguire l'appropriata procedura per scollegare l'unità prima di scollegare il cavo USB ed evitare la possibile perdita di dati. Per ulteriori dettagli, fare riferimento alla sezione precedente **Come trasferire immagini sul computer**.

## Copia automatica: Funzioni avanzate

Quando si esegue la copia automatica, il contenuto della flash media card viene copiato nella directory Backup di FlashTrax in una cartella con un nome che riflette la data di copia. Le copie automatiche multiple effettuate nello stesso giorno, verranno differenziate da una lettera posta alla fine del nome della cartella; ad esempio, la prima copia automatica effettuata il 1 febbraio 2003, verrà denominata 20030201a, la seconda 20030102b, e così via, abbinando alla versione numerica dell'anno, del mese e del giorno a una lettera che cambia progressivamente partendo da "a".

Per questa caratteristica, è necessario che la data di FlashTrax venga impostata correttamente e per fare ciò, consultare la sezione di apertura dell'esercitazione descritta in precedenza.

La copia automatica duplica tutto il contenuto della scheda multimediale, compresi tutte le cartelle e i file, in una nuova cartella creata nella cartella Backup di FlashTrax.

## Cancellazione del contenuto multimediale

Siccome le fotocamere a volte non sono standard nelle varianti dei tipi di formati supportati, SmartDisk consiglia di utilizzare la funzionalità di formattazione incorporata della fotocamera stessa per cancellare il contenuto multimediale. Se non è disponibile, utilizzare la funzione di cancellazione del contenuto della flash media card utilizzando l'operazione **CF Card: Format Now** nella sezione **Format** di **Setup Mode**.

## File Explorer: Funzioni avanzate

**File Explorer Mode** è concepita per l'elaborazione rapida dei file; è possibile duplicare, spostare o eliminare file, creare directory e ridenominare file e directory.

È spesso più semplice eseguire attività quando l'unità è collegata a un computer, in quanto queste procedure sono in genere più semplici se effettuate con l'ausilio di uno schermo più ampio, una tastiera e un mouse.

### Taglia, Copia, Incolla e Elimina

Il processo per utilizzare i comandi **Cut**, **Copy**, o **Delete** si compie in due fasi. Prima è necessario entrare in **Selection Mode** e selezionare i file su cui operare. Quindi, richiamare il comando.

1. Verificare che FlashTrax sia in File Explorer Mode. (Mode, Su)

2. Accedere al menu Select. (Fn, Destra)

- 3.Entrare in Selection Mode selezionando Begin Selection (Giù, ENTER)
- 4.Selezionare i file su cui si desidera operare. (**Su / Giù, ENTER** per ciascun file) 5.Accedere al menu **File**. (**Fn**)
- 6.Selezionare l'operazione. (Su / Giù, ENTER)

Le funzioni Cut, Copy e Paste insieme, come su molti computer.

Si osservi che l'operazione **Delete** di FlashTrax non salverà una copia di backup in Trash di Windows o Mac OS. Quando un file viene eliminato usando l'interfaccia utente di FlashTrax, viene immediatamente rimosso e non può essere ripristinato.

#### Eliminazione rapida

Per eliminare solo un file, è sufficiente evidenziarlo, premere **Fn** per richiamare il menu **File** premere diverse volte **Giù** sino ad evidenziare **Delete**, quindi premere **ENTER**.

#### Come ridenominare di un file o una directory

Per ridenominare un file o una directory, evidenziare l'uno o l'altra, premere **Fn**, evidenziare **Rename** dal menu File e premere **ENTER**. Verrà visualizzato una finestra a comparsa che contiene un modello di una tastiera PC standard, con sul margine superiore il nome del file o della directory da modificare. Una riga verticale rappresenta la posizione del "cursore" all'interno del nome da modificare. Utilizzare i quattro tasti direzionali per spostarsi sulla tastiera e premere **ENTER** per selezionare il tasto evidenziato e inserirlo nel nome. I tasti + e – (zoom) sono utili per spostare il cursore all'interno del nome oggetto di modifica e **Fn** agisce da backspace. I pulsanti **H**, **E** e **D** sullo schermo accanto al tastierino numerico, rappresentano rispettivamente **Home**, **End** e **Delete**. Una volta completato, premere il tasto **Mode** per salvare le modifiche.

#### Creazione di una nuova directory

In **File Explorer Mode** è possibile creare una nuova directory all'interno di quella corrente. Premere **Fn** quindi evidenziare **New Dir** nel menu **File** e premere **ENTER**. Le directory vengono denominate NewDira, NewDirb, NewDirc e così via, per evitare conflitti nel caso di più directory create nella stessa cartella. È possibile ridenominare le directory così create utilizzando la procedura descritta dianzi nella sezione **Come ridenominare un file o una directory**.

#### Informazioni sul disco

In **File Explorer Mode**, accedendo al menu delle informazioni sul disco, è possibile visualizzare le informazioni sulla capacità e il contenuto di FlashTrax o della scheda presente nel MultiFunction Socket. Premere **Fn, Destra, Destra, Giù / Su, ENTER**.

#### Folder Tree Mode

Per passare direttamente a una cartella su FlashTrax, è possibile utilizzare la visualizzazione **Folder Tree** per evidenziare la gerarchia della cartella. Qualsiasi la modalità premere e tenere premuto **Esc** per circa tre secondi o premere il tasto **FT** sul telecomando.

Con **Folder Tree** attiva, è possibile espandere o nascondere il contenuto di una cartella premendo **Destra** o **Sinistra** oppure, premendo **ENTER**, ritornare alla modalità regolare di browser per la cartella selezionata. Nella modalità **Folder Tree** verranno visualizzati solo le cartelle; per visualizzare i file in una cartella, sarà necessario ritornare alla modalità regolare di browser.

## Visualizzazione dei nomi lunghi di file

In tutte le modalità (**File, Music, Photo**) nel visualizzare il nome lungo di un file, è possibile scorrere lo schermo utilizzando i tasti **Destra** e **Sinistra**.

## Origine dei file

Nel passare in rassegna il contenuto di FlashTrax, ci si può imbattere in tutta una serie di file e cartelle con nomi inconsueti, impossibili da identificare. Essi rappresentano il risultato del collegamento al computer; la maggior parte dei sistemi operativi moderni lasciano una serie di file nascosti sui dischi. In genere, i sistemi operativi li nascondono agli occhi dell'utente, tuttavia, sono visibili in File Explorer Mode di FlashTrax. La maggior parte di questi file possono essere eliminati senza provocare problemi, è tuttavia consigliabile consultare la documentazione del sistema operativo.

| File o cartelle comunemente nascoste | Sistema operativo |
|--------------------------------------|-------------------|
| Recycled                             | Windows           |
| Thumbs.db                            | Windows           |
| .DS_STORE                            | Mac OS X          |
| .Trashes                             | Mac OS X          |
| FileName.Extension                   | Mac OS X          |
| Trash                                | Mac OS Classic    |
| Desktop DB, Desktop DF               | Mac OS Classic    |

Questo non rappresenta un elenco completo di tutti i file temporanei che il sistema operativo è in grado di generare.

## Photo Viewer: Funzioni avanzate

## Zoom e panoramica avanzati

Oltre alle funzioni di zoom, panoramica e rotazione esaminate durante l'esercitazione, FlashTrax può essere impostato per effettuare lo zoom su un segmento specifico di un'immagine. Per accedere a questa capacità, durante la visualizzazione di un'immagine premere il tasto **Fn**. È possibile effettuare l'ingrandimento della sezione evidenziata in rosso, premendo **ENTER** oppure selezionare un segmento diverso, utilizzando i tasti **Su, Giù, Sinistra e Destra**. Selezionare tra le diverse dimensioni di segmenti, premendo di nuovo **Fn**. Premere **Esc** per annullare e ritornare alla visualizzazione dell'immagine. La capacità di ingrandire un particolare segmento è utile per un controllo rapido di un'immagine intera.

## Come eseguire una presentazione

FlashTrax può eseguire una presentazione automatica su tutti i file di una cartella. In **Photo Viewer Mode**, premere **Fn** per accedere al menu **Slide**, premere **Su** e **Giù** per selezionare un intervallo di tempo e premere **ENTER** per incominciare.

Per visualizzare le diapositive per un periodo più lungo, selezionare un intervallo più lungo dal menu **Slide**. Per avanzare manualmente nella presentazione, selezionare **Manual**. Durante la riproduzione manuale, è sufficiente premere **Destrao Giù** per passare alla diapositiva successiva.

Per impostazione predefinita, una presentazione visualizzerà tutte le immagini nella cartella corrente e tutte le immagini nelle cartelle presenti nella stessa. Per visualizzare solo le immagini presenti nella cartella corrente, premere **Fn** per accedere ai menu, quindi due volte Destra per selezionare il menu **Folder Off / Folder On** e premere **Giù** e **ENTER** per modificare le impostazioni. Questa impostazione può essere ripristinata seguendo le medesime istruzioni.

#### Visualizzazione delle miniature

Oltre alla regolare visualizzazione elenco, Photo Viewer Mode consente inoltre di passare in rassegna immagini in miniatura. Per accedere a questa funzione, premere **Fn** in **Photo Viewer Mode**, premere una volta **Destra** per accedere al menu **Files List** / **Thumbnail** e quindi **Giù** ed **ENTER** per modificare l'impostazione. La visualizzazione elenco può essere ripristinata seguendo le medesime istruzioni.

### Visualizzazione dello stato dello zoom

Se si desidera visualizzare le informazioni sullo stato dello zoom nel visualizzare le immagini, incluso il numero di immagini correnti e le impostazioni attuali dello zoom, premere **Fn, Destra, Destra e Destra** per accedere al menu **State Off / State On** e premere **Giù** ed **ENTER** per modificare l'impostazione. Lo stato può essere nascosto di nuovo ripetendo le medesime istruzioni.

#### Come ottenere informazioni su un'immagine

Nel visualizzare un'immagine, premere **ENTER** per visualizzare i dettagli relativi a un file. Queste informazioni (EXIF) sono fornite dalla fotocamera e integrate nel file di immagine.

### Formati di visualizzazione supportati

FlashTrax supporta la visualizzazione di file JPEG (JPG) e RAW supportati da tutta una serie di modelli di fotocamera. È anche in grado di visualizzare file GIF, BMP e TIFF (quando si include una miniatura incorporata non compressa), sebbene queste immagini non possano essere ruotate o ingrandite. Nota per i file TIFF e alcuni file RAW, la risoluzione di visualizzazione massima è limitata a quella incorporata nei file delle miniature.

## Music Player: Funzioni avanzate

Per impostazione predefinita, **Music Player** riprodurrà ogni file musicale presente nella cartella corrente, seguendo l'ordine alfabetico e quindi si arresterà. Questo comportamento può essere modificato mediante i menu di **Music Player**.

### Modalità di ripetizione brani

Accedere il menu **Repeat** (**Fn**) per selezionare le modalità di ripetizione dei brani musicali. Selezionare **All** per ritornare al punto di partenza dopo aver finito di eseguire tutti i file contenuti nella cartella. Selezionare **One** e verrà riprodotta un singolo brano continuamente. Selezionare **Off** per ripristinare il comportamento predefinito.

### Ordine di riproduzione dei brani

Accedere al menu **Sequential / Random** per determinare se FlashTrax eseguirà i file seguendo l'ordine alfabetico o casuale (**Fn, Destra, Su / Giù, ENTER**). È possibile selezionare un livello di "casualità" in **Setup Mode**, selezionando **Music Play** quindi **Randomness**.

#### Riproduzione del contenuto delle sottocartelle

Per impostazione predefinita, FlashTrax eseguirà ogni file contenuto nella cartella corrente e il contenuto di ciascuna sottocartella ivi presente. Per impostare l'esecuzione dei soli file contenuti nella cartella corrente e ignorare le sottocartelle, accedere al menu Folder On / Folder Off. (Fn, Destra, Destra, Su / Giù, ENTER)

#### Avvolgimento rapido e riavvolgimento

La riproduzione musicale risponde ai tasti direzionali Destra e Sinistra avvolgendo rapidamente o riavvolgendo il brano eseguito. È possibile impostare la velocità di avvolgimento e riavvolgimento in Setup Mode, selezionando Music Play quindi Jump Length, specificando il passo in secondi.

#### Collegamento di cuffia o altoparlante

Lo spinotto di uscita audio sulla destra di FlashTrax consente di collegare le cuffie, gli altoparlanti portatili o qualsiasi altro dispositivo audio con un connettore a spinotto standard.

#### Formati supportati

FlashTrax può riprodurre file sonori e musicali nei formati MP3 (MPEG Audio Layer 3) o WAV (Waveform Audio).

#### Sequenza brani

FlashTrax supporta il formato di file per sequenza brani .M3U creato da molti noti programmi di jukebox per PC. Visitare il sito Web di supporto per SmartDisk (consultare la sezione **Come ottenere assistenza** di questo manuale) e seguire i collegamenti per il supporto di FlashTrax per ottenere suggerimenti su come creare sequenze di brani per FlashTrax utilizzando un programma jukebox.

## Visualizzazione di file video

FlashTrax può essere utilizzato per visualizzare numerosi file video di formati specifici AVI e MOV. La maggior parte dei file AVI e MOV creati dalle videocamere digitali possono essere visualizzati, abbinati ai relativi segnali audio. I file video compatibili devono essere codificati quali MJPEG (motion JPEG) con un massimo di 320 x 240 x 30 fotogrammi/sec oppure 640 x 480 x 10 fotogrammi/sec, con codifica audio PCM o ADPCM.

Per visualizzare un file video compatibile con AVI o MOV, evidenziare il file utilizzando **File Explorer** e premere **ENTER**. Nel corso di una riproduzione video è possibile passare avanti e indietro, utilizzando i tasti **Destra** e **Sinistra**.

## Setup Avanzata

**Setup Mode** (**Mode, Giù**) consente di configurare il comportamento di FlashTrax. Questa modalità è suddivisa in otto sezioni; per ottenere assistenza sulle diverse sezioni della configurazione, consultare l'esercitazione.

### System Setup

La sezione **System** di **setup** consente di selezionare il set di caratteri per l'interfaccia di FlashTrax, la durata della batteria del monitor e impostare la data.

#### Language

Selezionare **Language** per cambiare il set di caratteri per supportare la lingua del nome dei file. Qualsiasi cambiamento non inciderà sulla visualizzazione del testo dei menu o dei prompt. Questa funzione si limita a caricare il set di caratteri per la visualizzazione dei nomi dei file in varie lingue.

#### Aggiornamenti del software

**System Program Update** consente di aggiornare FlashTrax con software scaricabili presso il sito Web di supporto SmartDisk (consultare **Come ottenere assistenza** in questo manuale); seguire i collegamenti di supporto per FlashTrax per verificare la presenza di aggiornamenti e ottenere istruzioni complete per scaricarli e installarli.

#### Power Setup

La sezione **Power** consente di configurare i periodi di attesa prima che FlashTrax attivi le misure di risparmio energetico. Le impostazioni predefinite sono concepite per ottenere il migliore bilanciamento di capacità di impiego e risparmio energetico; questa schermata, tuttavia, consente di modificare queste impostazioni.

#### Timer Setup

La funzione **Timer** consente di impostare lo spegnimento automatico di FlashTrax dopo un periodo programmato dall'utente. Questa funzione si differenzia dall'impostazione dell'ora di spegnimento automatico descritta nella sezione Power. Quando Timer è attivata, FlashTrax viene spento, anche se lo si sta utilizzando. Può anche essere utilizzato come un "timer di autospegnimento" durante l'ascolto brani musicali.

### LCD/TV Setup

Il riquadro **LCD/TV** consente di cambiare le preferenze. È, inoltre, possibile impostare il formato NTSC o PAL in base all'uscita video. Per ulteriori informazioni in merito, consultare la sezione **Visualizzazione di immagini sulla TV** di questo manuale.

#### Photo Setup

Se, in genere, si lavora con foto grandi o di dimensioni irregolari, potrebbe essere necessario modificare lo zoom o gli incrementi di scorrimento predefiniti. L'impostazione **Zoom Step** configura gli incrementi da applicare quando si ingrandisce o si riduce un'immagine nell'effettuare lo zoom avanti o indietro; una variabile più piccola significa che i tasti **Zoom+** e **Zoom-** hanno un'efficacia minore sull'immagine. L'impostazione **Pan & Scroll Pitch** configura gli incrementi da applicare agli spostamenti durante la panoramica; un valore più piccolo significa che lo spostamento sull'immagine coprirà uno spazio minore.

### Music Setup

Il riquadro **Music Setup** consente di regolare l'equalizzazione della musica, modificando l'incremento di **Bass** e **Treble**. La variabile **Initial Music Folder** identifica la cartella di partenza da cui avviare la riproduzione automatica di brani musicali, premendo il tasto **Play** sul pannello di controllo laterale con lo schermo chiuso. Per selezionare la cartella di partenza, sarà necessario utilizzare **Folder Tree**. Per ulteriori informazioni, fare riferimento a **Folder Tree Mode** nella sezione **File Explorer: Funzioni avanzate**.

#### Format Setup

Il riquadro Format consente di cancellare e riformattare la scheda presente nel Multifunction Socket. Questa funzione eliminerà tutti i file contenuti nella scheda multimediale e non potranno essere ripristinati. Non utilizzare questa funzione tranne se assolutamente certi che si desidera eliminare tutti i dati.

Per cancellare il contenuto di una flash media card, si consiglia di utilizzare la fotocamera invece di FlashTrax, in quando molte fotocamere utilizzano formati non standard e pertanto risultano più affidabili con il formato offerto.

#### Ripristino delle impostazioni predefinite

Il riquadro **Default, etc.** consente di ripristinare le funzioni predefinite di FlashTrax, effettuando la sovrascrittura di tutte le modifiche effettuate in **Setup Mode**. Questo processo non eliminerà alcun file memorizzato su FlashTrax.

Se sono state apportate modifiche a tutta una serie di valori predefiniti, utilizzare **Force to Save Changes** per garantire che le modifiche effettuate vengano salvate in caso di ripristino d'emergenza. (In genere, le modifiche vengono salvate ogni qual volta si spegne l'unità).

# Appendice Specifiche

## Memoria:

- Disco rigido interno (capacità variabile in base al modello); 1 GB = 1,000,000,000 bytes Formato richiesto: partizione singola FAT32
- Flash Media compatibile: CompactFlash Type I, CompactFlash Type II, IBM Microdrive (Altri supporti flash possono essere utilizzati mediante l'impiego di un adattatore CompactFlash, quale *SmartDisk FlashTrax Media Adapter*, parte CAXX4N1)

#### Schermo:

- LCD: LCD TFT a colori da 3,5 pollici in diagonale con retroilluminazione CCFL
- Uscita monitor TV: NTSC o PAL, video composito
- Immagini fisse: visualizzazione di immagini JPEG e la maggior parte di RAW, con supporto per hardware idoneo per zoom avanti/indietro, panoramica/scorrimento e rotazione. I file GIF e BMP possono essere visualizzati senza zoom. Le immagini TIFF possono essere visualizzate se non contengono miniature incorporate non compresse.
- Video: decodifica di immagini MJPEG (Motion JPEG) (utilizzate in alcune foto camere che supportano i formati AVI e MOV) a 320 x 240 x 30 fotogrammi/sec o 640 x 480 x 10 fotogrammi/sec

### Audio:

- Uscita linea stereo analogica o spinotto auricolare
- Altoparlante incorporato
- Formati MP3 e WAV. Riproduce file MP3 con codifica con una frequenza di trasmissione massima di 320 kbps; supporto per VBR

### Interfaccia utente:

- Disco di navigazione, inoltre sette tasti interfaccia utente
- Cinque tasti controllo/trasferimento audio, per semplici operazioni di jukebox
- LED indicatore dello stato operativo
- LED indicatore dello stato batteria
- · Accessori per il telecomando a raggi infrarossi per la funzione di presentazione

### Alimentazione:

- Alimentazione interna: batteria agli ioni di litio ricaricabile (capacità 2200 mAh)
- Alimentazione esterna: ingresso CC da 5 V (mediante adattatore di alimentazione CA)

### Connettività al PC:

• USB 2.0 (compatibile con USB 1.1)

### Dimensioni:

• 143 mm x 92 mm x 32 mm

### Peso:

• 340 g

### Requisiti del sistema (per la connettività al PC):

- Windows 98 SE, Me, 2000, XP (Il supporto per Windows 98 SE è offerto utilizzando un driver scaricabile)
- Mac OS 8.6 o superiore
- In tutti i casi, è disponibile una porta USB 1.1 o USB 2.0

Tutte le specifiche sono soggette a variazione senza preavviso.

## Come ottenere assistenza

In caso di problemi durante l'installazione o l'uso del prodotto SmartDisk, visitare il sito Web principale di assistenza tecnica SmartDisk all'indirizzo SmartDisk.com/support.asp se si risiede nell'America del Nord o del Sud, oppure all'indirizzo SmartDisk.co.uk/support.asp se si risiede in Europa. Da questa pagina è possibile accedere alla nostra libreria di documentazione utente, leggere le risposte alle domande più frequenti e scaricare gli ultimi aggiornamenti al software. Sebbene la maggior parte dei clienti troverà queste informazioni sufficienti per risolvere eventuali problemi riscontrati, questa pagina elenca anche i vari modi per contattare direttamente il team di supporto tecnico SmartDisk. Prima di contattare il reparto Assistenza tecnica della SmartDisk, registrare il proprio prodotto (vedere di seguito).

## Registrazione del prodotto SmartDisk

È possibile registrare il prodotto SmartDisk in dotazione all'indirizzo SmartDisk.com/Registration.asp, se si risiede nell'America del Nord o del Sud, oppure all'indirizzo SmartDisk.co.uk/Registration.asp se si risiede in Europa. La registrazione è rapida e semplice e garantisce agli utenti tutti i vantaggi che caratterizzano i prodotti SmartDisk.

## Condizioni della garanzia

La SmartDisk Corporation garantisce che i suoi prodotti saranno esenti da difetti di materiale e di manodopera, in condizioni d'uso e manutenzione regolari, per un periodo di un (1) anno dalla data dell'acquisto, o di 18 mesi dalla data della fabbricazione, a seconda del caso. L'unico obbligo della SmartDisk in caso di reclami di non conformità presentati entro il periodo di un (1) anno di garanzia di cui sopra sarà, a propria discrezione, la riparazione o la sostituzione di eventuali componenti che la SmartDisk, a propria discrezione, riterrà difettosi. Secondo quanto previsto da questa garanzia, prima di effettuare una restituzione l'utente dovrà ottenere dalla SmartDisk un numero di autorizzazione per la restituzione merce (RMA), rivolgendosi al reparto Assistenza tecnica, all'indirizzo SmartDisk.com/support.asp o SmartDisk.co.uk/support.asp. Il cliente si impegna a pagare in anticipo i costi di spedizione per l'apparecchiatura restituita alla SmartDisk per la riparazione in garanzia; a sua volta la SmartDisk si impegna a pagare i costi di trasporto per la restituzione dell'apparecchiatura al cliente, esclusi dazi doganali o tasse, se di pertinenza. Tutte le restituzioni richiedono una prova di acquisto con data ed una lettera descrivente il problema. La SmartDisk Corporation non sarà ritenuta responsabile per componenti restituiti senza un numero RMA o confezionati in modo inadeguato. L'apparecchiatura di ricambio sarà nuova o come nuova in termini di prestazioni e verrà coperta da garanzia per il restante periodo di garanzia per l'apparecchiatura non conforme. Tutta l'apparecchiatura sostituita diventa di proprietà della SmartDisk. Il cliente rinuncia ad eventuali reclami di difetti presentati entro il periodo di un (1) anno.

Pertanto gli obblighi di garanzia della SmartDisk sono espressamente soggetti alle seguenti condizioni (i.) I prodotti dovranno essere debitamente installati, usati e sottoposti a manutenzione dal cliente: (ii.) I prodotti non saranno soggetti a sollecitazioni meccaniche insolite oppure a condizioni elettriche o ambientali insolite, oppure ad eventi naturali catastrofici; (iii.) I prodotti non saranno soggetti ad abuso, incidenti o procedure di installazione/disinstallazione da parte del cliente e/o da terzi; (iv.) I prodotti non verranno alterati o modificati in modo non autorizzato, previo consenso scritto della SmartDisk o altra operazione eseguita dalla SmartDisk stessa; ed infine (v.) Il cliente si impegna ad installare immediatamente tutte le revisioni al prodotto offerte dalla SmartDisk durante il periodo di garanzia. La SmartDisk non garantisce che i prodotti funzioneranno in combinazioni specifiche che potrebbero essere selezionate dall'utente, oppure che il funzionamento dei prodotti non verrà mai interrotto o senza errori, oppure infine che verrà posto rimedio a tutti i problemi di non conformità o difetti. Inoltre, la SmartDisk non avrà alcun obbligo di garanzia in caso di guasti al prodotto per conformarsi alle specifiche di pertinenza, risultanti dalla combinazione dei prodotti con hardware e/o software non fornito dalla SmartDisk. Qualora venga determinato che i prodotti indicati come dal cliente difettosi o non conformi durante il periodo di garanzia risultino invece funzionanti e conformi, la SmartDisk potrà, a propria discrezione, addebitare al cliente i costi di manodopera sostenuti dalla SmartDisk per pervenire a tale conclusione, secondo le tariffe correnti della SmartDisk. LE GARANZIE DELLA SMARTDISK ED I RIMEDI DEI CLIENTI STABILITI IN QUESTA SEZIONE SONO ESCLUSIVI E VENGONO OFFERTI DALLA SMARTDISK ED ACCETTATI DAL CLIENTE AL POSTO DI QUALSIASI ALTRA GARANZIA, SIA ESSA ESPRESSA O IMPLICITA, INCLUSE, MA NON A TITOLO ESCLUSIVO, GARANZIE DI COMMERCIABILITÀ ED IDONEITÀ AD UNO SCOPO PARTICOLARE; LA SMARTDISK RECEDE DA TUTTE LE GARANZIA DI CUI SOPRA, ESPRESSAMENTE ED INEQUIVOCABILMENTE, ED IL CLIENTE RINUNCIA ALLE STESSE.

## **Dichiarazione sul Copyright**

Copyright ©2003 SmartDisk Corporation.

Tutti i nomi di marche e prodotti menzionati in questa sede sono di proprietà dei rispettivi titolari.

È vietata la riproduzione del presente documento, in parte o nella sua interezza, con qualsiasi mezzo e forma, per qualsiasi scopo, senza l'esplicito permesso scritto della SmartDisk Corporation. Tutti i diritti sono riservati.

## Conformità FCC

Questa apparecchiatura è stata collaudata e risulta essere conforme ai limiti predisposti per i dispositivi digitali di Classe B, relativi alla Parte 15 dei Regolamenti FCC. Tali limiti hanno lo scopo di fornire un livello ragionevole di protezione da interferenze dannose in applicazioni residenziali. Questa apparecchiatura genera, usa e può irradiare energia a frequenza radio e, qualora non installata attenendosi alle istruzioni, potrebbe causare interferenze dannose alle comunicazioni radio. Non esiste tuttavia alcuna garanzia che le interferenze non si verifichino in installazioni specifiche. Qualora questa apparecchiatura causi interferenze dannose alla ricezione radio o televisiva, che potranno essere rilevate spegnendo e riaccendendo quindi l'apparecchiatura, si consiglia di provare ad eliminare le interferenze adottando una o più delle misure di cui sotto:

- Riorientare o spostare l'antenna ricevente.
- Aumentare la distanza tra l'apparecchiatura e l'unità ricevente.
- Collegare l'apparecchiatura ad una presa su un circuito diverso da quello al quale è collegata l'unità ricevente.
- Per assistenza, consultare il concessionario o un radiotecnico esperto.

| Presentación de FlashTrax                                                                                                    | 100                                                                              |
|----------------------------------------------------------------------------------------------------|----------------------------------------------------------------------------------|
| ¿Qué es FlashTrax?                                                                                                    |                                                                                  |
| ¿Qué puedo hacer con FlashTrax?                                                                                                    |                                                                                  |
| Acerca de este manual                                                                                                    |                                                                                  |
| Comprobación del paquete de FlashTrax                                                                                                    | 101                                                                              |
| Controles y componentes de FlashTrax                                                                                                    |                                                                                  |
| Cómo alimentar su FlashTrax                                                                                                    | 103                                                                              |
| Tutorial de FlashTrax                                                                                                    | 104                                                                              |
| Antes de comenzar                                                                                                    | 104                                                                              |
| Cómo configurar la fecha                                                                                                    | 104                                                                              |
| Cómo visualizar fotografías previamente en su FlashTrax                                                                                                    | 106                                                                              |
| Cómo reproducir música MP3 en su FlashTrax                                                                                                    | 108                                                                              |
| Cómo copiar medios a su FlashTrax automáticamente                                                                                                    | 110                                                                              |
| Cómo descargar fotografías en su computadora                                                                                                    | 111                                                                              |
| Pasos a seguir de aquí en más                                                                                                    | 112                                                                              |
|                                                                                                    |                                                                                  |
| Características avanzadas                                                                                                    |                                                                                  |
| Características avanzadas<br>Cómo visualizar imágenes en un televisor                                                                                                    | <b>112</b>                                                                       |
| Características avanzadas<br>Cómo visualizar imágenes en un televisor<br>Cómo realizar una conexión con una computadora                                                                                                    | <b>112</b><br>112<br>113                                                         |
| Características avanzadas<br>Cómo visualizar imágenes en un televisor<br>Cómo realizar una conexión con una computadora<br>Copiado automático: Características avanzadas                                                                                                    | <b>112</b><br>112<br>113<br>113                                                  |
| Características avanzadas<br>Cómo visualizar imágenes en un televisor<br>Cómo realizar una conexión con una computadora<br>Copiado automático: Características avanzadas<br>File Explorer: Características avanzadas                                                                                                    | <b>112</b><br>112<br>113<br>113<br>114                                           |
| Características avanzadas<br>Cómo visualizar imágenes en un televisor<br>Cómo realizar una conexión con una computadora<br>Copiado automático: Características avanzadas<br>File Explorer: Características avanzadas<br>Photo Viewer: Características avanzadas                                                                                                    | <b>112</b><br>112<br>113<br>113<br>114<br>116                                    |
| Características avanzadas<br>Cómo visualizar imágenes en un televisor<br>Cómo realizar una conexión con una computadora<br>Copiado automático: Características avanzadas<br>File Explorer: Características avanzadas<br>Photo Viewer: Características avanzadas<br>Music Player: Características avanzadas                                                                                                    | <b>112</b><br>112<br>113<br>113<br>114<br>116<br>117                             |
| Características avanzadas<br>Cómo visualizar imágenes en un televisor<br>Cómo realizar una conexión con una computadora<br>Copiado automático: Características avanzadas<br>File Explorer: Características avanzadas<br>Photo Viewer: Características avanzadas<br>Music Player: Características avanzadas<br>Cómo visualizar archivos de video                                                                                                    | <b>112</b><br>112<br>113<br>113<br>114<br>116<br>117<br>118                      |
| Características avanzadas<br>Cómo visualizar imágenes en un televisor<br>Cómo realizar una conexión con una computadora<br>Copiado automático: Características avanzadas<br>File Explorer: Características avanzadas<br>Photo Viewer: Características avanzadas<br>Music Player: Características avanzadas<br>Cómo visualizar archivos de video<br>Setup avanzada                                                                                                    | <b>112</b><br>112<br>113<br>113<br>114<br>116<br>117<br>118<br>119               |
| Características avanzadas<br>Cómo visualizar imágenes en un televisor<br>Cómo realizar una conexión con una computadora<br>Copiado automático: Características avanzadas<br>File Explorer: Características avanzadas<br>Photo Viewer: Características avanzadas<br>Music Player: Características avanzadas<br>Cómo visualizar archivos de video<br>Setup avanzada<br>Especificaciones                                                                                                    | <b>112</b><br>112<br>113<br>113<br>113<br>114<br>116<br>117<br>118<br>119<br>120 |
| Características avanzadas<br>Cómo visualizar imágenes en un televisor<br>Cómo realizar una conexión con una computadora<br>Copiado automático: Características avanzadas<br>File Explorer: Características avanzadas<br>Photo Viewer: Características avanzadas<br>Music Player: Características avanzadas<br>Cómo visualizar archivos de video<br>Setup avanzada<br>Especificaciones                                                                                                    |                                                                                  |
| Características avanzadas<br>Cómo visualizar imágenes en un televisor<br>Cómo realizar una conexión con una computadora<br>Copiado automático: Características avanzadas<br>File Explorer: Características avanzadas<br>Photo Viewer: Características avanzadas<br>Music Player: Características avanzadas<br>Cómo visualizar archivos de video<br>Setup avanzada<br>Especificaciones<br>Apéndice<br>Cómo obtener ayuda                                                                    |                                                                                  |
| Características avanzadas                                                                                                    |                                                                                  |
| Características avanzadas<br>Cómo visualizar imágenes en un televisor<br>Cómo realizar una conexión con una computadora<br>Copiado automático: Características avanzadas<br>File Explorer: Características avanzadas<br>Photo Viewer: Características avanzadas<br>Music Player: Características avanzadas<br>Cómo visualizar archivos de video<br>Setup avanzada<br>Especificaciones<br>Apéndice<br>Cómo obtener ayuda<br>Cómo registrar su producto SmartDisk<br>Términos de la garantía |                                                                                  |
| Características avanzadas                                                                                                    |                                                                                  |

# Presentación de FlashTrax

## ¿Qué es FlashTrax?

FlashTrax es un innovador dispositivo de bolsillo que le permite expandir el uso de su cámara digital y sus archivos multimedia. Con controles sencillos y una clara visualización en pantalla, FlashTrax le permite almacenar, ver y ejecutar todo tipo de archivos de medios en un único dispositivo portátil que cabe en la palma de su mano.

## ¿Qué puedo hacer con FlashTrax?

## Transferir fotografías digitales desde tarjetas de memoria flash a FlashTrax

¿Por qué llevar pilas de medios flash? Cuando su tarjeta de medios esté llena, simplemente cópiela a FlashTrax, vacíela y ¡siga filmando! Cuando haya terminado, sólo conecte FlashTrax a su computadora para ver, imprimir o almacenar sus fotografías.

## Ver fotografías en la pantalla LCD color de 3,5 pulgadas o en el televisor

Con su pantalla amplia y de colores vibrantes, FlashTrax es excelente para visualizar previamente sus fotografías digitales o compartirlas con el mundo. Ya sea que esté realizando un control al azar en el lugar donde realizó su última filmación o compartiendo su álbum de fotos con familiares y amigos, FlashTrax le da todo lo que usted necesita.

## Escuchar música en formato MP3

Con su capacidad de almacenamiento masivo, FlashTrax tiene más que espacio suficiente para que usted pueda llevar su colección completa de MP3 dondequiera que vaya. Podrá disfrutar su música en todo lugar, utilizando el cómodo panel de control lateral de MP3.

## Transferir archivos a su computadora

A diferencia de otros dispositivos que requieren controladores personalizados o software de interfaz complejo, FlashTrax fue diseñado para ser tan compatible con su computadora como fuera posible – sólo conéctelo ¡y úselo como un disco duro USB 2.0! Inclusive puede usar su FlashTrax para transferir datos entre computadoras.

## Acerca de este manual

Este manual comienza con una breve descripción general de FlashTrax que le presenta los controles y componentes principales, y le brinda ayuda para comenzar a usar el dispositivo. La siguiente sección es un tutorial que lo guiará paso a paso por los conceptos básicos de FlashTrax. Después del tutorial, encontrará una sección de referencia más detallada que le explicará detenidamente todas las características de FlashTrax.

SmartDisk recomienda leer todo el tutorial, practicando con su FlashTrax. Cuando haya terminado el tutorial, podrá continuar leyendo acerca de las características avanzadas o, sencillamente, comenzar a usar su FlashTrax de inmediato.

Si tiene alguna dificultad durante el tutorial, consulte la sección **Cómo obtener ayuda** que se encuentra más adelante en este manual.

## Comprobación del paquete de FlashTrax

Tome un momento para revisar los elementos que vinieron con su FlashTrax. Todos estos elementos deben estar presentes en la caja.

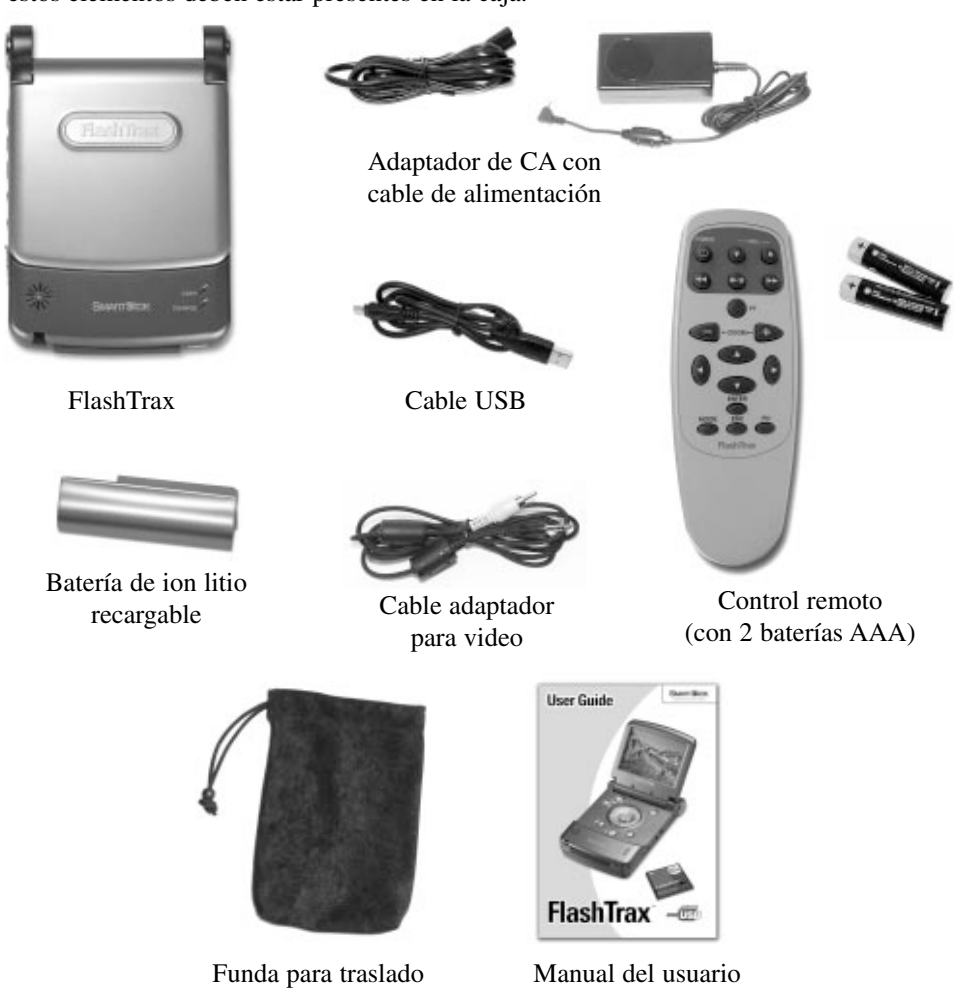

Si faltase cualquiera de estos elementos en el paquete de FlashTrax, consulte la sección **Cómo obtener ayuda** que se encuentra más adelante en este manual, para saber cómo comunicarse con el Soporte técnico de SmartDisk.

La pantalla de su FlashTrax tiene una cubierta plástica adosada para su protección durante el envío. Antes de usar su FlashTrax por primera vez, despegue dicha protección y deséchela.

Ahora sería un buen momento para registrar su FlashTrax con SmartDisk. Los usuarios registrados recibirán notificaciones sobre actualizaciones futuras que podrían añadir nuevas características y capacidades a su FlashTrax. Consulte **Cómo registrar su producto SmartDisk** que se encuentra más adelante en esta guía.

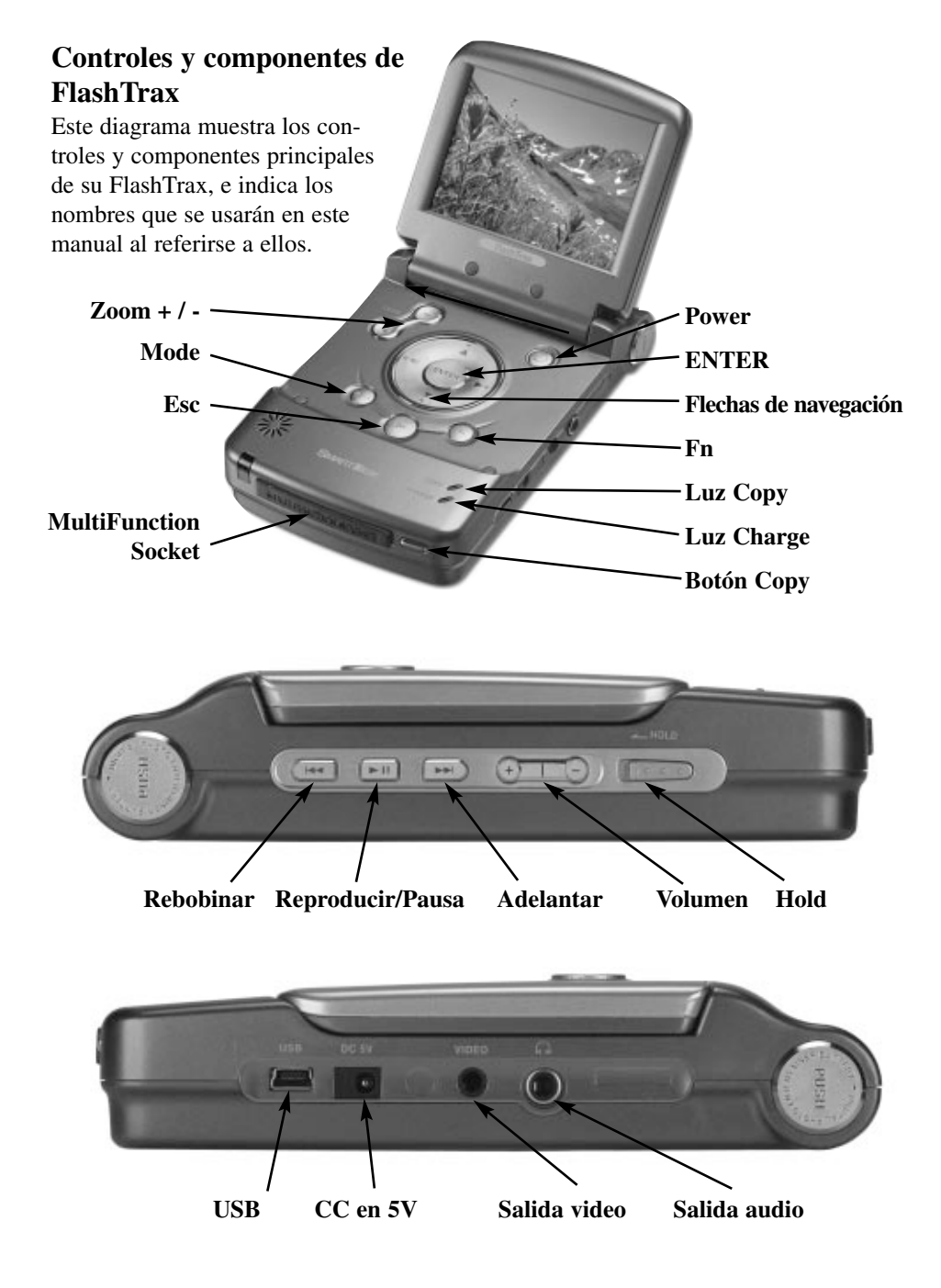

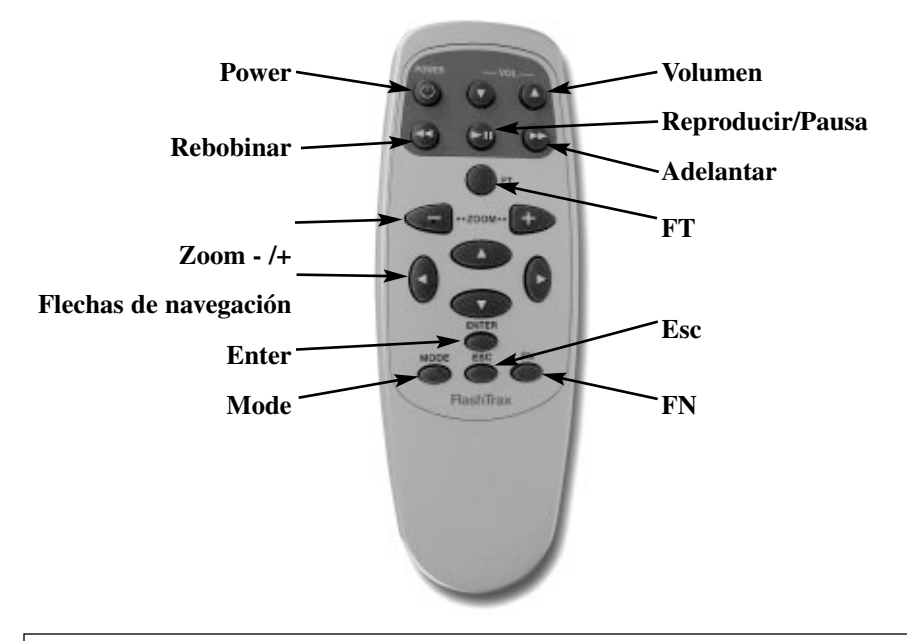

Nota: Su FlashTrax contiene una unidad de disco duro. Al igual que todos los discos duros, la unidad de su FlashTrax es sensible a las vibraciones y los golpes. Evite las caídas o que sea sometido a movimientos bruscos, especialmente cuando esté en funcionamiento. Si no se respetan estas medidas de prevención, su FlashTrax podría dañarse o perder información.

## Cómo alimentar su FlashTrax

Su FlashTrax obtiene energía a través del adaptador de alimentación de CA incluido o de su batería de ion litio especial. Para cargar la batería en su FlashTrax, deslícela desde la parte superior de la unidad hasta que encaje en su lugar haciendo clic. Si más tarde usted quisiera extraer la batería, presione los dos botones de liberación de manera simultánea y retírela.

La batería fue cargada por completo en fábrica, pero es posible que haya perdido parte de su carga durante el envío. SmartDisk recomienda cargar la batería antes de comenzar a usarla. Para permitir que FlashTrax empiece a cargar la batería, enchufe el extremo pequeño del adaptador de alimentación de CA en el conector hembra de alimentación que se encuentra en el lado derecho de su FlashTrax, y enchufe el otro extremo en cualquier tomacorriente eléctrico estándar.

Empuje hasta que la batería encaje en su lugar haciendo clic

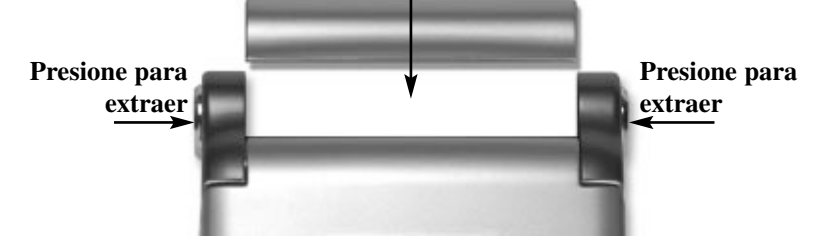

Cuando su FlashTrax esté enchufado, se iluminará la luz **CHARGE** de la parte frontal de la unidad. Cuando la luz esté roja, su FlashTrax estará cargando la batería. Cuando la luz esté verde, habrá terminado la carga. Podrá seguir usando el dispositivo normalmente mientras se esté cargando.

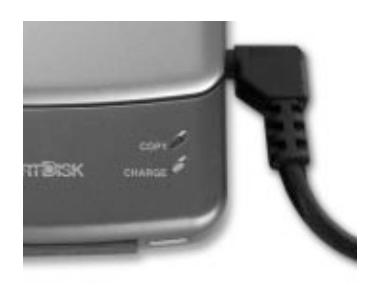

# Tutorial de FlashTrax

## Antes de comenzar

Antes de comenzar el tutorial, es preciso asegurarse de que su FlashTrax reciba alimentación. Inserte la batería y conecte el adaptador de alimentación de CA, según se describe en la sección anterior. Ahora que su FlashTrax se está cargando, es hora de comenzar el tutorial.

## Cómo configurar la fecha

La primera cosa que haremos es configurar la hora de su FlashTrax. Esto le dará la oportunidad de ver cómo funciona la interfaz de FlashTrax – no se preocupe, pronto llegaremos a la parte más interesante.

Es importante que la fecha siempre esté configurada de manera correcta en su FlashTrax, porque las copias automáticas se rotulan tomando como base la fecha actual. **Consulte Copiado automático: Características avanzadas** que se encuentra más adelante en este manual, para obtener más información.

### 1. Enciéndalo

Abra la pantalla de su FlashTrax, luego pulse y mantenga presionado el botón **POWER** durante unos tres segundos. La pantalla se iluminará y mostrará el logotipo de SmartDisk durante un momento. A los pocos segundos aparecerá el **File Explorer**.

#### 2. Ingrese al Setup Mode

Regresaremos al File Explorer en un momento, pero ahora vamos a ingresar al **Setup Mode**. Sólo presione una vez el botón **Mode** de su FlashTrax, y aparecerá la **Mode Selection Window**.

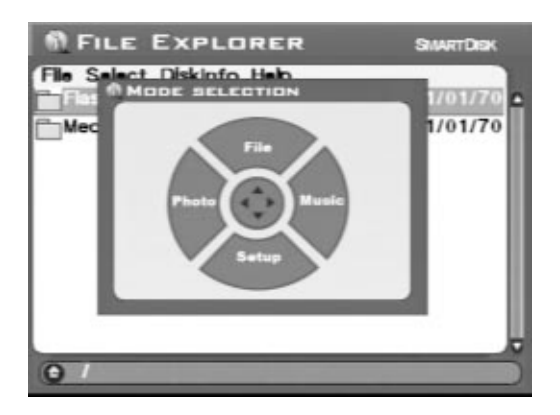

Presione la Flecha abajo de su FlashTrax una vez para ingresar al Setup Mode.

### 3. Ingrese a System Setup

Observará diversos cuadros rotulados en la parte superior de la pantalla. Cada cuadro representa un aspecto particular de la configuración de su FlashTrax.

| System                | Power      | Tim    | er                                | LCD/TV  |  |
|-----------------------|------------|--------|-----------------------------------|---------|--|
| Photo                 | Music Play | Format |                                   | Default |  |
| Langua                | <b>je</b>  |        | ÈNG                               |         |  |
| System Program Update |            | ate    | Update Now                        |         |  |
| Battery Life          |            |        | 95%<br>2003/03/19<br>Wed 15:03:28 |         |  |
|                       |            |        |                                   |         |  |

Presione **Flecha abajo** en el controlador direccional una vez. Observará que **System**, antes resaltado en naranja, ahora está gris, al igual que los demás cuadros, y que **Power** ahora está seleccionado en naranja. Presione **Down**, y observe cómo la selección cambia nuevamente. Ahora presione **Izquierda** y luego **Arriba** – la selección debería volver a **System** otra vez.

Ahora presione **Enter** – el primer elemento de la ficha **System** debería estar resaltado en azul.
#### 4. Configure la fecha

Ahora la pantalla de su FlashTrax debería verse aproximadamente de esta manera:

| System                | Power | Timer      |     | LCD/TV  |
|-----------------------|-------|------------|-----|---------|
| Langua                |       | ron        | ENG |         |
| System Program Update |       | Úpdate Now |     |         |
| Battery               | Life  |            | 95% | •       |
| Date                  |       |            | 200 | 3/03/19 |

Observe cómo el cuadro de configuración de **Language** está resaltado en azul, y el idioma en sí mismo está resaltado en gris. Presione **Abajo** una vez; el botón **Update Now** debería resaltarse. Presione **Abajo** dos veces más.

Ahora el cuadro de configuración de **Date** está resaltado en azul, y la primera parte de la fecha está seleccionada en gris. Presione **Derecha** una vez – observe cómo cambia la parte seleccionada de la fecha. Presione **Derecha** e **Izquierda** hasta que esta parte de la fecha esté configurada correctamente, y luego presione **Abajo** para pasar a la siguiente parte de la fecha.

Continúe ajustando los elementos utilizando **Izquierda** y **Derecha** y avanzando con **Abajo** hasta que haya configurado la fecha completa.

#### 5. Salga del Setup

Ahora que la fecha está configurada de manera correcta, presione el botón **Esc** para terminar de editar, y luego presione **Esc** una vez más para salir del **Setup Mode**.

### Cómo visualizar fotografías previamente en su FlashTrax

Su FlashTrax contiene archivos de muestra para ayudarlo con este tutorial. Esta sección lo guiará a través de la visualización de estas fotografías y le mostrará cómo acercar el zoom a las mismas, panearlas y girarlas. Echemos un vistazo.

#### 1. Ingrese al Photo Viewer Mode

Comenzaremos mirando algunas fotografías de muestra. Presione el botón **Mode** para ver la **Mode Selection Window**, y presione **Izquierda** para ingresar al **Photo Viewer Mode**.

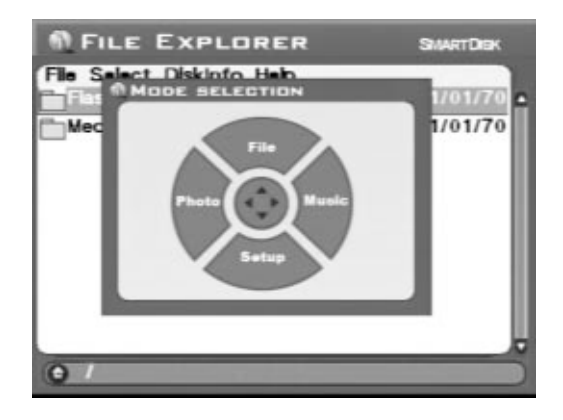

El **Photo Viewer Mode** le permite explorar las fotografías digitales que se encuentren en su FlashTrax. Cuando visualice el contenido de una carpeta en **Photo Viewer Mode**, sólo verá los archivos de imágenes.

#### 2. Busque la Tutorial Folder

Ahora mismo debería ver una lista con dos elementos, uno que representa el almacenamiento interno de su FlashTrax (con el rótulo **FlashTrax**) y otro que representa el **MultiFunction Socket** en la parte frontal de su FlashTrax (con el rótulo **Media Card**). Los archivos del tutorial se almacenan en su FlashTrax; por lo tanto, presione **Arriba** o **Abajo** hasta que **FlashTrax** esté resaltado, y luego presione **ENTER**.

Ahora aparece el contenido de su FlashTrax. Presione **Arriba** o **Abajo** hasta que la carpeta **Tutorial** esté seleccionada, y presione **ENTER** nuevamente.

#### 3. Visualice las miniaturas

Ahora aparece el contenido de la carpeta Tutorial. Observe que contiene varias fotografías digitales en formato JPEG. (También contiene varios archivos de música MP3, pero éstos no aparecen en **Photo Viewer Mode**). Mientras presiona **Arriba** y **Abajo** para seleccionar diferentes elementos, observe cómo la información de estado en la parte izquierda de la pantalla cambia para reflejar su selección.

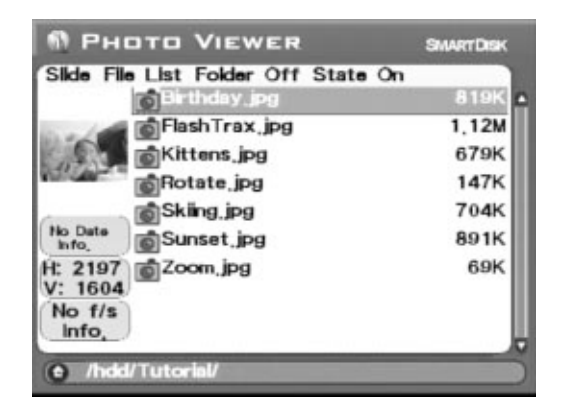

#### 4. Visualice una fotografía

Resalte una de las fotografías y presione **ENTER**. Al cabo de un momento, la imagen aparecerá en la pantalla de su FlashTrax a tamaño completo. Intente presionar **Derecha** o **Izquierda** para explorar las imágenes de la carpeta Tutorial.

#### 5. Gire una imagen

Observará que una de las imágenes de muestra se encuentra girada 180° (está al revés). Mientras visualiza esta imagen, presione el botón **Mode** dos veces para girar la imagen otros 180°. Presione **Mode** dos veces más para que la imagen quede nuevamente al revés.

#### 6. Aplique el zoom a una fotografía

Otra de las imágenes posee un cuadro diminuto en medio de un campo blanco. Presione el botón **Zoom+** algunas veces para obtener una mejor visualización. Mientras mantiene dicho zoom, puede panear la imagen presionando **Arriba**, **Abajo**, **Izquierda**, o **Derecha**. Puede alejar el zoom para que la imagen vuelva a estar como al principio, usando el botón **Zoom-**.

Cuando haya terminado de probar estas funciones, presione Esc para volver al explorador.

## Cómo reproducir música MP3 en su FlashTrax

La carpeta Tutorial también contiene algunos archivos MP3 de muestra. Vamos a escucharlos.

#### 1. Ingrese al Music Player Mode

El primer paso es ingresar al **Music Player Mode**. Presione el botón **Mode** para visualizar la **Mode Selection Window**, y presione **Derecha** para ingresar al **Music Player Mode**. Mientras su FlashTrax esté en **Music Player Mode**, sólo se mostrarán archivos de sonido y música.

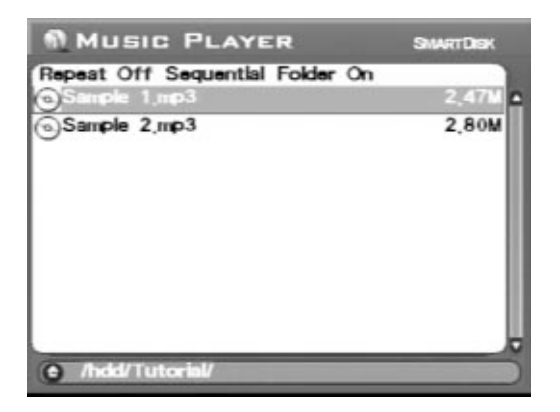

### 2. Busque la Tutorial Folder

Si no ha cambiado las carpetas desde la última parte del tutorial, ya debería estar visualizando el contenido de la carpeta Tutorial. Si las ha cambiado, deberá navegar hasta la carpeta Tutorial usando los mismos pasos empleados en la sección anterior. Cuando haya terminado, debería ver dos archivos MP3.

#### 3. Reproduzca la música

Para reproducir una canción, simplemente selecciónela (con **Arriba** y **Abajo**) y luego presione **ENTER** para que comience a sonar. Puede ajustar el volumen en cualquier momento, usando las teclas **Volumen +/-** ubicadas en el panel de control lateral, o los botones **Zoom +/-**.

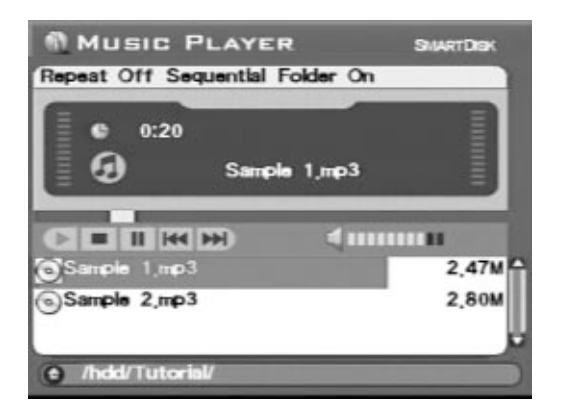

Una vez que la canción esté sonando, puede pasar a la canción siguiente o a la anterior de la lista presionando **Arriba** o **Abajo**, o cancelar la reproducción presionando **Esc**.

Puede escuchar mediante el altavoz incorporado de su FlashTrax, o puede enchufar cualquier par de auriculares estándar en la ficha hembra ubicada a tal fin en el lado derecho de su FlashTrax. La calidad del sonido puede resultarle mejor al escuchar la música usando auriculares.

#### 4. Pruebe usar los controles externos

Cierre la pantalla de su FlashTrax. Note cómo el sonido continúa escuchándose. Ahora puede controlar su FlashTrax usando el panel de control lateral.

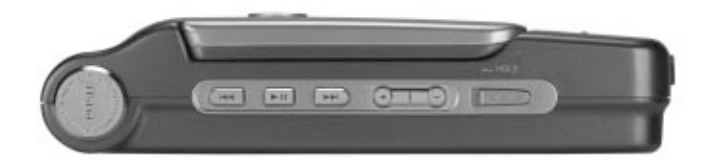

Use **Siguiente** o **Anterior** para navegar por las canciones, presione **Reproducir/Pausa** para detener y reiniciar la reproducción, o ajuste el volumen con

los botones **Volumen+** o **Volumen-**. También puede deslizar el interruptor Hold hacia la izquierda para bloquear el panel de control; esto le permite llevar su FlashTrax en un bolso o bolsillo sin presionar los botones accidentalmente.

Cuando esté listo para continuar, simplemente abra la pantalla y presione **Esc** para detener la música y proseguir con el tutorial.

## Cómo copiar medios a su FlashTrax automáticamente

Su FlashTrax tiene la capacidad de copiar las imágenes automáticamente desde una tarjeta de medios flash, permitiéndole eliminar su contenido y tomar más fotografías sin la necesidad de conectarla con una computadora. Vamos a probar cómo funciona.

#### 1. Tome algunas fotografías

Antes de comenzar, necesitaremos algo para copiar. Saque su cámara digital y una tarjeta CompactFlash, y tome algunas fotografías.

Es posible que desee experimentar con tomas de prueba hasta que se encuentre cómodo usando su FlashTrax. "Mejor es prevenir que curar".

#### 2. Apague su FlashTrax

El copiado automático está diseñado para ser lo más sencillo posible; de hecho, su FlashTrax ni siquiera necesita estar encendido para que funcione. Apague su FlashTrax presionando el botón POWER, sólo para apreciar el efecto en su totalidad.

#### 3. Inicie la copia automática

Inserte su tarjeta CompactFlash en el MultiFunction Socket en la parte frontal del FlashTrax. La etiqueta de la tarjeta debe estar mirando hacia arriba, con el borde de la tarjeta mirando hacia abajo. Asegúrese de que esté bien encajada antes de continuar.

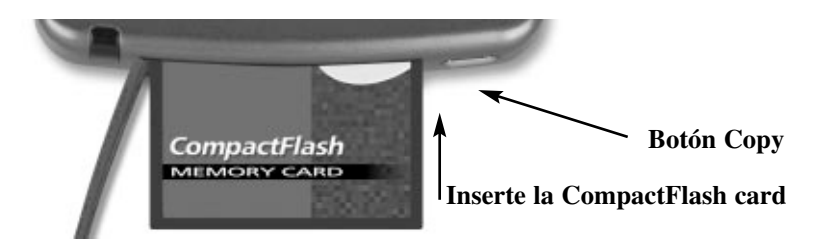

Ahora que la tarjeta está insertada, presione el botón **COPY** en la parte frontal de la unidad. Al cabo de un momento, su FlashTrax se encenderá y comenzará a copiar los datos desde la tarjeta CompactFlash. El progreso de la copia se muestra en la pantalla mediante una barra de copiado en curso que se irá completando lentamente.

Cuando la copia automática esté terminada, su FlashTrax le informará mediante un cuadro de mensaje. Sólo presione **ENTER** para continuar. En este punto, puede retirar la tarjeta CompactFlash de su FlashTrax con total seguridad.

Cuando ejecuta una copia automática, el contenido de sus medios flash se copia en una carpeta denominada **Backup** de su FlashTrax. Usando las técnicas de este tutorial, no debería tener problemas para navegar hasta el directorio de copia de seguridad y mirar sus archivos (recuerde que debe estar en **Photo Viewer Mode** para ver sus fotos).

## Cómo descargar fotografías en su computadora

Ahora que ha cargado fotografías en su FlashTrax, probablemente se esté preguntando cómo las transferirá a su computadora. La respuesta no podría ser más sencilla.

### 1. Conecte su FlashTrax

Utilizando el cable mini-USB incluido, conecte su FlashTrax a cualquier puerto USB libre de su computadora. Si su computadora está ejecutando Windows Me, Windows 2000, Windows XP, Mac OS 8.6 o posterior, o cualquier versión de Mac OS X, su FlashTrax será reconocida e instalada automáticamente. En máquinas con Windows, su FlashTrax aparecerá en **My Computer** como un nuevo disco extraíble. En las Mac, su FlashTrax aparecerá en su **Desktop** como un nuevo disco.

Si su computadora está ejecutando Windows 98 Segunda Edición, deberá realizar algunos pasos adicionales para conectar su FlashTrax. Consulte **Cómo realizar una conexión con una computadora** que se encuentra más adelante en esta guía, para obtener más información.

### 2. Acceda al contenido de su FlashTrax

Una vez que su FlashTrax esté conectado, podrá acceder a él como a cualquier otro disco; copiar archivos en y desde el dispositivo, eliminar archivos, guardar archivos – cualquier cosa. Para obtener ayuda sobre cómo trabajar con archivos, carpetas y discos, consulte la documentación de su sistema operativo.

#### 3. Desconecte su FlashTrax

Cuando haya terminado de usar su FlashTrax, debe desconectarlo correctamente antes de desenchufar el cable. En las computadoras con Windows, use el botón **Unplug** or **Eject Hardware** de la **System Tray**, y seleccione su FlashTrax en el menú que aparece.

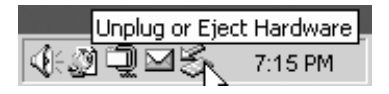

En las computadoras con Mac OS, simplemente arrastre el icono del disco de su FlashTrax a la **Trash**.

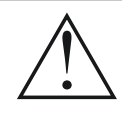

Como con cualquier otro dispositivo de almacenamiento USB, siempre respete los procedimientos de desconexión apropiados antes de quitar el cable USB, para evitar una posible pérdida de datos. Si su FlashTrax aún está encendido después de haberlo desconectado de una sesión USB, le recomendamos apagarlo y volver a encenderlo antes de continuar usándolo, para garantizar que cualquier cambio realizado en los archivos durante la sesión USB esté sincronizado adecuadamente con el sistema de archivos de su FlashTrax.

### Pasos a seguir de aquí en más

¡Felicitaciones! Ha completado el tutorial.

El resto de este manual le brinda los detalles de las características avanzadas de su FlashTrax. Posiblemente desee comenzar a usar su FlashTrax de inmediato, y sólo consultar el resto del manual si le surge alguna pregunta. O, si lo prefiere, puede continuar leyendo y llegar a conocer todas las capacidades de su FlashTrax ahora mismo.

# Características avanzadas

## Cómo visualizar imágenes en un televisor

El **cable adaptador para video** incluido puede usarse para conectar su FlashTrax a un televisor, una VCR, o cualquier otro dispositivo con una entrada de video compuesto. Cuando el cable de video esté conectado, la pantalla incorporada del FlashTrax se apagará; cuando el cable se desconecte, la pantalla incorporada volverá a encenderse.

Después de conectar el cable en el puerto de entrada de video compuesto de su televisor, debe configurar su televisor para que muestre esta entrada. Este cambio se realiza de manera diferente en cada televisor; consulte la documentación que vino con su aparato para obtener ayuda.

Si desea usar su FlashTrax con un televisor PAL (como los que se venden en Europa), debe usar la sección LCD/TV del Modo de configuración para cambiar el formato de salida de NTSC a PAL. Si no está seguro con respecto a la norma de su televisor (PAL o NTSC), consulte con el fabricante. Cuando visualice la pantalla en un monitor de televisión, es posible que note que una pequeña porción alrededor del borde de su imagen esté recortada y, en el caso de los monitores PAL, es posible que la imagen posea bandas negras en sus bordes superior e inferior. Ello es algo normal, debido a la sobreexploración típica de la mayoría de los televisores y las diferentes velocidades de exploración de los monitores PAL.

#### Cómo usar el control remoto

El control remoto incluido de su FlashTrax le permite tener el control total de su FlashTrax a distancia. Cada botón del control remoto corresponde al botón del mismo nombre en su FlashTrax. El control remoto también incluye un botón adicional, rotulado FT. El botón FT le permite ingresar al Folder Tree Mode y explorar las carpetas de su FlashTrax. Para obtener más información sobre este modo, consulte File Explorer: Características avanzadas que se encuentra más adelante en este documento.

## Cómo realizar una conexión con una computadora

Su FlashTrax puede conectarse con cualquier sistema informático reciente y ser reconocido como un disco duro externo. Una vez que FlashTrax esté conectado, será visualizado como un disco externo estándar, creándose un nuevo icono en **My Computer** en los sistemas Windows o apareciendo en el escritorio en los sistemas Mac OS. Para obtener instrucciones sobre cómo conectar su FlashTrax con una computadora que ejecute Windows Me, Windows 2000, Windows XP, Mac OS 8.6 – 9.x, o Mac OS X, consulte **Cómo descargar fotografías en su computadora** que se encuentra más atrás en este documento. Para obtener instrucciones sobre cómo conectar su FlashTrax con una computadora con Windows 98 Segunda Edición, lea la siguiente sección.

Nota: Su FlashTrax contiene una unidad de disco duro. Al igual que todos los discos duros, la unidad de su FlashTrax es sensible a las vibraciones y los golpes. Evite las caídas o que sea sometido a movimientos bruscos, especialmente cuando esté en funcionamiento. Si no se respetan estas medidas de prevención, su FlashTrax podría dañarse o perder información.

### Instalación de Windows 98 Segunda Edición

Para conectar su FlashTrax con una computadora con Windows 98 SE, debe descargar el software del controlador apropiado de Internet. Visite el sitio web de soporte de SmartDisk (consulte **Cómo obtener ayuda** que se encuentra más adelante en este manual) y siga los vínculos hasta llegar al soporte para FlashTrax, con el fin obtener todas las instrucciones necesarias para descargar, instalar y usar el software.

#### Siempre desconéctelo correctamente

Como con cualquier otro dispositivo de almacenamiento USB, siempre respete los procedimientos apropiados de desconexión antes de quitar el cable USB, para evitar una posible pérdida de datos. Consulte **Cómo descargar fotografías en su computadora** que se encuentra en la sección anterior de este manual para obtener detalles.

## Copiado automático: Características avanzadas

Cuando realiza una copia automática, el contenido de su tarjeta de medios flash se copia en la carpeta Backup de su FlashTrax, en una nueva carpeta con un nombre que refleja la fecha de la copia. Si realiza varias copias automáticas el mismo día, se diferenciarán por una letra agregada después del nombre de la carpeta; por ejemplo, la primera copia automática realizada el 1º de febrero de 2003 se denominaría 20030201a, la segunda 20030102b, y así sucesivamente, combinándose los números del año, del mes y del día con una letra para cada nombre de archivo.

Debido a ello, es importante asegurarse de que la fecha de su FlashTrax esté configurada correctamente. Consulte la primera sección del tutorial presentado anteriormente para obtener ayuda sobre cómo configurar la fecha.

La copia automática duplica todo el contenido de la tarjeta de medios, incluyendo todas las carpetas y los archivos, en el nuevo directorio creado en Backup en su FlashTrax.

#### Cómo borrar el contenido de los medios

Debido a que las cámaras ocasionalmente no son estándar en las variantes de formatos que admiten, SmartDisk recomienda usar la funcionalidad de formato incorporada de su cámara para vaciar los medios. Si no cuenta con esta opción, también puede eliminar el contenido de una tarjeta de medios flash usando la operación **CF Card:** Format Now en la sección Format de Setup Mode.

## File Explorer: Características avanzadas

El **File Explorer Mode** de su FlashTrax está diseñado para una manipulación rápida de archivos; puede duplicar, mover o eliminar archivos, crear directorios y cambiar el nombre de archivos y directorios.

A menudo es más fácil realizar estas tareas cuando se está conectado con una computadora, debido a que estos procedimientos generalmente son más sencillos de realizar si se dispone de una pantalla más grande, un teclado y un mouse.

#### Cortar, Copiar, Pegar y Eliminar

Usar los comandos **Cut**, **Copy**, o **Delete** es un proceso que consta de dos pasos. Primero, debe ingresar al **Selection Mode** y seleccionar los archivos que desee procesar. Luego, debe escoger el comando deseado.

- 1. Asegúrese de que su FlashTrax esté en File Explorer Mode. (Mode, Arriba)
- 2. Acceda al menú Select. (Fn, Derecha)
- 3. Ingrese al Selection Mode eligiendo Begin Selection (Abajo, ENTER)
- 4. Seleccione los archivos que desee procesar. (Arriba / Abajo, ENTER para cada archivo)
- 5. Acceda al menú File. (Fn)
- 6. Seleccione una operación. (Arriba / Abajo, ENTER)

**Cut**, **Copy**, y **Paste** funcionan de manera conjunta, como sucede en la mayoría de las computadoras.

Observe que la operación **Delete** de FlashTrax no guardará una copia de seguridad en una Recycle Bin o Trash, como Windows o Mac OS. Cuando se elimina un archivo usando la interfaz de usuario de FlashTrax, se elimina de inmediato y no puede recuperarse.

#### Eliminación rápida

Si simplemente desea eliminar un solo archivo, puede resaltar el archivo en cuestión, pulsar **Fn** para tener acceso al menú **File**, pulsar **Abajo** varias veces hasta que esté resaltado **Delete**, y luego pulsar **ENTER**.

#### Cambio de nombre de archivos o directorios

Para cambiar el nombre de un archivo o directorio, resalte el archivo o el directorio en cuestión, pulse **Fn**, resalte **Rename** en el menú **File**, y pulse **ENTER**. Aparecerá un cuadro emergente con un modelo de teclado de PC típico, con el nombre del archivo o directorio que está editando en la parte superior. Una línea vertical representa la ubicación del "cursor" en el nombre editado. Use las cuatro teclas de navegación para moverse por el teclado, y pulse **ENTER** para seleccionar una tecla resaltada para afectar el nombre que está editando. Las teclas + y – (zoom) son prácticas para mover el cursor en el nombre editado y **Fn** actúa como una cómoda tecla de retroceso. Los botones **H**, **E**, y **D** en pantalla junto al teclado numérico representan **Home**, **End**, y **Delete** respectivamente. Cuando haya finalizado su edición, pulse la tecla **Mode** para guardar los cambios.

#### Creación de un nuevo directorio

Mientras se encuentra en **File Explorer Mode**, puede crear un nuevo directorio dentro del directorio actual. Pulse **Fn**, luego resalte **New Dir** en el menú **File**, y pulse **ENTER**. Los directorios se denominan NewDira, NewDirb, NewDirc, y así sucesivamente para evitar conflictos de nombres cuando se crean varios directorios dentro del mismo directorio existente. Si lo desea, puede luego cambiar los nombres de estos directorios usando los procedimientos descritos arriba en **Cambio de nombre de archivos o directorios**.

#### Información sobre el disco

Mientras se encuentra en **File Explorer Mode**, puede visualizar información sobre la capacidad y el contenido de su FlashTrax o una tarjeta en el MultiFunction Socket, accediendo al menú de información sobre el disco. Presione **Fn**, **Derecha**, **Derecha**, **Abajo / Arriba**, **ENTER**.

#### Folder Tree Mode

Si desea navegar directamente a una carpeta en su FlashTrax, puede usar la vista **Folder Tree** para visualizar la jerarquía de carpetas. Mientras esté explorando en cualquier modo, pulse y mantenga presionado **Esc** durante unos tres segundos o presione el botón **FT** en el control remoto de FlashTrax.

Mientras esté visualizando el **Folder Tree**, puede expandir u ocultar el contenido de una carpeta presionando **Derecha** o **Izquierda** o regresar al modo de explorador normal para una carpeta seleccionada presionando **ENTER**. Tenga en cuenta que mientras se encuentre en la vista **Folder Tree**, sólo verá carpetas; para visualizar los archivos dentro de la carpeta, deberá regresar al modo de explorador normal.

### Cómo visualizar nombres de archivo extensos

En todos los modos (**File, Music, Photo**), al visualizar el nombre de un archivo, puede desplazarse para ver la totalidad del nombre de archivo extenso usando las teclas **Derecha** e **Izquierda**.

#### ¿De dónde provienen estos archivos?

Mientras examina el contenido de su FlashTrax, es posible que note algunos archivos o carpetas con nombres extraños que no podrá identificar. Muchos de ellos son consecuencia de haber conectado su FlashTrax con una computadora. La mayoría de los sistemas operativos modernos llenan los discos con diversidad de archivos ocultos. Por lo general, estos sistemas operativos ocultan estos archivos para que usted no los vea nunca; pero, cuando los visualice en **File Explorer Mode** en su FlashTrax, seguirán siendo visibles. La mayoría de estos archivos puede eliminarse sin ocasionar ningún daño, pero es probable que usted desee verificar primero la documentación de su SO para estar seguro.

| Archivos o carpetas ocultos comunes | Sistema operativo |
|-------------------------------------|-------------------|
| Recycled                            | Windows           |
| Thumbs.db                           | Windows           |
| .DS_STORE                           | Mac OS X          |
| .Trashes                            | Mac OS X          |
| FileName.Extension                  | Mac OS X          |
| Trash                               | Mac OS Clásico    |
| Desktop DB, Desktop DF              | Mac OS Clásico    |

Ésta no es una lista completa de todos los archivos temporales que su sistema operativo puede generar.

### Photo Viewer: Características avanzadas

#### Aplicación de zoom y paneo avanzada

Además de las funciones de zoom, paneo y giro explicadas en el tutorial, su FlashTrax puede configurarse para aplicar zoom en un segmento específico de una imagen. Para acceder a esta función, presione el botón **Fn** mientras visualiza una imagen. Puede aplicar el zoom para acercar la porción resaltada en rojo, presionando **ENTER**, o seleccionar un segmento diferente usando los botones **Arriba**, **Abajo**, **Izquierda** y **Derecha**. Si presiona **Fn** nuevamente podrá elegir entre varios tamaños de segmentos diferentes. Presione **Esc** para cancelar el zoom y volver a visualizar la imagen. La capacidad de aplicar el zoom a un segmento en particular es especialmente útil para comprobar en campo rápidamente una imagen completa.

#### Cómo reproducir presentaciones

Su FlashTrax puede reproducir una presentación automática de diapositivas realizada con todos los archivos de una carpeta. Mientras se encuentra en **Photo Viewer Mode**, presione **Fn** para tener acceso al menú **Slide**, presione **Arriba** y **Abajo** para seleccionar un intervalo de tiempo y presione **ENTER** para comenzar.

Para que las diapositivas se visualicen durante un período de tiempo más prolongado, seleccione un intervalo de tiempo mayor en el menú **Slide**. Si desea hacer avanzar la presentación de diapositivas manualmente, seleccione **Manual**. Durante la reproducción manual, simplemente presione **Derecha** o **Abajo** para pasar a la siguiente diapositiva.

De manera predeterminada, una presentación de diapositivas mostrará todas las imágenes de la carpeta actual y cualquier imagen dentro de las carpetas de la carpeta actual. Si desea visualizar sólo las imágenes que se encuentren directamente dentro de la carpeta actual, presione **Fn** para tener acceso a los menús, presione Derecha dos veces para seleccionar el menú **Folder Off / Folder On**, y presione **Abajo** y **ENTER** para cambiar la configuración. Esta configuración puede cambiarse nuevamente siguiendo las mismas instrucciones.

#### Vista en miniatura

Además de la vista de lista normal, el Photo Viewer Mode también puede permitirle explorar imágenes por miniatura. Para tener acceso a esta función, presione **Fn** mientras se encuentra en **Photo Viewer Mode**, presione **Derecha** una vez para acceder al menú **Files List / Thumbnail**, y presione **Abajo** y **ENTER** para cambiar la configuración. El modo de vista puede volver a cambiarse a vista de lista siguiendo las mismas instrucciones.

#### Visualización del estado del zoom

Si desea mostrar información sobre el estado del zoom mientras visualiza imágenes, incluyendo el número de imagen actual y la configuración de zoom actual, presione **Fn, Derecha, Derecha**, y **Derecha** para obtener acceso al menú **State Off / State On**, y presione **Abajo** y **ENTER** para cambiar la configuración. La visualización del estado puede ocultarse nuevamente repitiendo las mismas instrucciones.

#### Cómo obtener información sobre una imagen

Mientras esté visualizando una imagen, presione **ENTER** para mostrar información detallada sobre el archivo. Esta información (EXIF) es provista por su cámara e incrustada dentro del archivo de imagen.

#### Formatos de visualización admitidos

FlashTrax admite la visualización de archivos JPEG (JPG) y RAW de muchos modelos de cámara conocidos. También puede visualizar archivos GIF, BMP, y TIFF (cuando incluyen una miniatura incrustada sin comprimir), aunque no puede girarlos ni aplicarles zoom. Observe que para los archivos TIFF y para algunos archivos RAW, la resolución máxima que se puede visualizar se limita a la resolución del archivo de vista en miniatura incrustado.

### Music Player: Características avanzadas

De manera predeterminada, el **Music Player** reproducirá cada archivo de música de la carpeta actual en orden alfabético y luego se detendrá. Este comportamiento puede cambiarse con los menús del **Music Player**.

#### Repetición

Acceda al menú **Repeat** (**Fn**) para elegir cómo su FlashTrax debe repetir la música. Seleccione **All** para que su FlashTrax realice un bucle hasta el comienzo de la carpeta después de finalizar todos los archivos. Seleccione **One** y su FlashTrax reproducirá continuamente una sola canción. Seleccione **Off** para volver al comportamiento predeterminado.

#### Orden de la reproducción

Acceda al menú **Sequential / Random** para determinar si su FlashTrax reproducirá archivos en orden alfabético o en orden aleatorio. (**Fn, Derecha, Arriba / Abajo, ENTER**) Puede establecer un nivel de "aleatoriedad" mediante el **Setup Mode**, seleccionando **Music Play** y luego **Randomness**.

#### Reproducción de subcarpetas

De manera predeterminada, su FlashTrax reproducirá cada archivo de la carpeta actual y el contenido de cualquier carpeta dentro de la carpeta actual. Para configurar su FlashTrax de modo que reproduzca archivos sólo de la carpeta actual e ignore las subcarpetas, acceda al menú Folder On / Folder Off. (Fn, Derecha, Derecha, Arriba / Abajo, ENTER)

#### Adelantar y rebobinar

La música en ejecución responde a las teclas de navegación **Derecha** e **Izquierda**, adelantando o rebobinando el audio que se está reproduciendo. Puede configurar la velocidad de ambas funciones mediante el **Setup Mode**, seleccionando **Music Play** y luego **Jump Length**, especificando el paso para adelantar/rebobinar en segundos.

#### Cómo conectar auriculares o altavoces

El conector hembra de la salida de audio en el lado derecho de su FlashTrax le permite conectar auriculares, altavoces portátiles o cualquier otro dispositivo de audio con un conector miniplug estándar.

#### Formatos admitidos

Su FlashTrax puede reproducir archivos de sonido y música en formato MP3 (MPEG capa de audio 3) o formato WAV (audio de forma de onda).

#### Listas de reproducción

FlashTrax admite el formato de lista de reproducción .M3U creado por muchos programas jukebox conocidos para PC. Visite el sitio web de soporte de SmartDisk (consulte **Cómo obtener ayuda** que se encuentra más adelante en este manual) y siga los vínculos hasta llegar al soporte para FlashTrax, con el fin de obtener sugerencias sobre cómo crear listas de reproducción para FlashTrax usando un programa jukebox.

## Cómo visualizar archivos de video

FlashTrax puede usarse para visualizar muchos archivos de video de formatos AVI y MOV. La mayoría de los archivos AVI y MOV creados por cámaras digitales de imágenes estáticas pueden visualizarse, junto con sus señales de audio. Los archivos de video compatibles deben codificarse como JPEG (MJPEG) en movimiento de hasta 320 x 240 x 30 cuadros/seg o 640 x 480 x 10 cuadros/seg, con codificación de audio PCM o ADPCM.

Para visualizar un archivo de video AVI o MOV compatible, resalte el archivo usando el **File Explorer** y pulse **ENTER**. Puede saltar hacia adelante y hacia atrás durante la reproducción del video, usando las teclas **Derecha** e **Izquierda**.

## Setup avanzada

**Setup Mode** (**Mode, Abajo**) le permite configurar el comportamiento de su FlashTrax. Posee 8 secciones separadas; para obtener ayuda sobre la navegación hasta diferentes secciones de la configuración, consulte el tutorial.

#### System Setup

La sección System de setup le permite seleccionar el conjunto de caracteres de la interfaz de FlashTrax, supervisar la vida útil de la batería o configurar la fecha.

#### Language

Seleccione **Language** para cambiar la compatibilidad del conjunto de caracteres para los nombres de archivos. Observe que este cambio no afectará la visualización de cualquier solicitud o texto de menú. Sólo carga conjuntos de caracteres apropiados para mostrar nombres de archivos en diversos idiomas.

#### Actualizaciones de software

La **System Program Update** le permite actualizar su FlashTrax con actualizaciones que pueden descargarse de Internet. Visite el sitio web de soporte de SmartDisk (consulte **Cómo obtener ayuda** que se encuentra más adelante en este manual) y siga los vínculos hasta llegar al soporte técnico para FlashTrax, con el fin de buscar nuevas actualizaciones y obtener las instrucciones completas para descargarlas e instalarlas.

#### Power Setup

La sección **Power** le permite configurar las demoras antes de que su FlashTrax active mensajes de ahorro de energía. La configuración predeterminada está diseñada para alcanzar el mejor equilibrio entre posibilidad de uso y eficiencia de la alimentación; si desea cambiar esta configuración, podrá hacerlo en esta pantalla.

#### Timer Setup

La función **Timer** le permite configurar su FlashTrax para que se apague automáticamente después de un período de tiempo establecido. Es diferente del tiempo de apagado automático configurado en la sección Power. Cuando se active el Timer, su FlashTrax se apagará aun cuando la estuviera usando. Puede resultar práctico como "temporizador de suspensión" mientras esté escuchando música.

#### LCD/TV Setup

El panel **LCD/TV** le permite alterar la configuración de la pantalla de su FlashTrax según su preferencia. También puede configurar si la salida de video está en formato NTSC o PAL. Consulte **Cómo visualizar imágenes en un televisor** que se encuentra antes en este manual para obtener más información sobre la salida de TV.

#### Photo Setup

Si generalmente trabaja con fotos grandes o irregulares, es posible que desee alterar los incrementos de zoom o desplazamiento predeterminados. El parámetro **Zoom Step** configura la cantidad en la cual las imágenes se agrandan o comprimen cuando se acerca o se aleja el zoom; un parámetro inferior implica que los botones **Zoom+** y **Zoom-** tendrán menos efecto sobre la imagen. El parámetro **Pan & Scroll Pitch** configura la cantidad en la cual las imágenes se mueven durante un paneo; un parámetro inferior implica que las imágenes se moverán una distancia menor.

#### Music Setup

El panel **Music Setup** le permite ajustar la ecualización de la música alterando el reforzador de **Bass** y **Treble**. El parámetro **Initial Music Folder** elige la carpeta que se reproducirá automáticamente cuando presione el botón **Play** en el panel de control lateral con la pantalla cerrada. Al seleccionar una carpeta de música inicial, usará **Folder Tree** para seleccionar una carpeta. Consulte **Folder Tree Mode** en **File Explorer: Características avanzadas** para obtener más información.

#### Format Setup

El panel **Format** le permite borrar y volver a darle formato a la tarjeta en el **Multifunction Socket**. Esta función eliminará todos los archivos en la tarjeta de medios, y no se podrán recuperar. No use esta función a menos que esté absolutamente seguro de que desea eliminar todos los datos.

Si desea borrar todo el contenido de una tarjeta de medios flash, SmartDisk recomienda hacerlo con su cámara en lugar de en su FlashTrax, porque muchas cámaras usan formatos no estándar y su funcionamiento puede ser más fiable con respecto al formato que proporcionan.

#### Cómo restaurar las configuraciones predeterminadas

El panel **Default, etc.** le permite volver su FlashTrax a su configuración predeterminada, sobrescribiendo todas las configuraciones que hubiera cambiado mientras se encontraba en **Setup Mode**. No obstante, esto no eliminará ningún archivo que haya almacenado en su FlashTrax.

Si ha realizado cambios a diversos valores predeterminados, puede seleccionar **Force to Save Changes** para garantizar que los cambios se guarden en caso de una falla inesperada en la alimentación. (Normalmente los cambios se guardan cada vez que usted apaga la unidad).

# Apéndice

## Especificaciones

### Almacenamiento:

- Disco duro interno (capacidad según el modelo); 1 GB = 1,000,000,000 bytes Formato requerido: Partición única FAT32
- Medios flash compatibles: CompactFlash Tipo I, CompactFlash Tipo II, IBM Microdrive (otros medios flash pueden usarse mediante el empleo de un adaptador CompactFlash, tal como el adaptador de medios para SmartDisk FlashTrax, pieza CAXX4N1)

### Pantalla:

- LCD: LCD TFT color de 3,5 pulgadas (diagonal) con iluminación posterior CCFL
- Salida para monitor de TV: NTSC o PAL, video compuesto
- Imágenes estáticas: Visualización de imágenes JPEG y la mayoría de imágenes RAW, compatible con acercamiento/alejamiento de zoom, paneo/desplazamiento y giro por hardware. Los archivos GIF y BMP pueden visualizarse sin zoom. Las imágenes TIFF pueden visualizarse si contienen una miniatura incrustada sin comprimir.
- Video: Decodificación de imagen JPEG en movimiento (usada en algunos formatos AVI y MOV de cámara estática) hasta 320 x 240 x 30 cuadros/seg o 640 x 480 x 10 cuadros/seg

### Audio:

- Conector hembra para auriculares o salida de línea analógica estéreo
- Altavoz incorporado
- Formatos MP3 y WAV. Reproduce archivos MP3 codificados a una velocidad de transmisión de bits de hasta 320 kbps; compatible con VBR

## Interfaz de usuario:

- Disco de navegación, más siete teclas de la interfaz de usuario
- Cinco teclas de control/transporte de audio, para funcionamiento sencillo de jukebox MP3
- LED de indicación de estado del funcionamiento
- LED de indicación de estado de la batería
- Accesorio de control remoto infrarrojo para realizar presentaciones de diapositivas

## Alimentación:

- Alimentación interna: Batería de ion litio recargable (capacidad de 2200 mAh)
- Alimentación externa: Entrada de CC de 5V (mediante el adaptador de alimentación de CA incluido)

## **Conectividad con PC:**

• USB 2.0 (compatible con USB 1.1)

### Dimensiones:

• 143 mm x 92 mm x 32 mm (5,63 pulgadas x 3,62 pulgadas x 1,26 pulgadas)

#### Peso:

• 340 g (12 oz)

### Requisitos del sistema (para conectividad con PC):

- Windows 98 SE, Me, 2000, XP (compatible con Windows 98 SE mediante controlador que puede descargarse de Internet)
- Mac OS 8.6 o posterior
- En todos los casos, un puerto USB 1.1 o USB 2.0 disponible

Todas las especificaciones se encuentran sujetas a modificación sin aviso.

## Cómo obtener ayuda

Si experimenta dificultades para instalar o usar el producto SmartDisk, visite el sitio web principal de soporte técnico de SmartDisk en SmartDisk.com/support.asp si vive en Norteamérica o Sudamérica, o en SmartDisk.co.uk/support.asp si vive en Europa. Desde esta página puede acceder a nuestra biblioteca de documentación del usuario, leer respuestas a preguntas frecuentes y descargar las actualizaciones de software disponibles. Aunque para la mayoría de nuestros clientes este contenido es suficiente para encaminarlos correctamente, esta página también enumera formas en las que se puede comunicar directamente con el Equipo de soporte técnico de SmartDisk. Sírvase registrar su producto (ver más abajo) antes de ponerse en contacto con el grupo de soporte técnico de SmartDisk.

## Cómo registrar su producto SmartDisk

Los clientes de Norteamérica o Sudamérica pueden registrar el producto SmartDisk en SmartDisk.com/Registration.asp, mientras que los clientes europeos pueden hacerlo en SmartDisk.co.uk/Registration.asp. El procedimiento de registro es rápido y fácil, y nos ayudará a proporcionarle la mejor experiencia posible con este producto y con futuros productos SmartDisk.

# Términos de la garantía

SmartDisk Corporation garantiza que sus productos están libres de defectos de material y mano de obra bajo uso y servicio normales, por un período de 1 año a partir de la fecha de compra o 18 meses desde la fecha de manufactura, lo que ocurra primero. La única obligación de SmartDisk frente a reclamos de incumplimiento que sean presentados dentro del período de garantía de un (1) año descrito anteriormente será, a su elección, la reparación o el reemplazo del Equipo que SmartDisk, a su única discreción, identifique como defectuoso. El Cliente deberá obtener un número de Autorización de devolución de mercancía (RMA) de SmartDisk antes de devolver cualquier Equipo a SmartDisk bajo esta garantía, comunicándose con el Soporte técnico en SmartDisk.com/support.asp o SmartDisk.co.uk/support.asp. El Cliente deberá pagar por anticipado los cargos de envío del Equipo devuelto a SmartDisk para el servicio de garantía y SmartDisk pagará los cargos de envío de devolución al Cliente, excluyendo los derechos o impuestos aduaneros, si los hubiese. Todas las devoluciones deberán estar acompañadas de un comprobante de compra fechado y una carta en la que se explique el problema. SmartDisk Corporation no será responsable de los artículos devueltos sin una RMA ni de aquellos empacados de forma incorrecta. El Equipo de reemplazo será nuevo o similar a uno nuevo en cuanto al rendimiento y estará garantizado por el resto del término de la garantía del Equipo

en incumplimiento. Todo Equipo reemplazado se convertirá en propiedad de SmartDisk. Se considerará que el Cliente renuncia a todos los reclamos por defectos que no se realicen dentro de dicho término de un (1) año.

Las obligaciones de garantía de SmartDisk establecidas por el presente documento, están condicionadas a (i.) que los Productos hayan sido bien instalados y usados, y hayan recibido mantenimiento en todo momento de parte del Cliente; (ii.) que los Productos no hayan sido expuestos a tensiones mecánicas inusuales, ni a ninguna otra condición inusual, ya sea de naturaleza eléctrica, medioambiental o de fuerza mayor; (iii.) que los Productos no hayan sido sometidos, por el Cliente o un tercero, a uso indebido, accidente o cualquier instalación o desinstalación no autorizada; (iv.) que los Productos no hayan sido alterados ni modificados de manera no autorizada, a menos que las alteraciones o modificaciones hayan sido aprobadas por escrito o de cualquier otra manera realizadas por SmartDisk y (v.) que el Cliente haya instalado sin demora todas las revisiones al Producto publicadas para dichos Productos por SmartDisk a lo largo del período de garantía. SmartDisk no garantiza que los Productos funcionen en las combinaciones específicas que hayan sido elegidas por el Cliente, como tampoco que el funcionamiento sea ininterrumpido o exento de errores, o que serán remediados todos los incumplimientos o defectos. Además, SmartDisk no tendrá obligaciones de garantía por incumplimientos de los Productos con las especificaciones de productos correspondientes, que resulten de la combinación de uno o varios Productos con hardware o software (o ambos) no proporcionado por SmartDisk. Si se determina que uno o varios Productos reportados por el Cliente como defectuosos o en incumplimiento durante el período de garantía, no están defectuosos ni en incumplimiento, SmartDisk podrá, a su elección, cargar al cliente la mano de obra proporcionada y los gastos incurridos por SmartDisk relacionados con dicha determinación, de acuerdo con las tarifas de SmartDisk vigentes en ese momento. ESTA SECCIÓN ESTABLECE LAS ÚNICAS Y EXCLUSIVAS GARANTÍAS DE SMARTDISK Y REMEDIOS PARA EL CLIENTE, OTOR-GADOS POR SMARTDISK Y ACEPTADOS POR EL CLIENTE, QUE SE APLICARÁN EN LUGAR DE CUALQUIER OTRA GARANTÍA, YA SEA EXPRESA O IMPLÍCITA, INCLUI-DA, AUNQUE NO DE MANERA LIMITATIVA, CUALQUIER GARANTÍA DE COMERCIALIZACIÓN E IDONEIDAD PARA UN FIN EN PARTICULAR, O CUALQUIER OTRA DE LAS GARANTÍAS QUE MEDIANTE LA PRESENTE RECHAZA SMARTDISK. Y A LAS CUALES RENUNCIA EL CLIENTE, EXPRESA E INEQUÍVOCAMENTE.

## Declaración de Copyright

Copyright ©2003 SmartDisk Corporation.

Todas las marcas y los nombres de productos aquí mencionados son propiedad de sus respectivos propietarios.

Ninguna parte de este documento puede reproducirse de ninguna forma ni por ningún medio, con ningún fin, sin la autorización expresa y por escrito de SmartDisk Corporation. Todos los derechos reservados.

## Conformidad con las disposiciones de la FCC

Este equipo ha sido probado y se ha determinado que cumple con los límites establecidos para los dispositivos digitales Clase B, de conformidad con la Parte 15 de la reglamentación de la FCC. Estos límites están diseñados para brindar una protección razonable contra interferencia perjudicial en una instalación residencial. Este equipo genera, utiliza y puede radiar energía de radiofrecuencia y, si no se instala y utiliza conforme a las instrucciones, puede ocasionar una interferencia perjudicial a las comunicaciones de radio. No obstante, no puede garantizarse que la interferencia no ocurrirá en una instalación particular. Si este equipo ocasiona una interferencia perjudicial a la recepción de radio o televisión, lo que puede determinarse encendiendo y apagando el equipo, se le recomienda al usuario que intente corregir la interferencia tomando una o más de las siguientes medidas:

- Reorientar o reubicar la antena receptora.
- Aumentar la separación entre el equipo y el receptor.
- Conectar el equipo a un tomacorriente de un circuito diferente al usado por el receptor.
- Consultar al distribuidor o a un técnico de radio/TV experimentado para obtener ayuda.

#### Handleiding

| FlashTrax - Inleiding                                                                                                    | 126  |
|----------------------------------------------------------------------------------------------------|------|
| Wat is FlashTrax?                                                                                                    |      |
| Wat kan ik met de FlashTrax doen?                                                                                                    |      |
| Informatie over deze handleiding                                                                                                    |      |
| De FlashTrax uit de verpakking halen                                                                                                    |      |
| FlashTrax-knoppen en onderdelen                                                                                                    |      |
| Stroomvoorziening van de FlashTrax                                                                                                    | 129  |
| FlashTrax-zelfstudieprogramma                                                                                                    | 130  |
| Voordat u begint                                                                                                    | 130  |
| De datum instellen                                                                                                    | 130  |
| Voorbeelden van uw afbeeldingen bekijken op de FlashTrax                                                                                                    | 133  |
| MP3-muziek afspelen op de FlashTrax                                                                                                    | 134  |
| Mediabestanden automatisch kopiëren naar de FlashTrax                                                                                                    | 136  |
| Afbeeldingen naar de computer downloaden                                                                                                    | 137  |
| En hoe nu verder                                                                                                    | 138  |
|                                                                                                    |      |
| Geavanceerde functies                                                                                                    | 138  |
| Afbeeldingen op de televisie bekijken                                                                                                    | 138  |
| De FlashTrax aansluiten op de computer                                                                                                    | 139  |
| Automatisch kopiëren: geavanceerde functies                                                                                                    | 139  |
| File Explorer: geavanceerde functies                                                                                                    | 140  |
| Photo Viewer: geavanceerde functies                                                                                                    | 142  |
| Music Player: geavanceerde functies                                                                                                    | 144  |
| Videobestanden bekijken                                                                                                    | 145  |
| Geavanceerde Setup                                                                                                    | 145  |
| A surban seal                                                                                                    | 1.40 |
| Aannangsei                                                                                                    | 140  |
| Specificaties                                                                                                    | 140  |
| Contact opnemen met recimical Support                                                                                                    | 149  |
| Corontichonolingon                                                                                                    | 149  |
| Conversion conversion conversion | 149  |
| Noloving von de ECC voerschriften                                                                                                    | 150  |
| Naleving van de FCC-voorschritten                                                                                                    | 131  |

# FlashTrax - Inleiding

## Wat is FlashTrax?

FlashTrax is de naam van een nieuwe handheld waarmee u de mogelijkheden van uw digitale camera en multimedia-bestanden kunt uitbreiden. Via eenvoudige toetsen en een overzichtelijk scherm, kunt u met de FlashTrax allerlei soorten mediabestanden opslaan, bekijken en afspelen. En dit alles op een draagbaar apparaat van handformaat

## Wat kan ik met de FlashTrax doen?

### Digitale afbeeldingen die zich op de flash-geheugenkaart bevinden naar de FlashTrax verplaatsen

U hoeft nooit meer enorme hoeveelheden aan flash-mediamateriaal mee te nemen. Wanneer uw kaart vol is, kopieert u de inhoud naar de FlashTrax, wist u de inhoud van de kaart en kunt u zo verdergaan met het schieten van plaatjes. Wanneer u klaar bent, sluit u de FlashTrax op de computer aan om de afbeeldingen te bekijken, af te drukken of op te slaan.

### Afbeeldingen bekijken op een 3.5" LCD-kleurenscherm of televisie

Voorzien van een groot, handig scherm, kunt u op n de Flash Trax voorbeelden van uw digitale afbeeldingen bekijken en deze aan iedereen laten zien. De FlashTrax beschikt over alles wat u nodig hebt, of u nu snel door de foto's wilt bladeren die u ergens hebt genomen of dat uw foto-album met uw vrienden en familie wilt delen.

### Luisteren naar MP3-muziek

De FlashTrax beschikt over een enorme opslagcapaciteit en biedt meer dan voldoende ruimte om uw hele MP3-verzameling mee te nemen op reis. Met het handige MP3bedieningspaneel dat zich aan de zijkant van het apparaat bevindt is het heel gemakkelijk om overal te kunnen genieten van uw eigen muziek.

### Bestanden overdragen naar uw computer

De FlashTrax verschilt van andere apparaten met speciaal aangepaste stuurprogramma's of complexe interface-software, in dat hij is ontworpen om zo goed mogelijk op uw computer aan te kunnen sluiten. U hoeft de FlashTrax alleen maar aan te sluiten en hij kan gebruikt worden als USB 2.0-harde schijf. U kunt de FlashTrax zelfs gebruiken om gegevens van de ene computer naar de andere te verplaatsen.

## Informatie over deze handleiding

De handleiding begint met een kort overzicht van de FlashTrax, met een korte inleiding bij de belangrijkste knoppen en onderdelen. Ook vindt u hier informatie over het uitpakken en opzetten van het apparaat. Het volgende gedeelte is een zelfstudieprogramma, waarin u stapsgewijs de basis van de FlashTrax onder de knie krijgt. Na het zelfstudieprogramma volgt een gedetailleerder referentiegedeelte waarin u uitgebreide informatie krijgt over alle mogelijkheden van de FlashTrax. Het wordt door SmartDisk aanbevolen om het hele zelfstudieprogramma met de FlashTrax in de hand te doorlopen. Nadat u het zelfstudieprogramma hebt voltooid, kunt u de geavanceerde mogelijkheden doornemen of kunt u de FlashTrax meteen in gebruik nemen.

Indien u problemen ondervindt tijdens het zelfstudieprogramma, raadpleeg dan het gedeelte **Technische ondersteuning** verderop in deze handleiding.

## De FlashTrax uit de verpakking halen

Neemt u even de tijd om de artikelen te controleren die bij de FlashTrax zijn meegeleverd. De volgende artikelen dienen zich in de verpakking te bevinden.

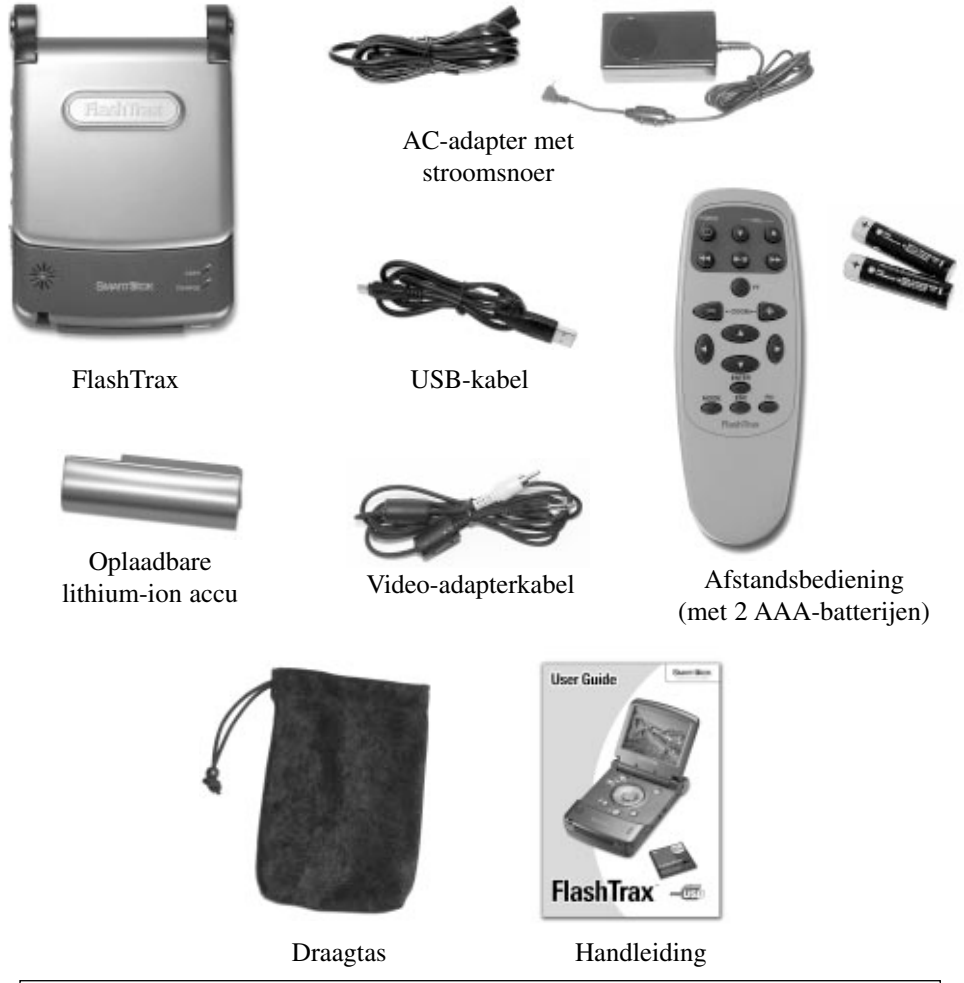

Indien een van deze artikelen zich niet in de FlashTrax-verpakking bevindt, zie dan het gedeelte **Technische ondersteuning** verderop in deze handleiding. Hier vindt u informatie over hoe u contact op kunt nemen met SmartDisk Technical Support.

Op het scherm van uw FlashTrax zit een plastic beschermlaagje bevestigd om schade tijdens de verzending te voorkomen. Voordat u de FlashTrax voor het eerst gebruikt, dient u dit plastic laagje van het scherm te verwijderen en weg te gooien.

Het is handig om de FlashTrax op dit moment te registreren bij SmartDisk. Geregistreerde gebruikers worden op de hoogte gebracht van toekomstige updates, waarmee er mogelijk nieuwe functies en mogelijkheden aan de FlashTrax worden toegevoegd. Zie **SmartDisk-productregistratie** verderop in deze handleiding.

## FlashTrax-knoppen en onderdelen

In deze afbeelding worden de belangrijkste knoppen en onderdelen van de FlashTrax weergegeven en vindt u een lijst met de namen die in deze handleiding worden gebruikt om naar deze knoppen en onderdelen te verwijzen.

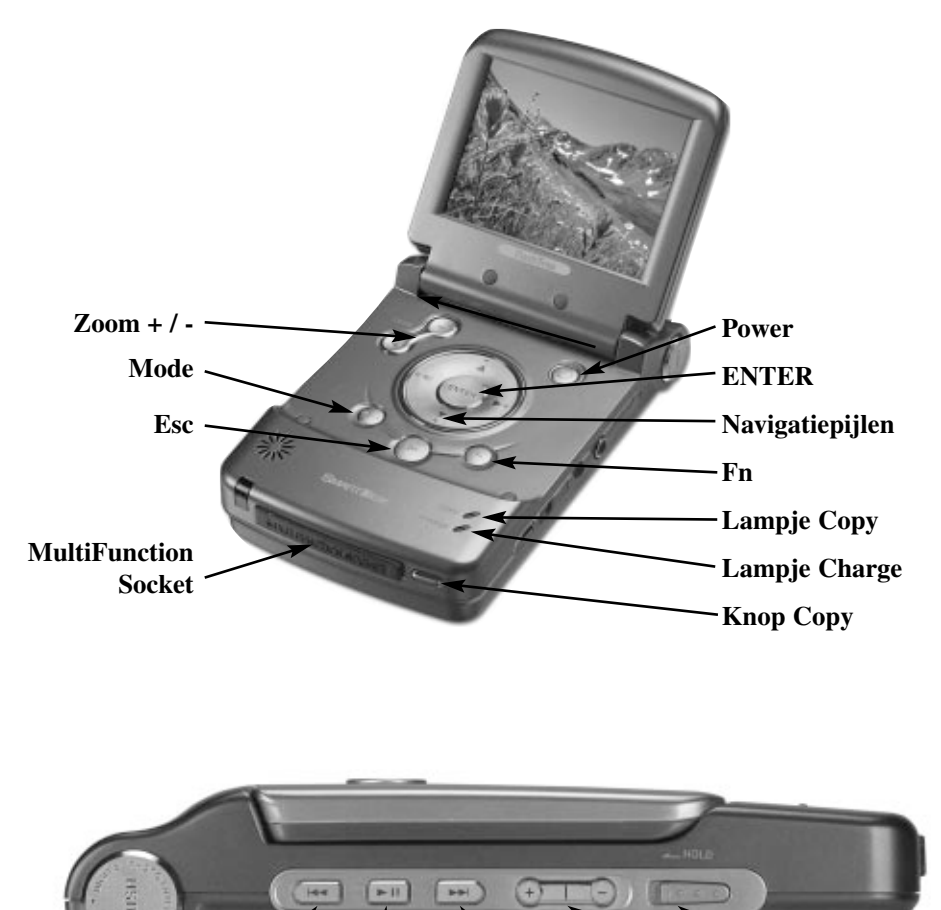

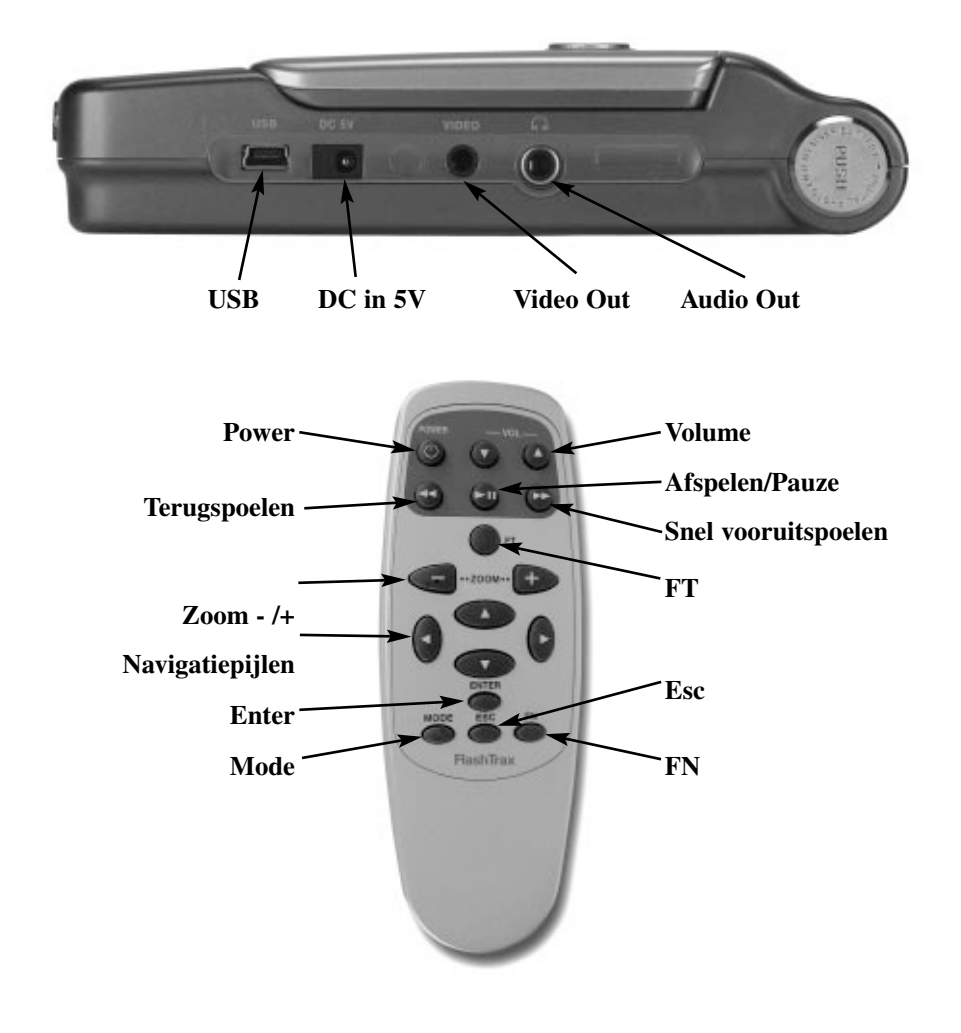

Opmerking: de FlashTrax beschikt over een harde schijfstation. Net Net als iedere andere harde schijf, is de harde schijf van de FlashTrax gevoelig voor trillen en schokken. Zorg ervoor dat de FlashTrax niet valt en dat er geen ongecontroleerde bewegingen mee worden gemaakt, in het bijzonder wanneer hij is ingeschakeld. Het niet opvolgen van deze voorzorgsmaatregelen kan schade aan de FlashTrax en gegevensverlies als gevolg hebben.

## Stroomvoorziening van de FlashTrax

De FlashTrax wordt of via de meegeleverde AC-adapter gevoed of via de speciale lithium-ion accu. De accu wordt in de FlashTrax geplaatst door deze vanaf de bovenkant in het apparaat te schuiven totdat hij op zijn plaats klikt. De accu kan weer worden verwijderd door de twee ontgrendelingsknoppen tegelijk in te drukken en de accu uit het apparaat te trekken.

#### Drukken totdat de accu op zijn plaats klikt

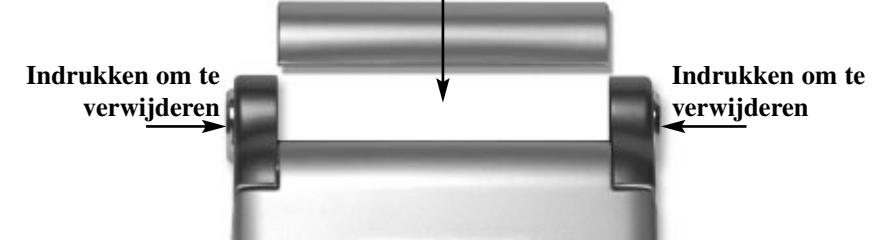

De accu was bij het verlaten van de fabriek volledig opgeladen, maar tijdens de verzending mogelijk iets van zijn vermogen kwijtgeraakt. Het wordt door SmartDisk aanbevolen om de accu op te laden voordat u hem gaat gebruiken. De FlashTrax begint met het opladen van de accu zodra u het kleine uiteinde van de AC-adapter op de stroomaansluiting hebt aangesloten die zich aan de rechterkant van de FlashTrax bevindt en het andere uiteinde hebt aangesloten op een standaard contactdoos.

Wanneer de FlashTrax is aangesloten, gaat het lampje **CHARGE** branden, dat zich aan de voorkant van het apparaat bevindt. Wanneer het lampje rood is, betekent dit dat de FlashTrax de accu aan het opladen is. Wanneer het lampje groen is, houdt dit in dat de FlashTrax klaar is met opladen. U kunt de FlashTrax normaal blijven gebruiken tijdens het opladen.

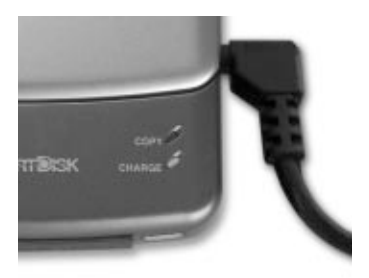

# FlashTrax-zelfstudieprogramma

## Voordat u begint

Voordat u begint met het zelfstudieprogramma, dient u zich ervan te verzekeren dat de FlashTrax over stroom beschikt. Plaats de accu en sluit de AC-adapter aan zoals aangegeven in het vorige gedeelte. Terwijl de FlashTrax wordt opgeladen, kunt u beginnen met het zelfstudieprogramma.

## De datum instellen

Als eerste wordt de klok van de FlashTrax ingesteld. Zo krijgt u de mogelijkheid om te zien hoe de interface van de FlashTrax werkt. Maakt u zich geen zorgen, we komen snel genoeg aan het interessante gedeelte toe!

Het is belangrijk dat de datum van de FlashTrax goed is ingesteld, omdat automatische kopieën van een label worden voorzien dat gebaseerd is op de huidige datum. Raadpleeg voor meer informatie **Automatisch kopiëren: geavanceerde functies** verderop in deze handleiding.

#### 1. Schakel het apparaat in

Klap het scherm van de FlashTrax open en houd vervolgens de knop **POWER** gedurende ongeveer drie seconden ingedrukt. Het scherm licht op en het SmartDisklogo verschijnt even in beeld. Een paar seconden later wordt de **File Explorer** weergegeven.

#### 2. Ga naar Setup Mode

Er wordt zometeen teruggekomen op de File Explorer, maar eerst dient de **Setup Mode** te worden geopend. Druk eenmaal op de knop **Mode** op de FlashTrax en het venster **Mode Selection** wordt geopend.

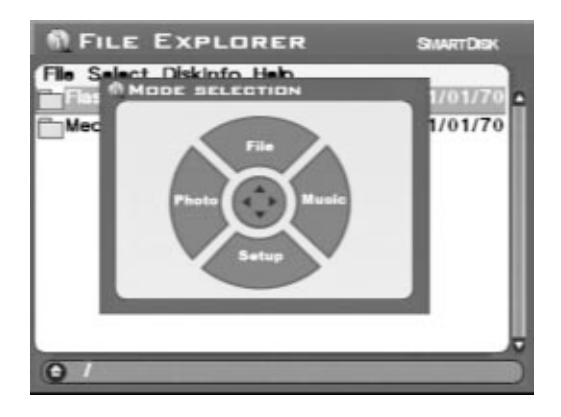

Druk eenmaal op de Pijl-omlaag op de FlashTrax om de Setup Mode te openen.

#### 3. Ga naar System Setup

Aan de bovenkant van uw scherm heeft u vast een aantal gelabelde vakken opgemerkt. Ieder vak vertegenwoordigt een onderdeel van de FlashTrax-configuratie.

| System<br>Photo       | Power<br>Music Play | For        | mat                        | LCD/TV<br>Default |  |
|-----------------------|---------------------|------------|----------------------------|-------------------|--|
| Language              |                     | ÊNG        |                            |                   |  |
| System Program Update |                     | Update Now |                            |                   |  |
| Battery               | Life                |            | 95%                        | •                 |  |
| Date                  | ate                 |            | 2003/03/19<br>Wed 15:03:28 |                   |  |

Druk eenmaal op **Pijl-rechts** op het richtingspad. U ziet dat **System**, dat eerst oranje was, nu net als de andere vakken in het grijs wordt weergegeven en dat nu **Power** oranje gekleurd is. Druk op **Omlaag** en bekijk hoe de selectie opnieuw wordt gewijzigd. Druk nu op **Links** en vervolgens op **Omhoog**. Nu zou System weer moeten zijn geselecteerd.

Druk nu op Enter. Het eerste item van het tabblad System is nu blauw.

#### 4. Stel de datum in

Het FlashTrax-scherm zou er nu ongeveer zo uit moeten zien:

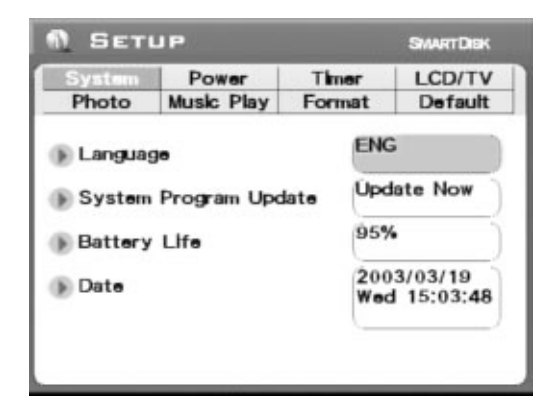

U ziet dat het instellingenvenster **Language** blauw is en dat de taal zelf in het grijs wordt weergegeven. Druk eenmaal op **Omlaag** en de knop **Update Now** wordt gemarkeerd. Druk nog twee keer op **Omlaag**.

Nu wordt het instellingenvenster **Date** blauw en wordt het eerste gedeelte van de datum grijs weergegeven. Druk eenmaal op **Rechts**. U kunt zien hoe het geselecteerde gedeelte van de datum wordt aangepast. Druk op **Rechts** en **Links** totdat dit gedeelte van de datum goed is ingesteld en druk vervolgens op **Omlaag** om u te verplaatsen naar het volgende gedeelte van de datum.

Ga door met het aanpassen van items met **Links** en **Rechts** en blijf verdergaan met Omlaag totdat de hele datum juist is ingesteld.

#### 5. Verlaat Setup

Nu de datum goed is ingesteld, kunt u op **Esc** drukken om de bewerking te voltooien en vervolgens nogmaals op Esc drukken om **Setup Mode** te verlaten.

## Voorbeelden van uw afbeeldingen bekijken op de FlashTrax

De FlashTrax bevat een paar voorbeeldbestanden voor dit zelfstudieprogramma. In dit gedeelte krijgt u deze afbeeldingen te zien en wordt u verteld hoe u de beelden kunt inzoomen, rangschikken en roteren. Aan de slag!

#### 1. Ga naar Photo Viewer Mode

Om te beginnen kunt u een paar voorbeeldfoto's bekijken. Druk op de knop **Mode**. Het venster **Mode Selection** wordt geopend. Druk op **Links** om de **Photo Viewer Mode** te openen.

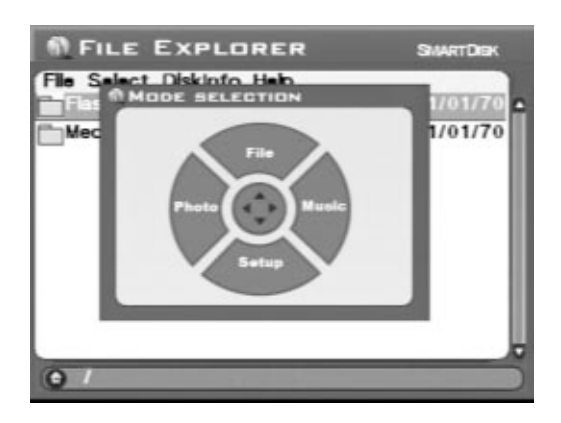

Met **Photo Viewer Mode** kunt u door de digitale bestanden bladeren die zich op de FlashTrax bevinden. Wanneer u de inhoud van een map bekijkt in **Photo Viewer Mode**, krijgt u alleen de afbeeldingen te zien.

#### 2. Blader naar de map Tutorial

Nu ziet u een lijst met twee items. Een item vertegenwoordigt de interne opslag van de FlashTrax (voorzien van het label **FlashTrax**) en het andere item vertegenwoordigt de MultiFunction Socket die zich aan de voorkant van de FlashTrax bevindt (voorzien van het label **Media Card**). De bestanden van het zelfstudieprogramma bevinden zich op de FlashTrax, dus druk op **Omhoog** of **Omlaag** totdat **FlashTrax** wordt gemarkeerd en druk vervolgens op **ENTER**.

Nu ziet u de inhoud van de FlashTrax. Druk op **Omhoog** of **Omlaag** totdat de map **Tutorial** is geselecteerd en druk opnieuw op **ENTER**.

#### 3. Bekijk de miniatuurafbeeldingen

Nu ziet u de inhoud van de map Tutorial. U ziet dat deze map verscheidene digitale afbeeldingen in JPEG-indeling bevat. De map bevat ook verscheidene MP3muziekbestanden, maar deze kunt u niet zien in **Photo Viewer Mode**. Terwijl u zich verplaatst met **Omhoog** en **Omlaag** om de verschillende items te selecteren, kunt u zien hoe de statusinformatie links op het scherm wijzigt afhankelijk van de door u gemaakte selectie.

#### 4. Bekijk een afbeelding

Markeer een van de afbeeldingen en druk op **ENTER**. Even later verschijnt de afbeelding op volledige grootte op het FlashTrax-scherm. Met **Rechts** en **Links** kunt u door de map Tutorial bladeren.

#### 5. Draai een afbeelding

U ziet dat een van de voorbeeldafbeeldingen ondersteboven wordt weergegeven. Druk tijdens het bekijken van deze afbeelding tweemaal op de knop **Mode** om de afbeelding in de juiste positie in beeld te krijgen. Druk nog twee keer op **Mode** om de afbeelding weer ondersteboven op het scherm te laten verschijnen.

#### 6. Zoom een afbeelding in of uit

Op een andere afbeelding ziet u een klein vakje in het midden van een wit veld. Druk een paar keer op de knop **Zoom+** om dit beter te kunnen bekijken. Tijdens het inzoomen kunt u de afbeelding verplaatsen door op **Omhoog**, **Omlaag**, **Links** en **Rechts** te drukken. U kunt weer uitzoomen met de knop **Zoom-**.

Druk op **Esc** om terug te keren naar de browser wanneer u klaar bent met het experimenteren met deze mogelijkheden.

## MP3-muziek afspelen op de FlashTrax

De map Tutorial bevat ook een paar MP3-voorbeeldbestanden. Laten we hier eens naar luisteren.

#### 1. Ga naar Music Player Mode

Om te beginnen dient u naar **Music Player Mode** te gaan. Druk op de knop **Mode** om het venster **Mode Selection** te openen en druk op **Rechts** om naar **Music Player Mode** te gaan. Wanneer de FlashTrax zich in **Music Player Mode** bevindt, worden alleen geluids- en muziekbestanden weergegeven.

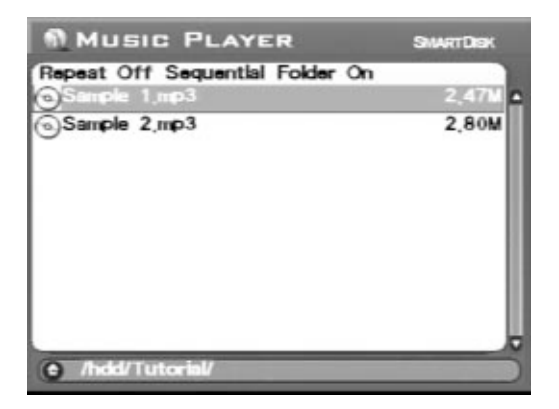

### 2. Blader naar de map Tutorial

Indien u geen andere map hebt bekeken na het vorige gedeelte van het zelfstudieprogramma, hebt u de map **Tutorial** al in beeld. Indien u andere mappen hebt bekeken, dient u weer naar de map **Tutorial** te navigeren zoals aangegeven in het vorige gedeelte. Als het goed is, hebt u nu twee MP3-bestanden in beeld.

### 3. Speel de muziek af

Om een muzieknummer af te spelen hoeft dit alleen maar te selecteren (met **Omhoog** en **Omlaag**) en vervolgens drukt u op **ENTER** om te beginnen met afspelen. U kunt het volume op willekeurig moment aanpassen met gebruik van de **Volume +/-**-regelaars die zich op het bedieningspaneel op de zijkant bevinden of met de knoppen **Zoom +/-**.

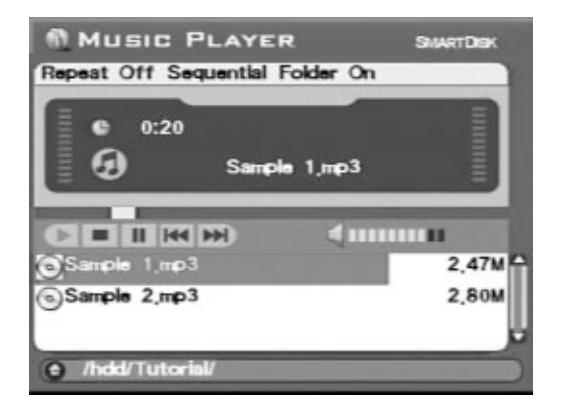

Tijdens het afspelen van een nummer, kunt u naar het volgende of het vorige nummer van de lijst gaan door op **Omhoog** of **Omlaag** te drukken en kunt u het afspelen onderbreken door op **Esc** te drukken.

U kunt de muziek beluisteren via de ingebouwde speaker van de FlashTrax of u kunt een willekeurige standaardhoofdtelefoon aansluiten op de hoofdtelefoonaansluiting die zich rechts op de FlashTrax bevindt. Wellicht vindt u de geluidskwaliteit beter wanneer u gebruikmaakt van een hoofdtelefoon.

### 4. Probeer de externe knoppen uit

Sluit het scherm van de FlashTrax. U merkt dat de muziek blijft spelen. Nu kunt u de FlashTrax bedienen via het bedieningspaneel dat zich aan de zijkant van het apparaat bevindt.

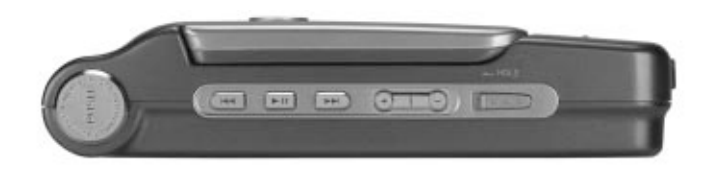

Gebruik **Volgende** of **Vorige** om door de songs van de huidige map te navigeren, druk op **Afspelen/Pauzeren** om het afspelen te stoppen en te hervatten of pas het volume aan met de knoppen **Volume+** en **Volume-**. Ook kunt u de regelaar **Hold** naar links schuiven om het bedieningspaneel te vergrendelen. Zo kunt u de FlashTrax in een tas of in uw zak vervoeren zonder dat de knoppen per ongeluk geactiveerd worden.

Wanneer u klaar bent om door te gaan, hoeft u alleen het scherm te openen en op Esc te drukken om de muziek te stoppen en door te gaan met het zelfstudieprogramma.

## Mediabestanden automatisch kopiëren naar de FlashTrax

Met de FlashTrax kunt u afbeeldingen automatisch van een flash-mediakaart kopiëren. In dit gedeelte kunt u zien hoe.

#### 1. Neem een paar foto's

Voordat u begint, heeft u iets nodig om te kopiëren. Haal uw digitale camera en een CompactFlash-kaart tevoorschijn en neem een paar foto's.

Wellicht is het handig om een paar proefplaatjes te schieten zodat u de FlashTrax wat beter leert kennen. Zo slaat u twee vliegen in één klap.

#### 2. Sluit de FlashTrax af

Het automatisch kopiëren is ontworpen om het u zo gemakkelijk mogelijk te maken. De FlashTrax hoeft niet eens te worden ingeschakeld en deze functie werkt toch. Schakel de FlashTrax uit met de knop **POWER**, zodat u goed kunt zien hoe het allemaal werkt.

#### 3. Start het automatisch kopiëren

Plaats de CompactFlash-kaart in de MultiFunction Socket, die zich aan de voorkant van de FlashTrax bevindt. Het label van de kaart dient zich met de bedrukte zijde naar boven te bevinden en het lipje van de kaart naar beneden. Verzekert u zich ervan dat deze goed vastzit voordat u doorgaat.

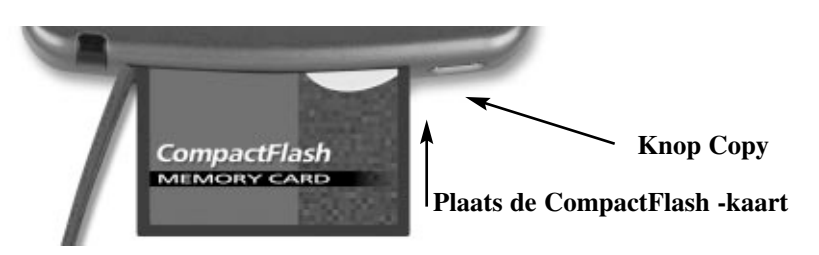

Nu de kaart is geplaatst, kunt u op de knop **COPY** drukken, die zich voorop het apparaat bevindt. IEen ogenblik later wordt de FlashTrax opgestart en begint het kopiëren van de gegevens van de CompactFlash-kaart. De voortgang van het kopieerproces wordt op het scherm weergegeven door middel van een voortgangsbalk die langzaam wordt opgevuld. Er verschijnt een bericht op het FlashTrax-scherm wanneer het automatisch kopiëren is voltooid. Druk op **ENTER** om door te gaan. U kunt de CompactFlash-kaart nu veilig uit de FlashTrax verwijderen.

Wanneer er automatisch wordt gekopieerd, wordt de inhoud van uw flash-materiaal gekopieerd naar de map **Backup** die zich op de FlashTrax bevindt. U kunt zonder problemen naar de map Backup navigeren en de bestanden bekijken als u de technieken van dit zelfstudieprogramma toepast. Onthoud echter dat foto's alleen in **Photo Viewer Mode** kunnen worden bekeken.

## Afbeeldingen naar de computer downloaden

Nu er foto's op de FlashTrax zijn geplaatst, vraagt u zich wellicht af hoe u deze naar uw computer kunt verplaatsen. Het antwoord is eenvoudig.

#### 1. Sluit de FlashTrax aan

Sluit de FlashTrax aan op een beschikbare USB-poort op de computer met behulp van de meegeleverde mini-USB-kabel. Indien de computer is voorzien van Windows ME, Windows 2000, Windows XP, Mac OS 8.6 of hoger of een willekeurige versie van Mac OS X, wordt de FlashTrax automatisch herkend en geïnstalleerd. Op Windowsapparaten verschijnt de FlashTrax in My Computer als een nieuwe verwijderbare schijf. Op Mac-computers verschijnt de FlashTrax op het Desktop als een nieuwe schijf.

Indien u Windows 98 Tweede editie op uw computer draait, moet een paar extra stappen uitvoeren om de FlashTrax aan te sluiten. Zie **De FlashTrax aansluiten op een computer** verderop in deze handleiding voor meer informatie.

#### 2. Ga naar de inhoud van de FlashTrax

Als de FlashTrax eenmaal is aangesloten, kunt u deze net als iedere andere schijf benaderen. U kunt er bestanden van en naar kopiëren, bestanden verwijderen en bestanden opslaan, kortom, alles wat u ook met een gewone schijf kunt doen. Voor hulp bij het werken met bestanden, mappen en schijven kunt u het beste de documentatie van uw besturingssysteem raadplegen.

#### 3. De FlashTrax loskoppelen

Wanneer u de FlashTrax niet meer gebruikt, dient u deze op de juiste manier los te koppelen voordat u de kabel loskoppelt. Op Windows-computers kunt u gebruikmaken van de knop **Unplug** or **Eject hardware** in het **System Tray**. Selecteer vervolgens de FlashTrax in het menu dat wordt geopend.

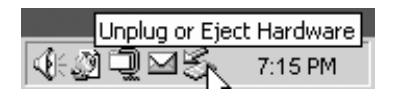

Op Mac OS-computers hoeft u alleen het FlashTrax-pictogram naar de Trash te slepen.

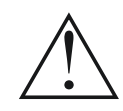

Net als bij alle andere USB-opslagapparatuur, dient u de juiste procedures te volgen voor het loskoppelen van het apparaat voordat u de USBkabel verwijdert om eventueel gegevensverlies te voorkomen.

Indien de FlashTrax nog is ingeschakeld nadat de USB-sessie is afgelopen, is het verstandig om het apparaat uit te schakelen en weer in te schakelen voordat u het weer in gebruik neemt. Dit om u ervan te verzekeren dat de wijzigingen van de bestanden die tijdens de USB-sessie zijn doorgevoerd op de juiste wijze gesynchroniseerd kunnen worden met het FlashTrax-opslagsysteem.

## En hoe nu verder...

Gefeliciteerd, u hebt het zelfstudieprogramma helemaal doorlopen!

In de overige gedeelten van deze handleiding wordt dieper ingegaan op de geavanceerde functies van de FlashTrax. Wellicht wilt u de FlashTrax meteen in gebruik nemen en de rest van de handleiding pas raadplegen als u vragen hebt. Uiteraard kunt u er ook voor kiezen om alles over de mogelijkheden van de FlashTrax meteen te lezen.

# **Geavanceerde functies**

## Afbeeldingen op de televisie bekijken

De meegeleverde **Video Adapter Cable** kunt u gebruiken om de FlashTrax op een televisie, projector, video of een ander apparaat met samengestelde video-input aan te sluiten. Zodra de videokabel is aangesloten, gaat het FlashTrax-scherm uit en wanneer de kabel weer wordt losgekoppeld, gaat het scherm weer aan.

Nadat de kabel is aangesloten op de samengestelde video-ingang van uw televisietoestel, dient de televisie te worden ingesteld om deze input weer te geven. Deze instelling werkt op ieder televisietoestel anders; raadpleeg de documentatie van uw toestel indien u hierbij ondersteuning nodig hebt.

Indien u de FlashTrax met een PAL-televisie (het systeem dat op de Europese markt wordt verkocht) gebruikt, dient u het output-formaat van het LCD/TV-gedeelte van Setup Mode te wijzigen van NTSC naar PAL. Indien u niet zeker of u een PAL- of een NTSC-toestel hebt, raadpleeg dan de fabrikant van het toestel. Wanneer u de beelden op een tv-scherm bekijkt, kan het gebeuren dat er een klein stukje van het beeld wordt afgesneden. In het geval van PAL-schermen kan het gebeuren dat het beeld aan de bovenkant en de onderkant wordt omlijst door zwarte randen. Dit is niet ongebruikelijk vanwege het overscaneffect van de meeste tv-toestellen en de verschillende scanfactoren voor PAL-schermen.

#### De afstandsbediening gebruiken

Met de meegeleverde FlashTrax-afstandsbediening kunt u de FlashTrax vanaf een afstand bedienen. De namen van de knoppen van de afstandsbediening komen overeen met de namen van de knoppen op de FlashTrax. Er bevindt zich op de afstandsbediening nog een extra knop met de naam **FT**. Met de knop **FT** kunt u **Folder Tree Mode** openen en door de mappen van de FlashTrax bladeren. Raadpleeg **File Explorer: geavanceerde functies** verderop in deze handleiding voor meer informatie over deze mode.

## De FlashTrax aansluiten op de computer

De FlashTrax kan op iedere recente computer worden aangesloten en wordt herkend als een externe harde schijf. Als de FlashTrax eenmaal is aangesloten, verschijnt deze als een standaard externe schijf in **My Computer** op Windows-systemen of op het bureaublad op Mac OS-systemen. Raadpleeg voor aanwijzingen over het aansluiten van de FlashTrax op een computer met Windows ME, Windows 2000, Windows XP, Mac OS 8.6 - 9.x of Mac OS X het hoofdstuk **Afbeeldingen naar de computer downloaden**, eerder in deze handleiding. Indien u de FlashTrax wilt aansluiten op een computer met Windows 98 Tweede editie, dient u onderstaande aanwijzingen door te nemen.

Opmerking: de FlashTrax beschikt over een harde schijf. Net als andere harde schijven is de FlashTrax gevoelig voor trillen en schokken. Zorg ervoor dat u de FlashTrax niet laat vallen of blootstelt aan ongecontroleerde bewegingen, in het bijzonder wanneer het apparaat is ingeschakeld. Indien deze voorzorgsmaatregelen niet in acht worden genomen kan dit schade aan uw FlashTrax of gegevensverlies als gevolg hebben.

#### Installatie op een computer met Windows 98 Tweede editie

Om de FlashTrax aan te kunnen sluiten op een computer met Windows 98 Tweede editie, dient u het juiste stuurprogramma van het internet te downloaden. Ga naar de SmartDisk Support-website (zie **Technische ondersteuning** verderop in deze handleiding) en volg de koppelingen naar FlashTrax-support voor alle aanwijzingen die nodig zijn om de software te downloaden, te installeren en te gebruiken.

#### Het apparaat altijd op de juiste manier loskoppelen

Net zoals bij alle andere USB-opslagapparatuur, is het van belang om de juiste procedures te volgen voor het loskoppelen van het apparaat voordat de USB-kabel wordt verwijderd om gegevensverlies te voorkomen. Zie voor meer informatie **Afbeeldingen naar de computer downloaden** in het vorige hoofdstuk van deze handleiding.

## Automatisch kopiëren: geavanceerde functies

Wanneer u automatisch kopieert, wordt de inhoud van uw flash-mediakaart gekopieerd naar de map Backup van de FlashTrax. De gegevens komen terecht in een nieuwe map met in de naam de datum van de kopie verwerkt. Indien u meedere automatische kopieën maakt op dezelfde dag, worden de namen van de mappen onderscheiden door een letter extra in de naam van de map. Bijvoorbeeld, de eerste automatische kopie die op 1 februari 2003 is uitgevoerd, krijgt de naam 20030201a, de tweede wordt 20030102b en ga zo maar door, iedere keer met een combinatie van jaartal, maand, dag en letter voor iedere bestandsnaam.

Vanwege deze functie is het van belang dat de datum van de FlashTrax goed is ingesteld. Zie de inleiding van het zelfstudieprogramma eerder in deze handleiding voor informatie over het instellen van de datum.

Door middel van de functie Automatisch kopiëren worden alle gegevens van de flash-mediakaart, inclusief alle mappen en bestanden, gekopieerd naar de nieuwe map die in de map Backup op de FlashTrax is gemaakt.

#### Materiaal wissen

Camera's ondersteunen soms verschillende indelingsvarianten. Daarom wordt u door SmartDisk aanbevolen om de ingebouwde indelingsfunctionaliteit van uw camera te gebruiken om materiaal te wissen. Indien dit geen optie is, kunt u de inhoud van een flash-mediakaart ook wissen door middel van de bewerking **CF Card: Format Now** van de sectie **Format** van **Setup Mode**.

### File Explorer: geavanceerde functies

De **File Explorer Mode** van de FlashTrax is ontworpen om bestanden gaandeweg te bewerken. U kunt bestanden kopiëren, verplaatsen of verwijderen, mappen aanmaken en bestanden en mappen hernoemen.

Vaak is het eenvoudiger om deze taken uit te voeren wanneer het apparaat is aangesloten op een computer, omdat u dan een groot scherm, een toetsenbord en een muis tot uw beschikking hebt.

#### Knippen, Kopiëren, Plakken en Verwijderen

De opdrachten **Cut**, **Copy** en **Delete** bestaan uit twee stappen. Eerst gaat u naar de **Selection Mode** en selecteert u de bestanden die u wilt bewerken. Vervolgens roept u de gewenste opdracht op.

- 1. Verzekert u zich ervan dat de FlashTrax zich in **File Explorer Mode** bevindt (Mode, Omhoog).
- 2. Ga naar het menu Select (Fn, Rechts).
- 3. Ga naar Selection Mode door Begin Selection te selecteren (Omlaag, ENTER).
- 4. Selecteer de bestanden die u wilt bewerken (**Omhoog / Omlaag**, **ENTER** voor ieder bestand).
- 5. Ga naar het menu File (Fn).
- 6. Selecteer een bewerking. (Omhoog / Omlaag, ENTER)

De opdrachten Cut, Copy en Paste werken samen zoals op de meeste computers het geval is.

Houd er rekening mee dat bij de FlashTrax-bewerking Verwijderen geen reservekopie wordt opgeslagen in de Recycle Bin of de Trash, zoals in Windows en Mac OS. Wanneer een bestand via de FlashTrax-gebruikersinterface wordt verwijderd, wordt dit onmiddellijk verwijderd en kan dit niet meer worden hersteld.

#### Snel verwijderen

Indien u slechts een enkel bestand wilt verwijderen, kunt u het te verwijderen bestand markeren en op **Fn** drukken om het menu **File** op te roepen. Druk een aantal keer op **Omlaag** totdat **Delete** is gemarkeerd en druk vervolgens op **ENTER**.

### Naam van bestand of map wijzigen

Om een bestand of een map te hernoemen, dient u de naam van het bestand of de map die u wilt wijzigen te markeren. Vervolgens drukt u op **Fn**, markeert u **Rename** in het menu **File** en drukt u op **ENTER**. Er verschijnt een popup-venster waarin het toetsenbord van een standaard-pc wordt weergegeven met de te bewerken bestands- of map bovenaan. Een verticaal streepje geeft de positie van de cursor aan in de te bewerken naam. Gebruik de vier navigatietoetsen om u op het toetsenbord te verplaatsen en druk op **ENTER** om de gemarkeerde toets te selecteren waarmee de te bewerken naam dient te worden gewijzigd. Met de knoppen + en – (in/uitzoomen) kunt u de cursor gemakkelijk verplaatsen in de te bewerken naam en **Fn** kan worden gebruikt als backspace. De toetsen **H**, **E** en **D** op het scherm naast het numerieke toetsenbord staan respectievelijk voor **Home**, **End** en **Delete**. Druk op de toets **Mode** wanneer u klaar bent met uw bewerkingen, om de wijzigingen op te slaan.

#### Een nieuwe map maken

U kunt een nieuwe map binnen de huidige map maken wanneer u zich in **File Explorer Mode** bevindt. Druk op **Fn** en markeer vervolgens **New Dir** in het menu **File** en druk op **ENTER**. De mappen krijgen de naam NewDira, NewDirb, NewDirc enzovoort, om naamconflicten te voorkomen wanneer er meerdere mappen worden gemaakt binnen dezelfde map. Als u wilt kunt u deze mappen hernoemen door de eerder beschreven procedures te volgen van **Naam van bestand of map wijzigen**.

### Schijfinfo

Wanneer u zich in **File Explorer Mode** bevindt, kunt via het schijfinformatiemenu gegevens bekijken die betrekking hebben op de capaciteit en de inhoud van de FlashTrax of de kaart die zich in de MultiFunction Socket bevindt. Druk op **Fn**, **Rechts, Rechts, Omlaag/Omhoog, ENTER**.

### Folder Tree Mode

Indien u direct naar een map op de FlashTrax wilt gaan, kunt u voor de weergavemode **Folder Tree** kiezen, zodat de mappenstructuur wordt weergegeven. Houd **Esc** ongeveer drie seconden lang ingedrukt in welke mode u zich ook bevindt of druk op de knop **FT** op de afstandsbediening van de FlashTrax.

Bij het bekijken van de **Folder Tree** kunt u de inhoud van de map uitklappen of inklappen door op **Rechts** of **Links** te drukken of terugkeren naar de gewone browser-
mode door op **ENTER** te drukken. Houd er rekening mee dat u in de weergavemode **Folder Tree** alleen de mappen kunt bekijken. Indien u de bestanden wilt bekijken die zich in de map bevinden moet u terugkeren naar de gewone browsermode.

#### Lange bestandsnamen bekijken

In alle modes, **File**, **Music**, **Photo**, kunt u bij het bekijken van een bestandsnaam met de toetsen **Rechts** en **Links** scrollen om de hele bestandsnaam te lezen.

#### Waar komen deze bestanden vandaan?

Het kan zijn dat u, terwijl u door de inhoud van de FlashTrax bladert, een aantal vreemde bestanden of mappen tegenkomt die u niet kunt plaatsen. Veel van deze namen ontstaan wanneer de FlashTrax op een computer wordt aangesloten. Op de schijven van de meeste recente besturingssystemen bevindt zich een verscheidenheid aan verborgen bestanden. Meestal worden deze door de besturingssystemen verborgen zodat u ze nooit te zien krijgt, maar ze zijn nog wel zichtbaar wanneer u zich in **File Explorer Mode** op de FlashTrax bevindt. De meeste van deze bestanden kunnen worden verwijderd zonder enige schade aan te richten, maar het verdient wellicht aanbeveling om de documentatie van uw besturingssysteem hierop na te slaan.

| Vaakvoorkomende verborgen bestanden of mappen | Besturingssysteem    |
|-----------------------------------------------|----------------------|
| Recycled                                      | Windows              |
| Thumbs.db                                     | Windows              |
| .DS_STORE<br>.Trashes                         | Mac OS X<br>Mac OS X |
|                                               |                      |
| Trash                                         | Mac OS Classic       |
| Desktop DB, Desktop DF                        | Mac OS Classic       |

Dit is geen uitputtende lijst met alle tijdelijke bestanden die door het besturingssysteem kunnen worden aangemaakt.

## Photo Viewer: geavanceerde functies

### Geavanceerd in/uitzoomen en afbeeldingen op het scherm plaatsen

Afgezien van in/uitzoomen en afbeeldingen op het scherm (ver)plaatsen en roteren, zoals aangegeven in het zelfstudieprogramma, kan de FlashTrax worden ingesteld om een specifiek gedeelte van een afbeelding in- of uit te zoomen. Om gebruik te kunnen maken van deze mogelijkheid dient u op de toets **Fn** te drukken wanneer u een afbeelding bekijkt. U kunt inzoomen op het met rood gemarkeerde segment door op **ENTER** te drukken of een ander segment selecteren door middel van de toetsen **Omhoog, Omlaag, Links** en **Rechts**. Als u opnieuw op **Fn** drukt, kunt u selecteren uit verschillende segmentafmetingen. Druk op **Esc** om in/uitzoomen te annuleren en terug te keren naar de afbeelding. De mogelijkheid om in- of uit te zoomen op een bepaald segment is extra handig om de verschillende gedeelten waaruit de afbeelding bestaat snel te controleren.

#### Diapresentaties afspelen

U kunt op de FlashTrax een automatische diapresentatie afspelen van alle bestanden die zich in een map bevinden. Druk op **Fn** wanneer u zich in **Photo Viewer Mode** bevindt om het menu **Slide** te openen. Via **Omhoog** en **Omlaag** kunt u het interval tussen de dia's selecteren. Druk op **ENTER** om te beginnen.

Indien u wilt dat de dia's langer in beeld blijven, dient u een langer interval te selecteren in het menu **Slide**. Indien u de diapresentatie handmatig wilt beheren, selecteer dan **Manual**. Bij handmatig afspelen hoeft u alleen maar op **Rechts** of **Omlaag** te klikken om door te gaan naar de volgende dia.

Standaard worden alle afbeeldingen van de huidige map en alle afbeeldingen die zich in mappen van de huidige map bevinden in een diapresentatie opgenomen. Indien u alleen de afbeeldingen wilt laten zien die zich in de basismap bevinden, druk dan op **Fn** om de menu's te openen en druk tweemaal op Rechts om het menu **Folder Off/Folder On** te openen. Druk op Omlaag en **ENTER** om de instelling te wijzigen. Deze instelling kan weer worden hersteld door dezelfde aanwijzingen te volgen.

#### Weergave Miniatuurafbeeldingen

Behalve de normale weergave in een lijst, kunt u via Photo Viewer Mode ook door de bestanden in miniatuurformaat bladeren. Om toegang te krijgen tot deze functie dient u op **Fn** te drukken in **Photo Viewer Mode**. Druk eenmaal op **Rechts** om het menu **Files List/Thumbnail** te openen en druk op **Omlaag** en **ENTER** om de instelling te wijzigen. De weergavemode kan terug worden gewijzigd naar de lijstweergave door dezelfde aanwijzingen te volgen.

#### Weergave in/uitzoomstatus

Indien u de in/uitzoomstatusgegevens wenst te kunnen zien terwijl u afbeeldingen aan het bekijken bent, inclusief het huidige afbeeldingsnummer en de huidige in/uitzoominstelling, druk dan op **Fn**, **Rechts**, **Rechts** en **Rechts** om het menu **State Off/State On** te openen. Druk op **Omlaag** en **ENTER** om de instelling te wijzigen. De statusinformatie kan weer worden verborgen door dezelfde aanwijzingen te volgen.

#### Informatie verzamelen over een afbeelding

Druk terwijl u een afbeelding bekijkt op **ENTER**. Zo krijgt u gedetailleerde informatie te zien over het bestand. Deze informatie (EXIF) wordt door de camera geleverd en bevindt zich in het beeldbestand.

#### Ondersteunde weergave-indelingen

Met de FlashTrax kunt u JPEG (JPG)-bestanden en RAW-bestanden bekijken van veel bekende modellen. Ook kunt u GIF-, BMP- en TIFF-bestanden bekijken (wanneer deze een ingebouwde, ongecomprimeerde miniatuurafbeelding bevatten), ook al kunnen bestanden met deze indelingen niet worden geroteerd of worden in/uitgezoomd. Houd er rekening mee dat bij TIFF-bestanden en een aantal RAW-bestanden de maximale resolutie waarop u de bestanden kunt bekijken wordt beperkt tot de resolutie van het ingebouwde miniatuurafbeeldingsbestand.

## Music Player: geavanceerde functies

Standaard speelt de **Music Player** alle muziekbestanden af die zich in de huidige map bevinden in alfabetische volgorde en stopt daarna. Dit kan in de menu's van de **Music Player** worden gewijzigd.

### Herhalen

Open het menu **Repeat** (**Fn**) om te selecteren hoe de muziek op de FlashTrax herhaald dient te worden. Selecteer **All** om de FlashTrax terug te laten gaan naar het begin van de map nadat alle bestanden zijn afgespeeld. Selecteer **One** en de FlashTrax blijft hetzelfde nummer herhalen. Selecteer **Off** om terug te gaan naar de standaardinstelling.

### Afspeelvolgorde

Ga naar het menu **Sequential/Random** om in te stellen of de nummers op de FlashTrax op alfabetische of willekeurige volgorde moeten worden afgespeeld (**Fn**, **Rechts**, **Omhoog/Omlaag**, **ENTER**). U kunt de willekeur waarmee de bestanden worden afgespeeld instellen via **Setup Mode**. Daar selecteert u **Music Play** en vervolgens **Randomness**.

### Nummers van een submap afspelen

Standaard worden alle nummers die zich in een map bevinden door de FlashTrax afgespeeld, plus de inhoud van eventuele mappen die zich in de huidige map bevinden. U kunt de FlashTrax instellen om alleen de bestanden van de basismap af te spelen en submappen te negeren. Dit doet u via het menu Folder On/Folder Off (Fn, Rechts, Rechts, Omhoog / Omlaag, ENTER).

#### Snel vooruit- en achteruitspoelen

Door middel van de navigatietoetsen **Rechts** en **Links** kunt u de muziek snel vooruit- en achteruitspoelen. De snelheid van vooruit/achteruitspoelen kan worden ingesteld via **Setup Mode**, door **Music Play** te selecteren en vervolgens **Jump Length**, waarbij de sprong waarmee de muziek vooruit- of achteruit wordt gespoeld in seconden dient te worden opgegeven.

### Hoofdtelefoons of speakers aansluiten

Via de audio-uitgang die zich rechts op de FlashTrax bevindt, kunt u hoofdtelefoons, draagbare speakers en andere audio-apparatuur voorzien van een standaard miniplugconnector aansluiten.

### Ondersteunde indelingen

Op de FlashTrax kunnen geluids- en muziekbestanden worden afgespeeld in MP3 (MPEG Audio Layer 3) en WAV (Waveform Audio)-indeling.

### Afspeellijsten

FlashTrax ondersteunt de .M3U-afspeellijstbestandsindeling die door veel pc-jukeboxprogramma's wordt gemaakt. Ga naar de SmartDisk Support-website (zie **Technische ondersteuning** verderop in deze handleiding) en volg de koppelingen naar FlashTraxsupport voor tips voor het maken van afspeellijsten voor de FlashTrax met een jukebox-programma.

## Videobestanden bekijken

Met de FlashTrax kunt u veel soorten videobestanden bekijken in specifieke AVI- en MOV-indeling. De meeste AVI- en MOV-bestanden die door digitale camera's worden gemaakt kunnen worden bekeken, tezamen met de bijbehorende audiosignalen. Compatibele videobestanden dienen te worden gecodeerd als motion JPEG (MJPEG) tot maximaal 320 x 240 x 30 frames/sec of 640 x 480 x 10 frames/sec met PCM- of ADPC-audiocodering.

Voor het bekijken van een compatibel AVI- of MOV-videobestand, dient u het bestand te markeren via **File Explorer**. Druk vervolgens op **ENTER**. Tijdens het bekijken van de video kunt u vooruit- en achteruitspoelen met behulp van de toetsen **Rechts** en **Links**.

## Geavanceerde Setup

Via **Setup Mode** (**Mode**, **Omlaag**) kunt u de FlashTrax configureren. De Setup bestaat uit 8 achterzonderlijke onderdelen. Zie het zelfstudieprogramma voor ondersteuning bij het navigeren tussen de verschillende onderdelen van de Setup.

### System Setup

De sectie **System** van **Setup** biedt de mogelijkheid om de tekenset van de FlashTraxinterface te selecteren, de levensduur van de accu te controleren en de datum in te stellen.

### Language

Selecteer **Language** om de taaltekenset voor bestandsnamen te wijzigen. Houd er rekening mee dat deze wijziging niet van invloed is op de weergave van menutekst en -prompts. Hierdoor worden alleen de van toepassing zijnde tekensets geladen om de bestandsnamen in verschillende talen te kunnen weergeven.

### Software-updates

Met de **System Program Update** kan de FlashTrax worden bijgewerkt met updates die van het internet gedownload kunnen worden. Ga naar de SmartDisk Support-website (zie **Technische ondersteuning** verderop in deze handleiding) en volg de koppelingen naar FlashTrax-support om te kijken of er nieuwe updates zijn en voor volledige instructies voor het downloaden en het installeren van updates.

### Power Setup

De sectie **Power** biedt de mogelijkheid om de intervallen in te stellen voordat de FlashTrax overschakelt naar een energiebesparende mode. De standaardinstellingen zijn ontworpen om de juiste balans te bereiken tussen gebruiksvriendelijkheid en een efficiënt energiebeheer. Indien u deze instellingen wilt wijzigen, kunt u dat op dit scherm doen.

### Timer Setup

De functie **Timer** biedt de mogelijkheid om de FlashTrax zodanig in te stellen dat hij na een bepaalde tijd automatisch wordt uitgeschakeld. Dit is niet hetzelfde als de automatische uitschakeltijd die in de sectie Power kan worden ingesteld. Wanneer de Timer is geactiveerd, wordt de FlashTrax uitgeschakeld, ook al is hij op dat moment in gebruik. De timer kan handig zijn als "slaap-timer" wanneer u naar muziek luistert.

### LCD/TV Setup

Het venster **LCD/TV** biedt de mogelijkheid om de instellingen van het FlashTraxscherm naar eigen wens te wijzigen, Ook kan hier worden ingesteld of de video-output voor NTSC- of PAL-indeling dient te zijn ingesteld. Zie **Afbeeldingen op televisie bekijken** eerder in deze handleiding voor meer informatie over TV-output.

### Photo Setup

Indien u regelmatig met grote of onregelmatige foto's werkt, kan het zijn dat u de standaardinstellingen voor in/uitzoomen of de stappen waarmee in- en uitgezoomd moet worden wilt aanpassen. Met de instelling **Zoom Step** kunt u de mate waarin afbeeldingen worden vergroot of verkleind bij het in- of uitzoomen configureren. Een lagere instelling betekent dat de toetsen **Zoom+** en **Zoom-** van minder invloed zijn op de afbeelding. Met de instelling **Pan & Scroll Pitch** kunt u instellen hoeveel de afbeeldingen verschuiven wanneer u ze rangschikt op het scherm. Een lagere instelling heeft als gevolg dat afbeeldingen over een kortere afstand verschuiven.

### Music Setup

Via het venster **Music Setup** kunt u de muziek egaliseren door **Bass** en **Treble** aan te passen. Via de instelling **Initial Music Folder** kunt u de map instellen van waaruit muziek wordt afgespeeld wanneer u op de toets **Play** drukt op het bedieningspaneel dat zich aan de zijkant van het apparaat bevindt met gesloten scherm. Wanneer u een map met beginmuziek selecteert, dient u gebruik te maken van de **Folder Tree** om een map te selecteren. Zie de **Folder Tree Mode** in **File Explorer: geavanceerde functies** voor meer informatie.

### Format Setup

Via het venster **Format** kunt u de kaart die zich in de Multifunction Socket bevindt helemaal wissen en opnieuw formatteren. Met deze functie verwijdert u alle bestanden van de flash-mediakaart. U kunt deze daarna niet meer terughalen. Gebruik deze functie niet tenzij u er absoluut zeker van bent dat u de gegevens wilt verwijderen.

Indien u een flash-mediakaart wilt wissen, wordt door SmartDisk aanbevolen om dit met de camera te doen in plaats van met de FlashTrax, aangezien op veel camera's gebruik wordt gemaakt van indelingen die niet standaard zijn en de camera wellicht voor een betrouwbaarder resultaat kan zorgen.

### Standaardinstellingen herstellen

Via het venster **Default, etc.** kunt u de standaardinstellingen van de FlashTrax herstellen. Hierbij worden alle instellingen overschreven die u in **Setup Mode** hebt gewijzigd. Er worden echter geen bestanden verwijderd die op de FlashTrax zijn opgeslagen. Indien u wijzigingen hebt toegepast op verschillende standaardinstellingen, kunt u Force to Save Changes selecteren om ervoor te zorgen dat de door u doorgevoerde wijzigingen van kracht blijven in geval van een onverwachte stroomuitval. Normaal gesproken worden wijzigingen opgeslagen wanneer het apparaat op de juiste manier wordt uitgeschakeld.

# Aanhangsel Specificaties

### **Opslag:**

- Interne harde schijf (capaciteit afhankelijk van model); 1 GB = 1,000,000,000 bytes Vereiste indeling: FAT32 enkele partitie
- Compatibele flash-media: CompactFlash Type I, CompactFlash Type II, IBM Microdrive (Andere flash-media kunnen worden gebruikt via een CompactFlash-adapter, zoals de SmartDisk FlashTrax Media Adapter, onderdeel CAXX4N1.)

#### Scherm:

- LCD: 3.5" (diagonaal) kleur TFT LCD met CCFL-schermlicht
- Output tv-scherm: NTSC of PAL, samengestelde video
- Stilstaande beelden: JPEG- en RAW-afbeeldingen bekijken met hardwareondersteuning voor in/uitzoomen, rangschikken/scrollen en rotatie. GIF- en BMPbestanden kunnen zonder in/uitzoomen worden bekeken. TIFF-bestanden kunnen worden bekeken indien ze een ongecomprimeerde ingebouwde miniatuurafbeelding bevatten.
- Video: decodering Motion JPEG-afbeelding (wordt gebruikt bij sommige stilstaande camera AVI- en MOV-indelingen) tot maximaal 320 x 240 x 30 frames/sec of 640 x 480 x 10 frames/sec

### Audio:

- Stereo analoge lijnuitgang of hoofdtelefoonaansluiting
- Ingebouwde speaker
- MP3 en WAV-indelingen. Speelt MP3-bestanden af die tot een bit-snelheid van maximaal 320 kbps zijn gecodeerd; VBR ondersteund

### Gebruikersinterface:

- Navigatieschijf met zeven gebruikersinterfacetoetsen
- Vijf audio-control/transport-toetsen, voor eenvoudige MP3-jukeboxbewerking
- LED-lampje dat bedrijfsstatus aangeeft
- LED-lampje dat accustatus aangeeft
- · Infrarood afstandsbedieningselement voor diapresentaties

### Voeding:

- Interne stroom: oplaadbare lithium-ion accu (capaciteit: 2200 mAh)
- Externe stroom: 5V DC input (via meegeleverde AC-adapter)

## Pc-connectiviteit:

• USB 2.0 (compatibel met USB 1.1)

### Afmetingen:

• 5.63 in x 3.62 in x 1.26 in (143 mm x 92 mm x 32 mm)

## Gewicht:

• 12 oz (340 g)

#### Systeemvereisten (voor pc-connectiviteit):

- Windows 98 SE, ME, 2000, XP (ondersteuning voor Windows 98 Tweede editie via downloadbaar stuurprogramma)
- Mac OS 8.6 of hoger
- In alle gevallen een beschikbare USB 1.1 of USB 2.0-poort

Alle specificaties kunnen zonder kennisgeving vooraf worden gewijzigd.

## **Contact opnemen met Technical Support**

Indien u moeilijkheden ondervindt bij het installeren of het gebruik van uw SmartDisk- product, ga dan naar de hoofdwebsite van SmartDisk Technical Support op SmartDisk.com/support.asp, indien u in Noord- of Zuid-Amerika woont of naar SmartDisk.co.uk/support.asp, indien u in Europa woont. Vanaf deze pagina heeft u toegang tot onze bibliotheek met gebruikershandleidingen, kunt u de antwoorden lezen op veelgestelde vragen en kunt u de beschikbare software-updates downloaden. Ook al is de informatie op deze pagina meestal voldoende om onze klanten weer op het goede spoor te helpen, wordt op deze pagina ook aangegeven hoe u het SmartDisk Technical Support Team direct kunt benaderen. Registreer het product (zie hieronder) voordat u contact opneemt met SmartDisk Technical Support.

## SmartDisk Productregistratie

U kunt uw SmartDisk-product registreren via SmartDisk.com/Registration.asp, indien u in Noord- of Zuid-Amerika woont of via SmartDisk.co.uk/Registration.asp, indien u in Europa woont. De registratieprocedure is snel en eenvoudig en helpt ons ervoor te zorgen dat u zoveel mogelijk plezier beleeft aan de huidige en toekomstige SmartDisk-producten.

## Garantiebepalingen

SmartDisk Corporation garandeert dat zijn producten gedurende 1 jaar geldend vanaf de datum van aankoop of 18 maanden vanaf de datum van fabricage (de datum die zich het eerst voordoet) vrij zijn van materiaal- en fabricagefouten indien de producten normaal worden gebruikt. De enige verplichting waaraan SmartDisk zal voldoen op het gebied van claims die betrekking hebben op non-conformiteit die binnen een (1) jaar worden ingediend, is, indien SmartDisk hier zelf voor kiest, het repareren of vervangen van een willekeurig onderdeel van de apparatuur waarvan SmartDisk naar eigen discretie heeft bepaald dat het defect is. De klant moet ervoor zorgen dat hij in het bezit komt van een Return Merchandise Authorization-nummer (RMA) van SmartDisk voordat enigerlei apparaat aan SmartDisk wordt geretourneerd. Het RMA-nummer kan worden verkregen door contact op te nemen met de technische ondersteuning via SmartDisk.com/support.asp of SmartDisk.co.uk/support.asp. De klant betaalt de verzendkosten van de aan SmartDisk geretourneerde apparatuur voor de garantieservice vooraf, en SmartDisk betaalt de verzendkosten van de apparatuur die terug wordt gezonden naar de klant, exclusief douaneverplichtingen of belastingen, indien deze zich voordoen. Alle geretourneerde items vereisen een gedateerd bewijs van aankoop en een brief waarin het probleem wordt beschreven. SmartDisk Corporation is niet verantwoordelijk voor artikelen die zonder RMA-nummer of niet goed verpakt worden geretourneerd. Vervangende apparatuur is nieuw of zo goed als nieuw qua prestaties. De garantietermijn voor deze apparatuur loopt tot het einde van de oorspronkelijke garantietermijn van de defecte apparatuur. De vervangen apparatuur wordt eigendom van SmartDisk. Alle claims voor defecten die niet binnen een (1) jaar worden ingediend, zullen als niet-ontvankelijk worden verklaard.

De hieronder uiteengezette garantieverplichtingen van SmartDisk zijn expliciet onderhevig aan het volgende: (i) de Producten moeten te allen tijde op de juiste manier door de klant geïnstalleerd, gebruikt en onderhouden worden; (ii.) de Producten mogen niet worden blootgesteld aan ongebruikelijke mechanische stress, een ongebruikelijke elektrische omgeving, bijzondere weeromstandigheden of enigerlei andere natuurrampen; (iii.) de Producten mogen geen onderwerp zijn van oneigenlijk gebruik, ongeval of ongeautoriseerde installatie/de-installatie van welke aard ook door de klant of een andere derde partij; (iv.) de Producten mogen niet zonder toestemming worden gewijzigd, tenzij schriftelijk goedgekeurd of op andere wijze uitgevoerd door SmartDisk en (v.) de klant installeert tijdig alle productrevisies die door SmartDisk worden vrijgegeven voor de betreffende producten gedurende de garantietermijn. SmartDisk garandeert niet dat de Producten functioneren in welke specifieke combinatie dan ook die de klant kiest voor eigen gebruik of dat de Producten ononderbroken en foutloos functioneren of dat alle afwijkingen of defecten zullen worden gerepareerd. Bovendien heeft SmartDisk geen garantieverplichtingen indien de Producten niet overeenkomen met de van toepassing zijnde productspecificaties die het gevolg zijn van het combineren van welk(e) Product(en) dan ook met hardware en/of software die niet afkomstig is van SmartDisk. Indien door SmartDisk wordt bepaald dat welk Product dan ook, door de klant gedurende de garantieperiode beschouwd als defect of afwijkend, geen defecten of afwijkingen vertoont, kan SmartDisk, indien SmartDisk hier zelf voor kiest, de klant de uren en kosten in rekening brengen die door SmartDisk zijn besteed aan het totstandkomen van deze conclusie, tegen de prijzen die op dat moment door SmartDisk worden gehandhaafd. DE GARANTIES VAN SMARTDISK EN DE RECHTSMIDDELEN VAN DE KLANT DIE HIERIN WORDEN UITEENGEZET ZIJN EXCLUSIEF EN WORDEN DOOR SMARTDISK GEGEVEN EN DOOR DE KLANT AANVAARD EN VERVANGEN ALLE ANDERE GARANTIES, HETZIJ EXPLICIET OF IMPLICIET, MET INBEGRIP VAN MAAR NIET BEPERKT TOT, ALLE IMPLICIETE GARANTIES MET BETREKKING TOT DE VERKOOPBAARHEID EN GESCHIKTHEID VOOR EEN BEPAALD DOEL. OP EXPLICIETE EN ONMISKENBARE WIJZE WORDT SMARTDISK GEVRIJWAARD VAN DEZE GARANTIES EN WORDT ER DOOR DE KLANT AFSTAND VAN GEDAAN.

## **Copyright-verklaring**

Copyright ©2003 SmartDisk Corporation.

Alle merken en productnamen die in dit document worden genoemd zijn eigendom van hun respectieve eigenaren.

Niets uit dit document mag verveelvoudigd worden, in enige vorm of op enige wijze, noch op elektronische, noch op optische, noch op mechanische wijze, voor welk doel dan ook, zonder de expliciete schriftelijke toestemming van SmartDisk Corporation. Alle rechten voorbehouden.

## Naleving van de FCC-voorschriften

Dit apparaat is getest en voldoet aan de beperkingen die overeenkomstig Deel 15 van de FCCvoorschriften gesteld worden aan een digitaal apparaat uit klasse B. Deze beperkingen zijn bedoeld om een redelijke bescherming te bieden tegen schadelijke storingen in een installatie die in een woonomgeving staat. Dit apparaat produceert en gebruikt radiogolven en kan deze uitstralen. Als de apparatuur niet volgens de aanwijzingen is geïnstalleerd of wordt gebruikt, kan dit schadelijke storingen bij radioverbindingen tot gevolg hebben. Het goed opvolgen van de aanwijzingen biedt echter geen garantie dat er in een bepaalde installatie geen storingen zullen voorkomen. Als dit apparaat inderdaad schadelijke storingen veroorzaakt bij de ontvangst van radio- of televisiesignalen (dit kan worden vastgesteld door de apparatuur uit en aan te zetten), verdient het aanbeveling een of meer van de volgende maatregelen te nemen om de storing te verhelpen:

- Verander de ontvangstantenne van richting of van plaats.
- Zet het apparaat en de ontvanger verder uit elkaar.
- Sluit het apparaat aan op een ander circuit dan dat waarop de ontvanger is aangesloten.
- Raadpleeg de leverancier of een ervaren radio/tv-technicus.

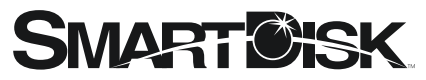

Simplifying The Digital Lifestyle™

**Corporate Headquarters** 

SmartDisk Corporation 12780 Westlinks Drive Ft. Myers, Florida 33913-8019 USA **European Headquarters** 

SmartDisk Limited Lifestyle House 38 Invincible Road Farnborough, Hampshire GU14 7QU UK

www.smartdisk.com